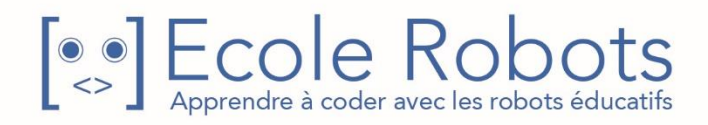

## Kit de programmation CURSUS EDUCATION NATIONALE

Niveau 3

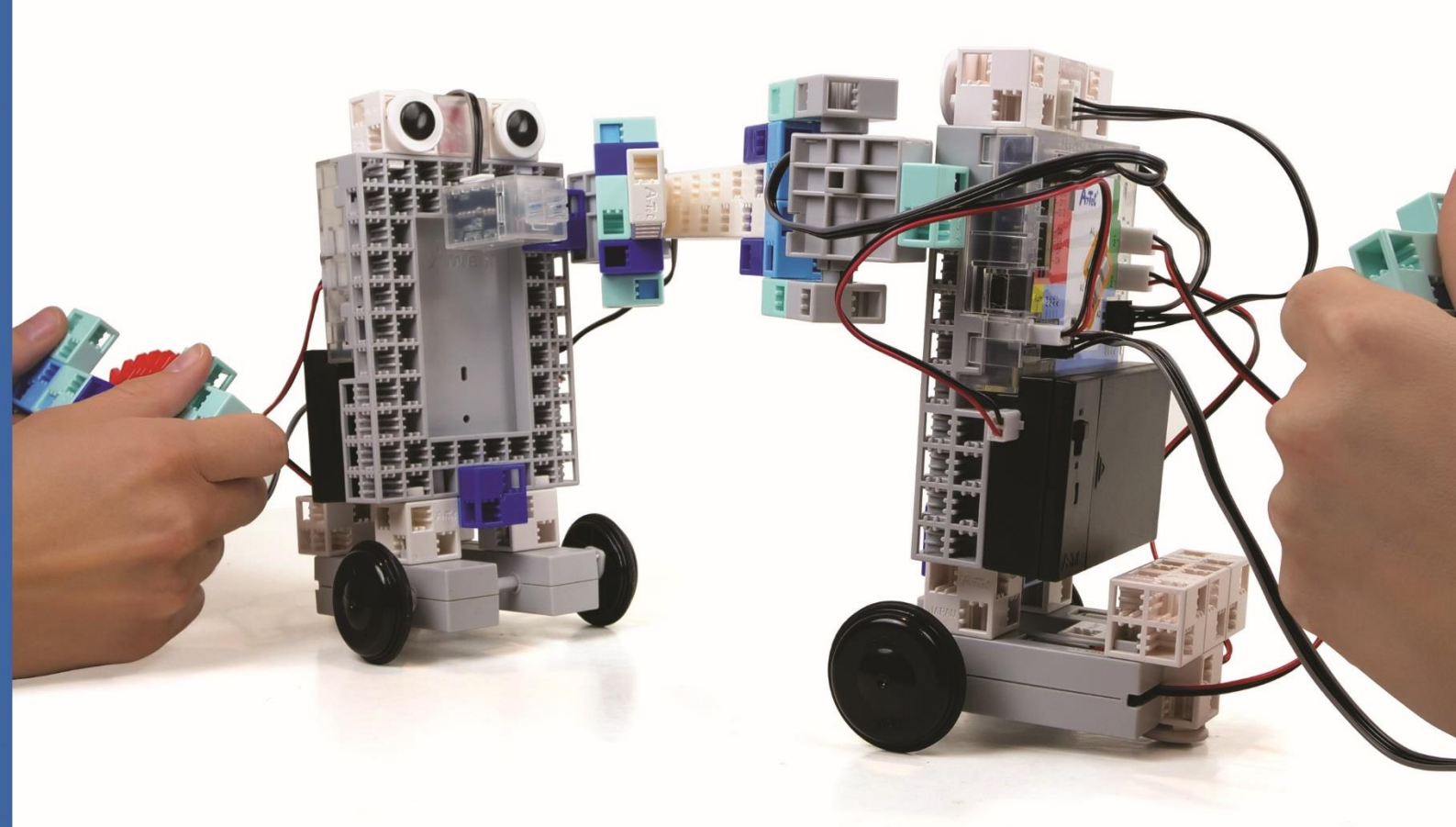

# Jouer avec des manettes

Chapitre 1 : À propos des accéléromètres

Chapitre 2 : Contrôler une voiture

Chapitre 3 : Faire un robot de combat

Chapitre 4 : Duel de robots

Prénom : \_\_\_\_\_\_ Nom : \_\_\_\_\_ Classe : \_\_\_\_\_

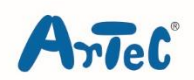

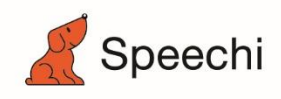

### Les programmes nécessaires à la réalisation des robots sont disponibles en téléchargement sur le site <u>www.ecolerobots.com</u>.

Toutes les boîtes et les pièces détachées sont aussi disponibles sur le site <u>www.ecolerobots.com</u>.

# Jouer avec des manettes

Montage, programmation, robotique École Robots - Cursus Éducation Nationale

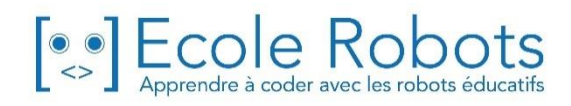

#### Sommaire

| Chapitre 1 : À propos des accéléromètres             | 1  |
|------------------------------------------------------|----|
| 1. Qu'est-ce qu'un accéléromètre ?                   | 2  |
| 2. Construire une manette avec un accéléromètre      | 3  |
| 3. Régler les ports                                  | 7  |
| 4. Utiliser l'inclinaison pour controler un moteur   | /  |
| 5. Observer les valeurs de l'accelerometre           | 8  |
| 6. Inclinaison et valeurs de l'acceleromètre         | 9  |
| 7. Controler un moteur                               | 10 |
| Chapitre 2 : Contrôler une voiture                   | 13 |
| 1. Fabriquer une voiture                             | 14 |
| 2. Régler les ports                                  | 16 |
| 3. Utiliser l'inclinaison pour contrôler une voiture | 17 |
| 4. Observer les valeurs de ton accéléromètre         | 18 |
| 5. Déterminer une inclinaison à droite et à gauche   | 19 |
| 6. Programmer les commandes                          | 20 |
| 7. Faire des courses de voiture                      | 22 |
| Chapitre 3 : Faire un robot de combat                | 23 |
| 1. Observer les changements de vitesse               | 24 |
| 2. Fabriquer un robot de combat                      | 25 |
| 3. Régler les ports                                  | 31 |
| 4. Les valeurs lors d'une secousse                   | 32 |
| 5. Les valeurs des inclinaisons extrêmes             | 33 |
| 6. Secousse vs. Inclinaison                          | 34 |
| 7. Faire bouger ton robot de combat                  | 35 |
| 8. Secouer pour donner des coups d'épée              | 36 |
| Chapitre 4 : Duel de robots                          | 39 |
| 1. Modifier ton robot de combat                      | 40 |
| 2. Régler les ports                                  | 41 |
| 3. Les angles du balancement de l'épée               | 42 |
| 4. Programmer le capteur tactile                     | 43 |
| 5. Se battre en duel                                 | 45 |
| À propos des parcours                                | 46 |

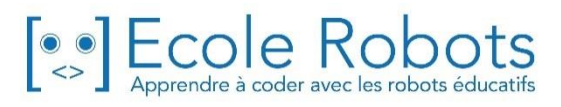

## Chapitre 1

# À propos des accéléromètres

Quand tu allumes la climatisation ou quand tu joues aux jeux vidéos, il y a de fortes chances pour que tu utilises une télécommande ou une manette. Ces appareils, utilisés pour contrôler des machines, prennent des formes différentes et fonctionnent de différentes façons.

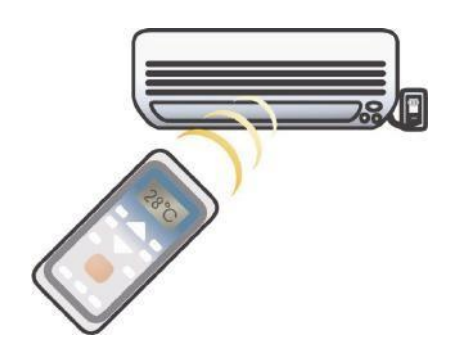

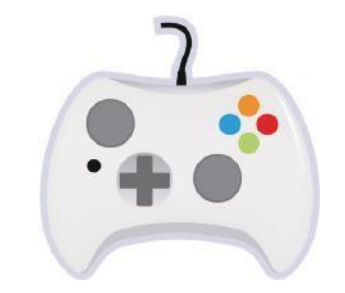

Une télécommande

Une manette de jeu vidéo

Les jeux vidéos actuels n'utilisent pas seulement des boutons et des joysticks pour contrôler ton personnage, ils te permettent aussi d'incliner et de secouer la manette-même ! Les manettes qui permettent de le faire utilisent ce qu'on appelle un accéléromètre.

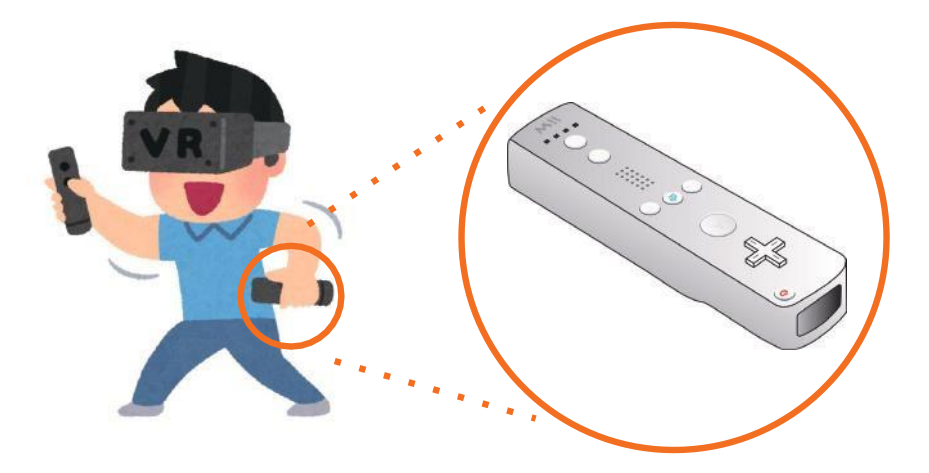

### Qu'est-ce qu'un accéléromètre ?

Quand tu ajoutes un accéléromètre à un objet, il est capable de t'indiquer l'inclinaison et les changements de vitesse de cet objet. Ils sont présents dans tous les smartphones et les pédomètres.

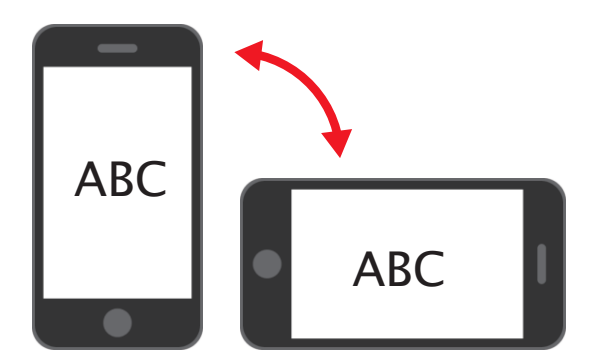

Ils sont capables de repérer le moment où tu inclines ton téléphone pour faire pivoter l'écran automatiquement.

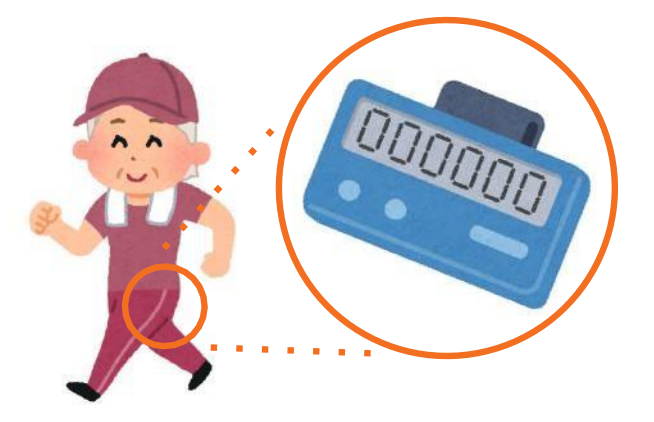

Ils sont capables de détecter les vibrations lorsque tu marches pour compter tes pas.

Ton accéléromètre détecte lui aussi les inclinaisons et les changements de vitesse !

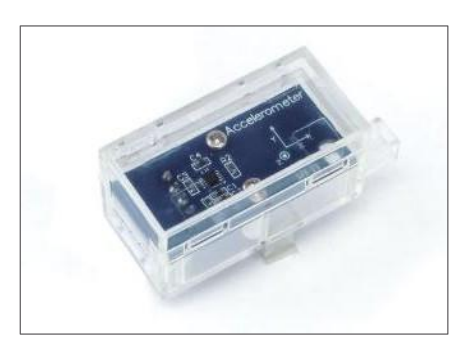

Au chapitre 1, nous verrons comment l'utiliser pour détecter une inclinaison et faire bouger un moteur.

### 2 Construire une manette avec un accéléromètre

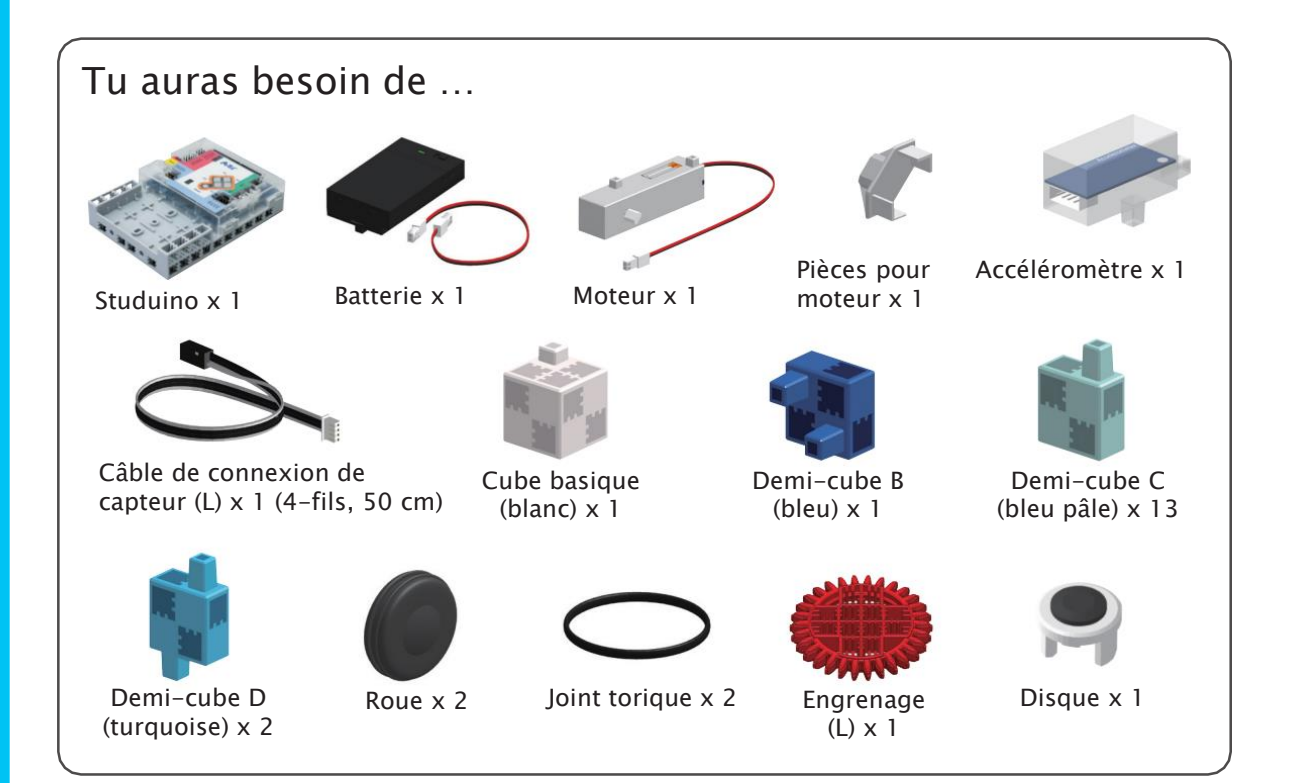

① Connecte les blocs comme ci-dessous.

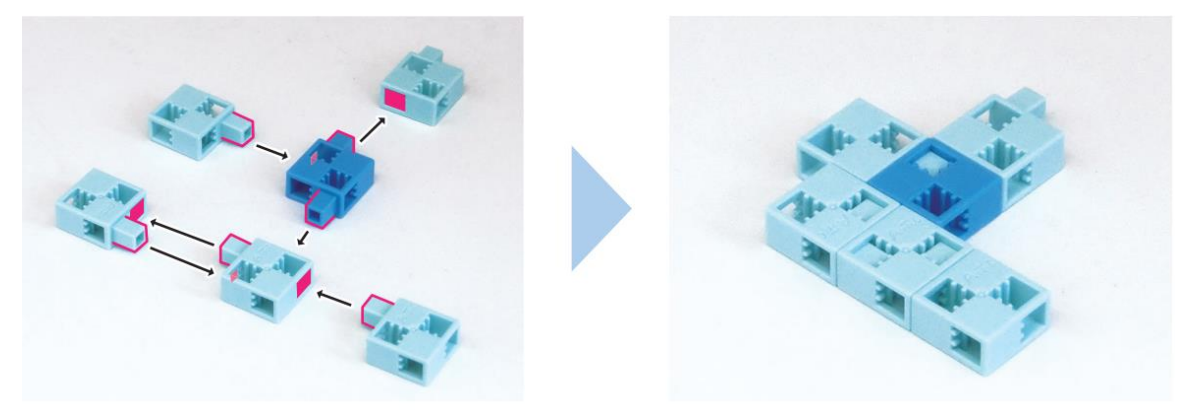

(2) Connecte les blocs comme ci-dessous.

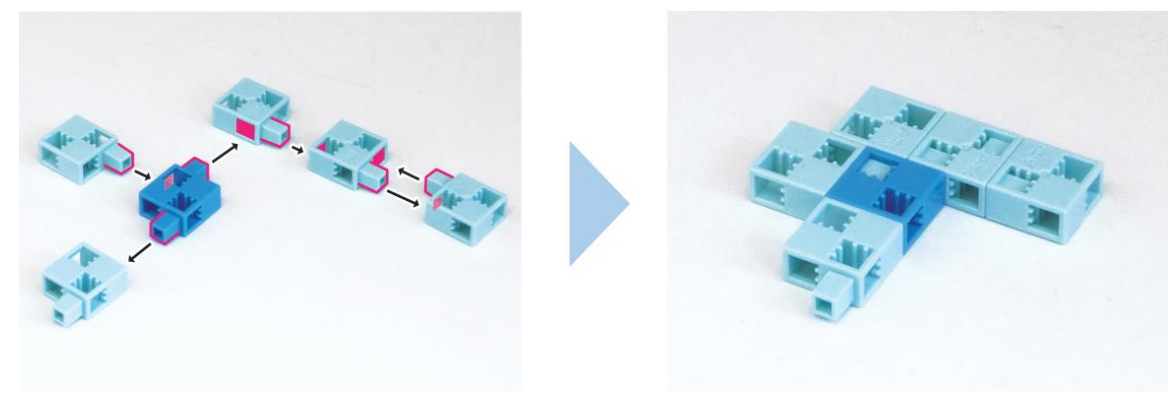

③ Connecte les parties ① et ② en utilisant le bloc montré ci-dessous.

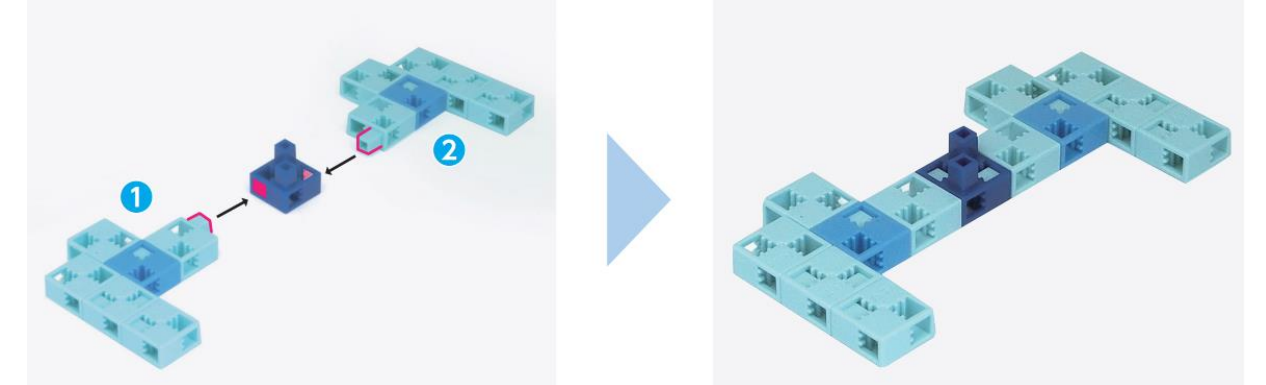

④ Branche le câble de connexion sur l'accéléromètre.

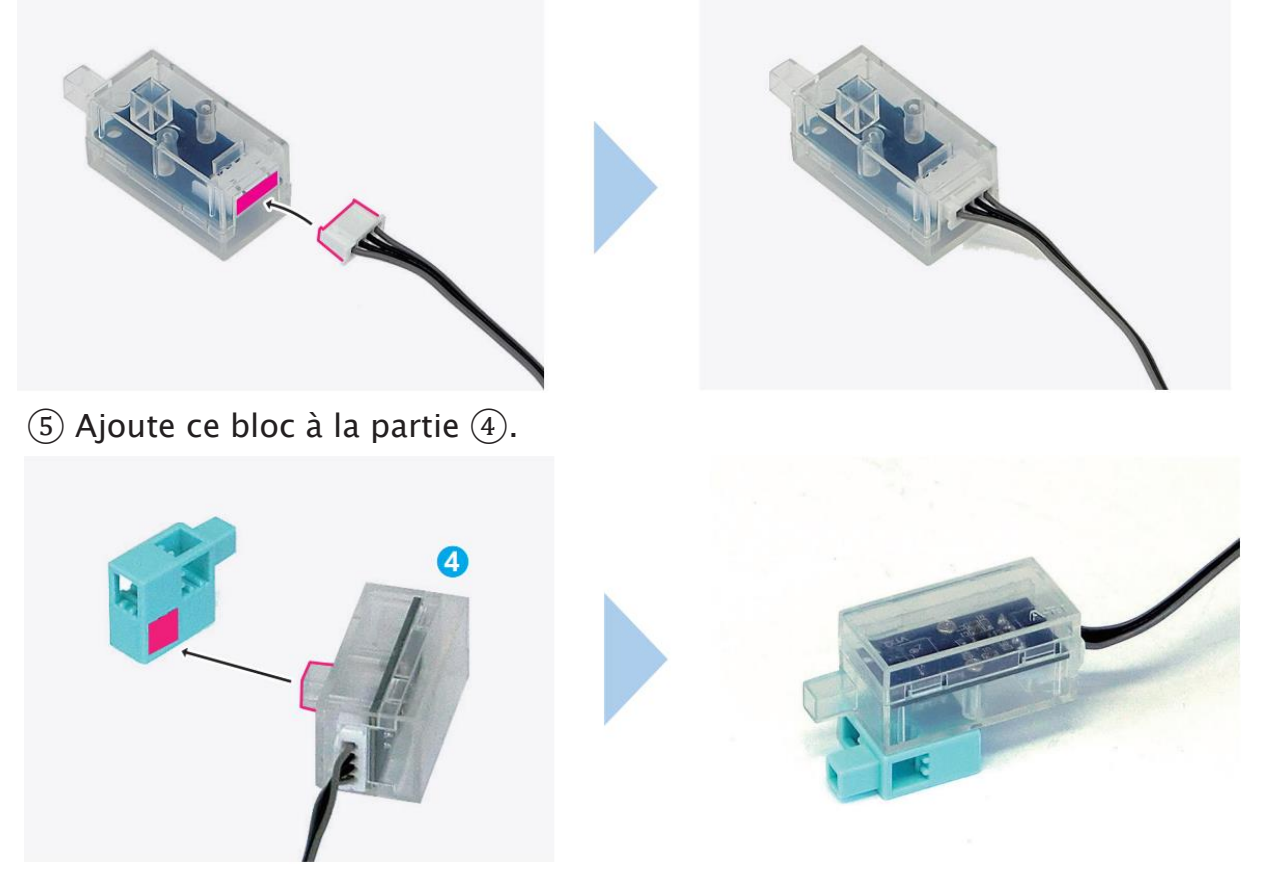

6 Utilise ton grand engrenage pour connecter les parties 3 et 5 comme montré ci-dessous.

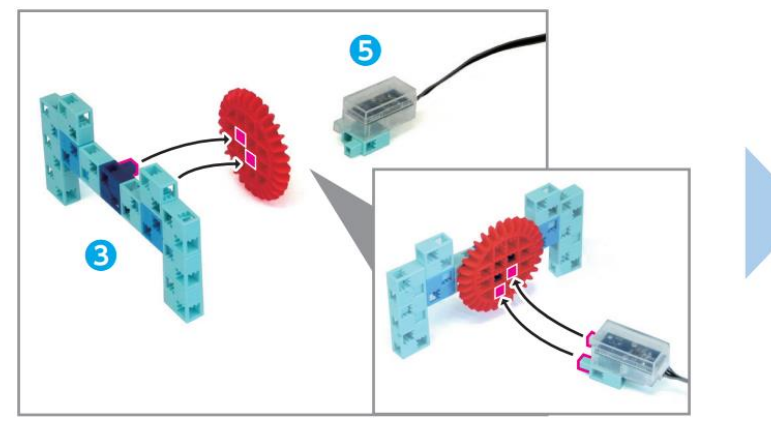

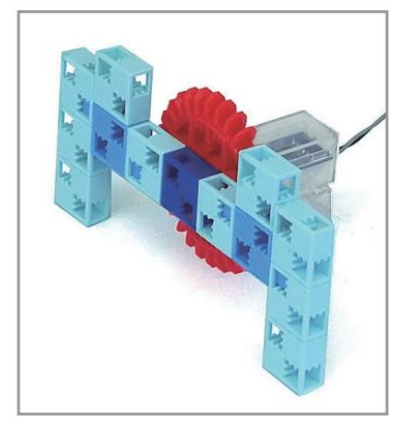

 $\bigcirc$  Branche le câble de l'accéléromètre de ta partie 6 sur les connecteurs A4 et A5 de ton Studuino.

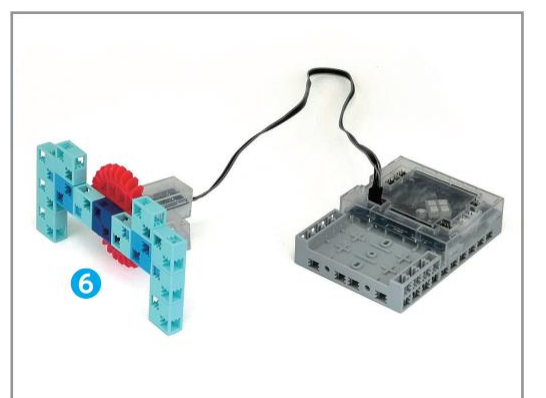

(8) Connecte ces blocs ensemble.

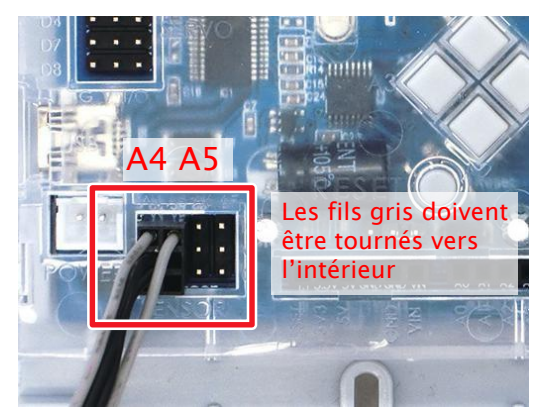

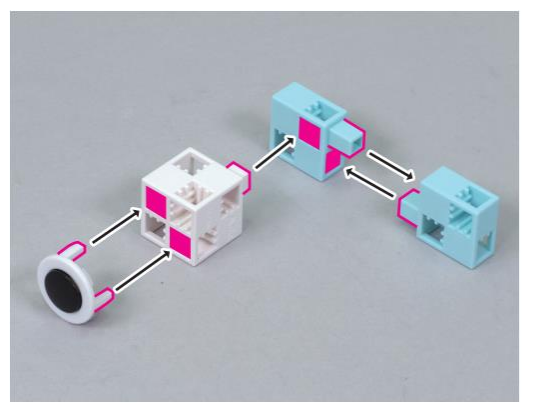

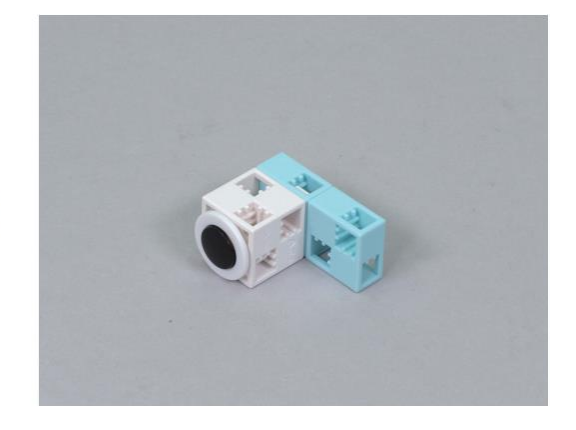

(9) Ajoute les connecteurs et les roues à ton moteur.

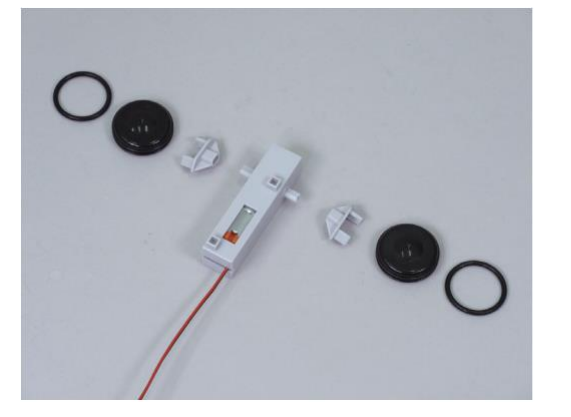

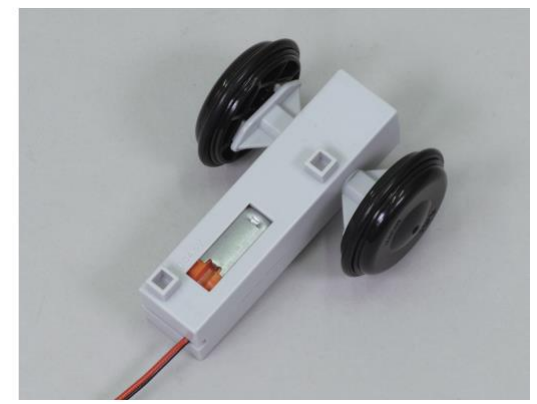

10 Ajoute la partie (8) à la partie (9) comme ci-dessous.

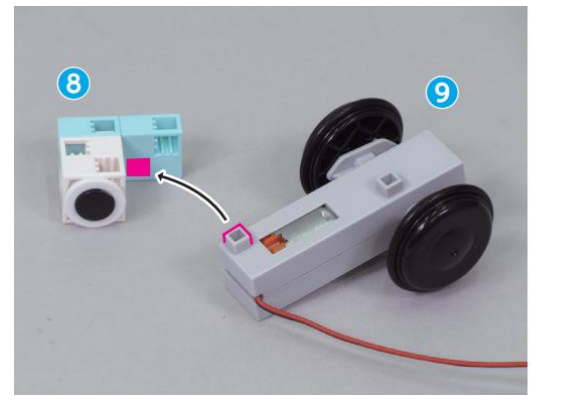

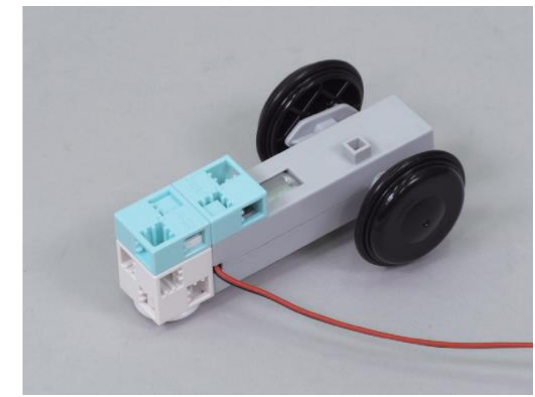

(1) Ajoute la batterie à ton Studuino.

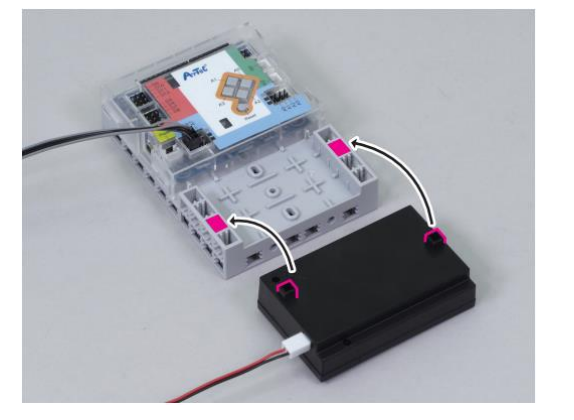

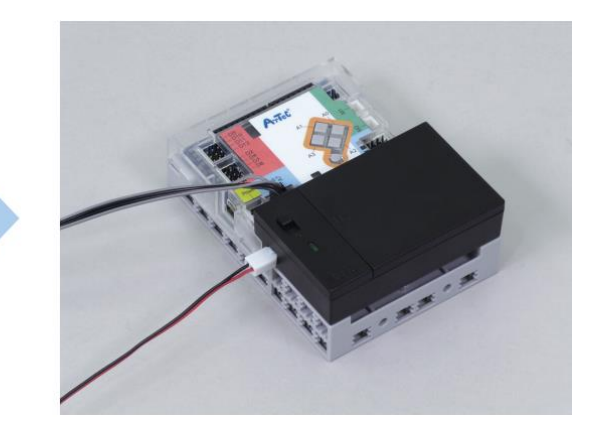

 $\widehat{12}$  Branche la batterie de la partie  $\widehat{11}$  sur le connecteur Power et ton moteur de la partie  $\widehat{10}$  sur M1.

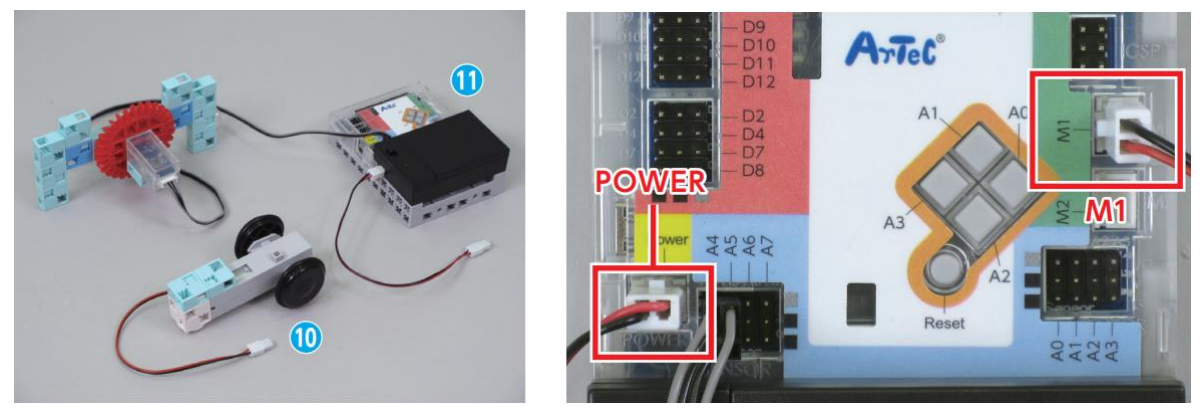

(13) Fini !

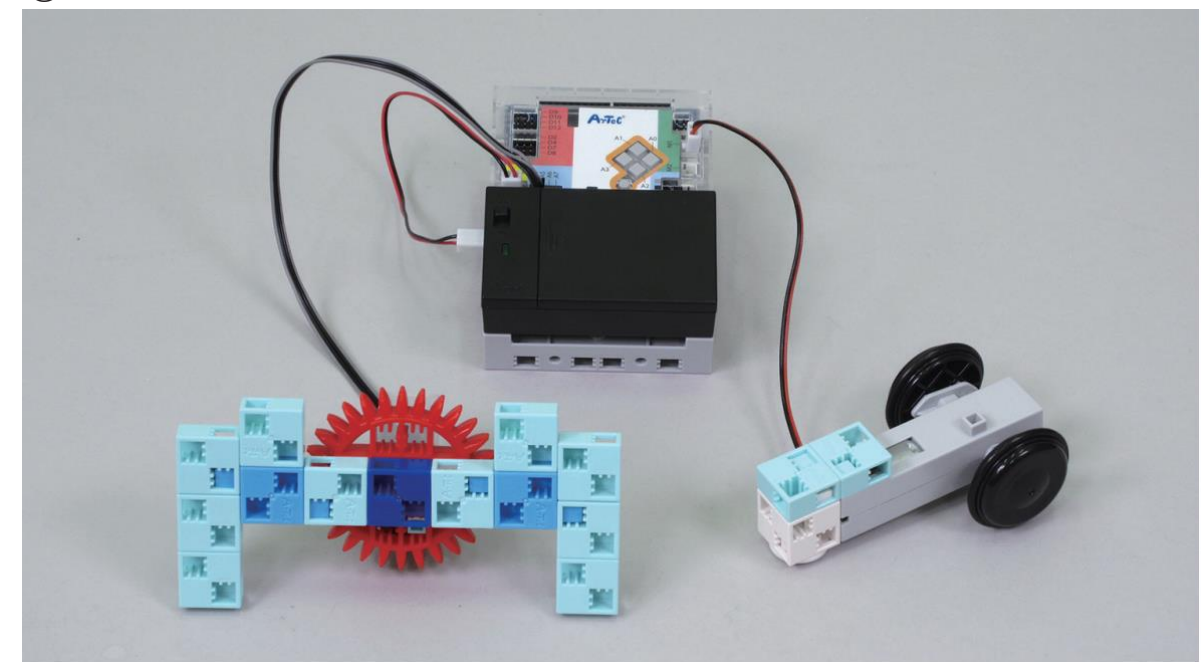

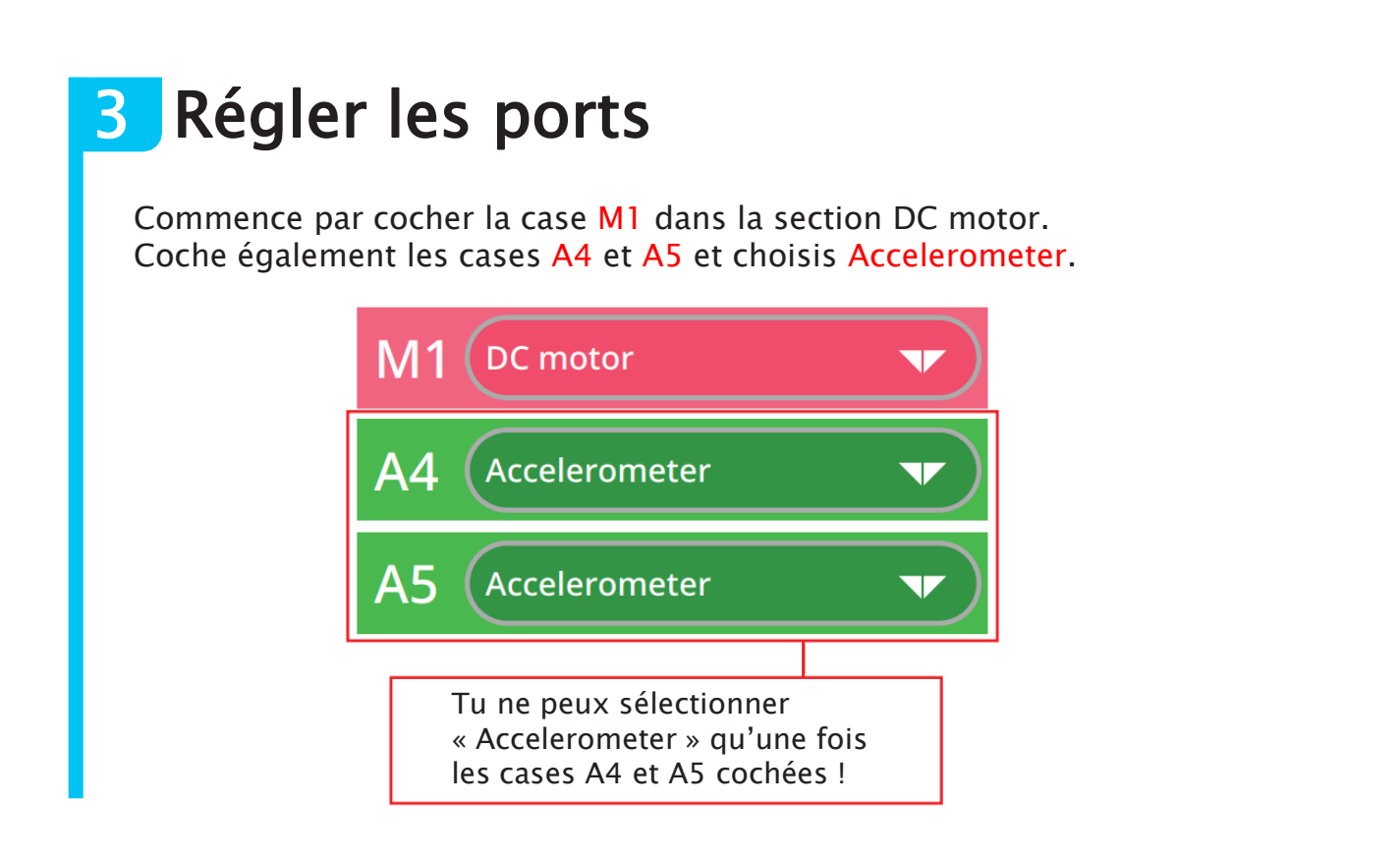

4 Utiliser l'inclinaison pour contrôler un moteur

Essaie de faire avancer ton moteur quand tu inclines ta manette vers l'avant et fais-le reculer quand tu inclines ta manette vers l'arrière.

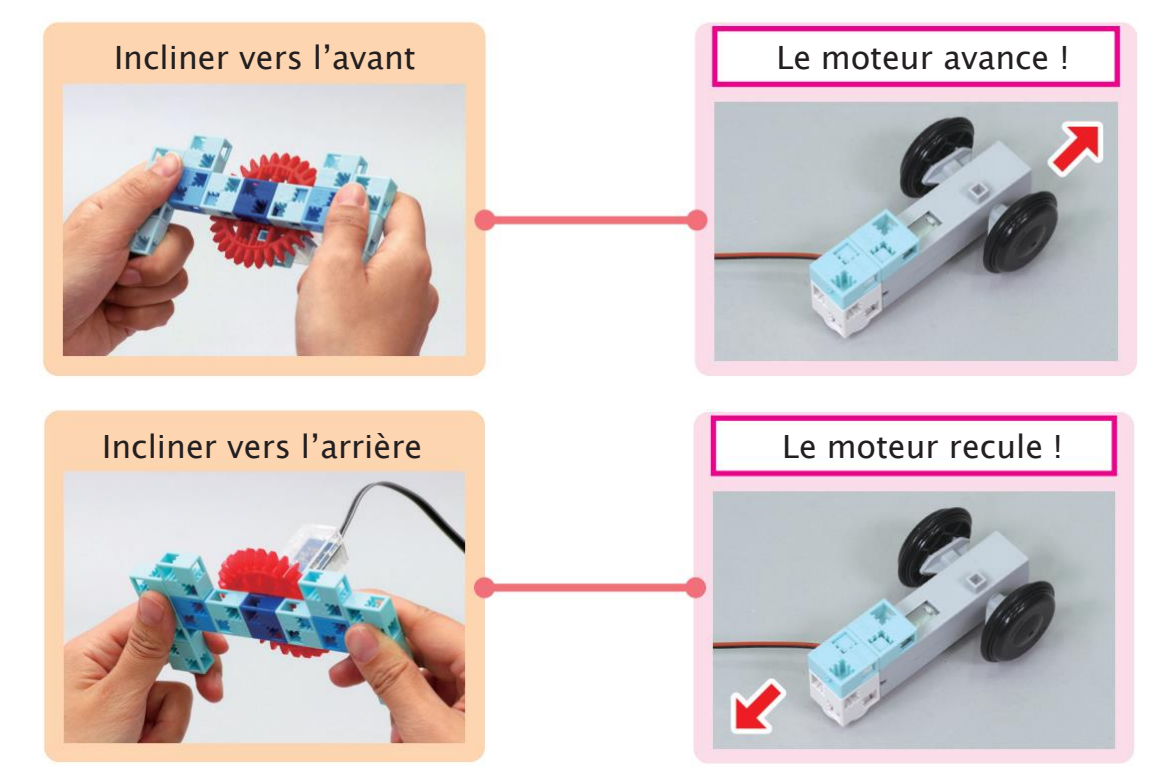

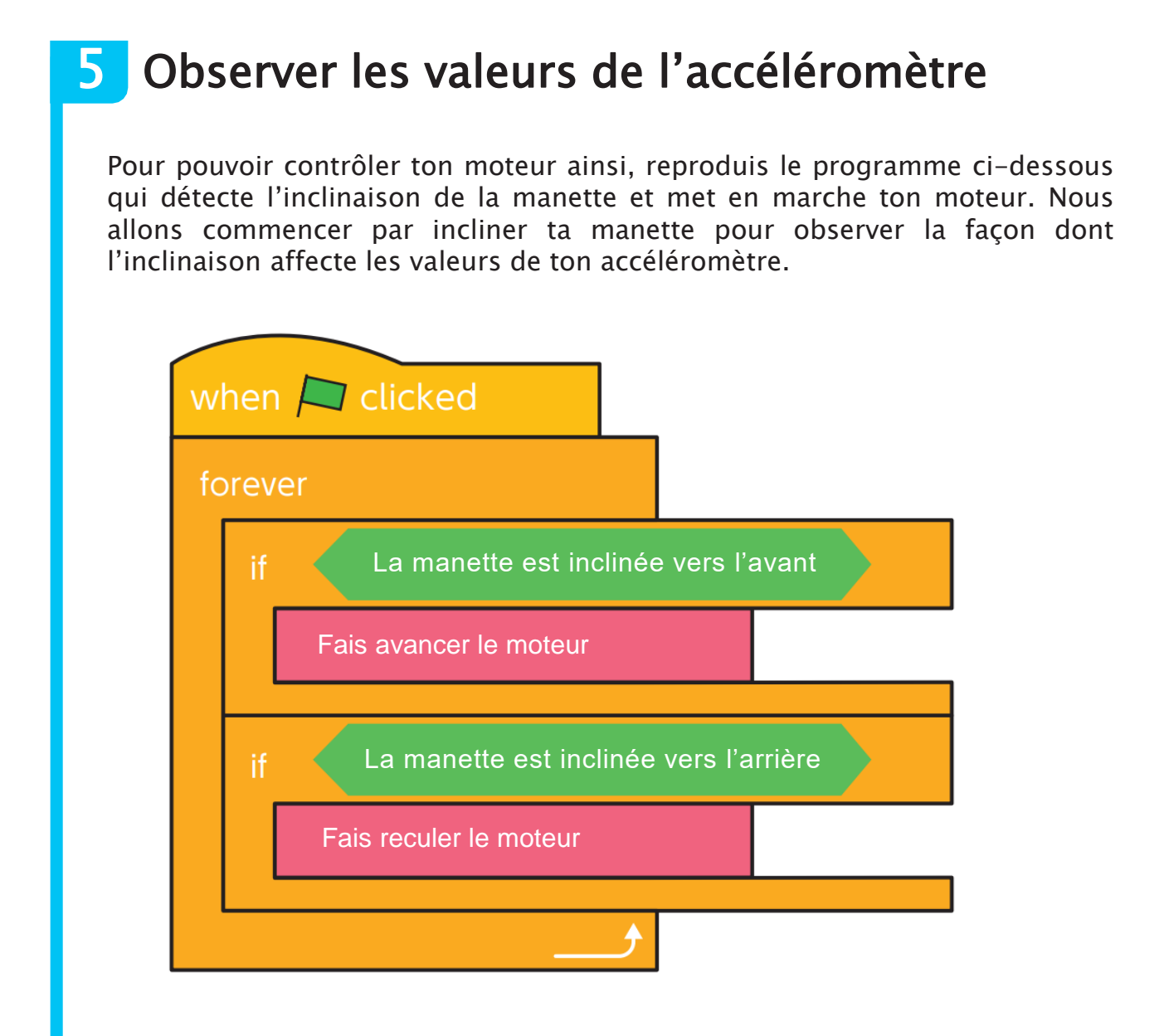

1 Ouvre le mode test. Regarde le tableau des capteurs. Tu y trouveras les trois valeurs de ton accéléromètre : X, Y, Z.

| Sensor Board           |    |
|------------------------|----|
| Studuino               | -  |
| [A0] Not connected     |    |
| [A1] Not connected     |    |
| [A2] Not connected     |    |
| [A3] Not connected     |    |
| [A4/A5] AccelerometerX | 49 |
| [A4/A5] AccelerometerY | 32 |
| [A4/A5] AccelerometerZ | 67 |
| [A6] Not connected     |    |
| [A7] Not connected     |    |

2 Incline ta manette vers l'avant et vers l'arrière, puis inscris les valeurs X dans les cases en-dessous.

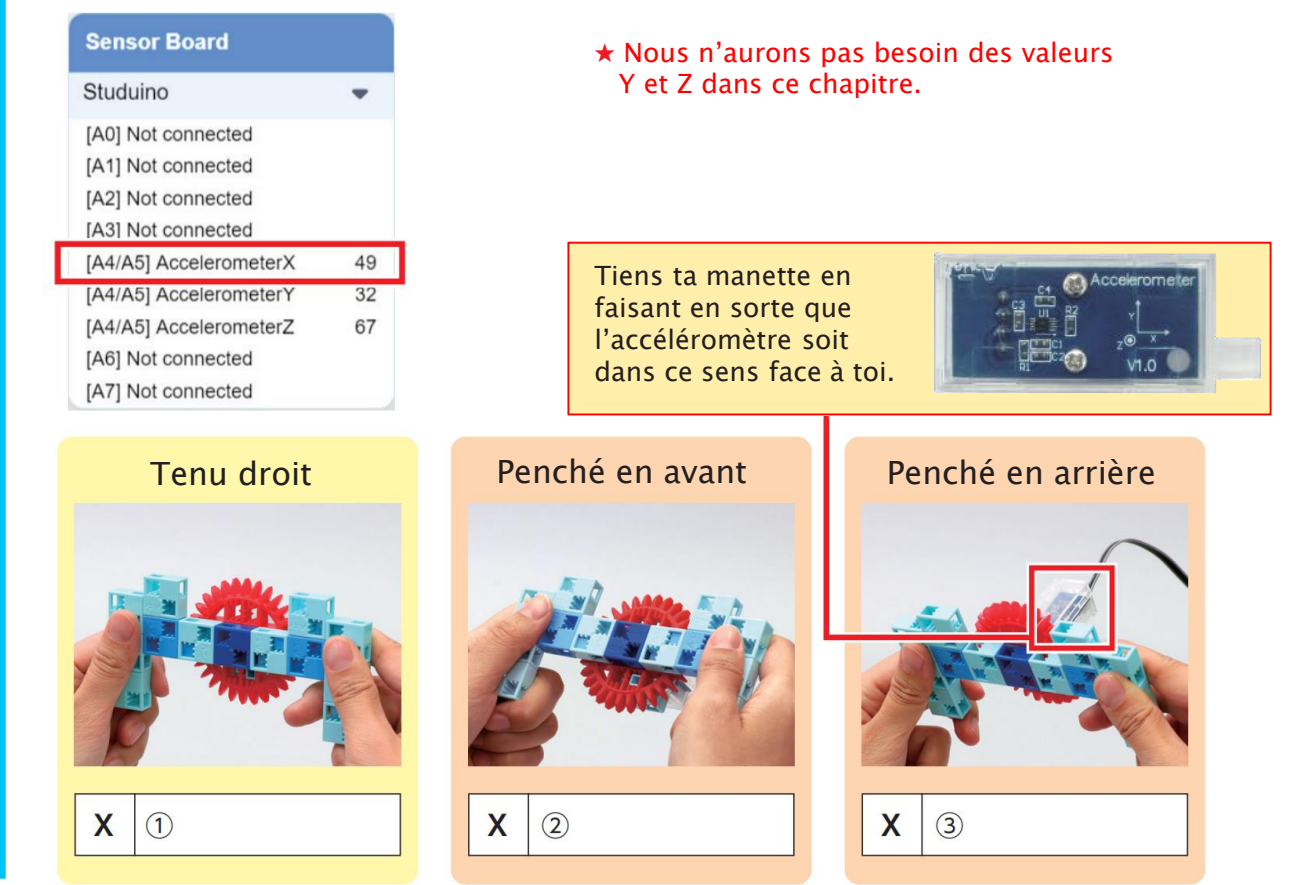

### 6 Inclinaison et valeurs de l'accéléromètre

Une fois que tu as inscrit tes résultats, réfléchis à la façon dont nous pouvons utiliser les valeurs X de l'accéléromètre pour indiquer si tu inclines ta manette vers l'avant ou vers l'arrière.

(1) Compare les valeurs de X quand ta manette est droite et quand elle est inclinée vers l'avant ou vers l'arrière. Inscris les valeurs de X que tu as trouvées dans le tableau en-dessous et utilise les signes  $\langle , \rangle$  ou = pour mettre en évidence la relation entre les deux valeurs. Nous utiliserons ces résultats après.

|   | Manette droite                       | Signe | Inclinée vers l'avant        | Quand tu l'inclines, tu obtiens une valeur plus                       |
|---|--------------------------------------|-------|------------------------------|-----------------------------------------------------------------------|
| х | 1)                                   |       | 2                            | petite / grande                                                       |
|   |                                      |       |                              |                                                                       |
|   |                                      |       |                              |                                                                       |
|   | Manette droite                       | Signe | Inclinée vers l'arrière      | Quand tu l'inclines, tu obtiens une valeur plus                       |
| х | Manette droite <ol> <li>1</li> </ol> | Signe | Inclinée vers l'arrière<br>③ | Quand tu l'inclines, tu obtiens<br>une valeur plus<br>petite / grande |

2 Utilise tes résultats pour trouver les seuils qui t'indiqueront quand ta manette est inclinée dans l'une ou l'autre direction.

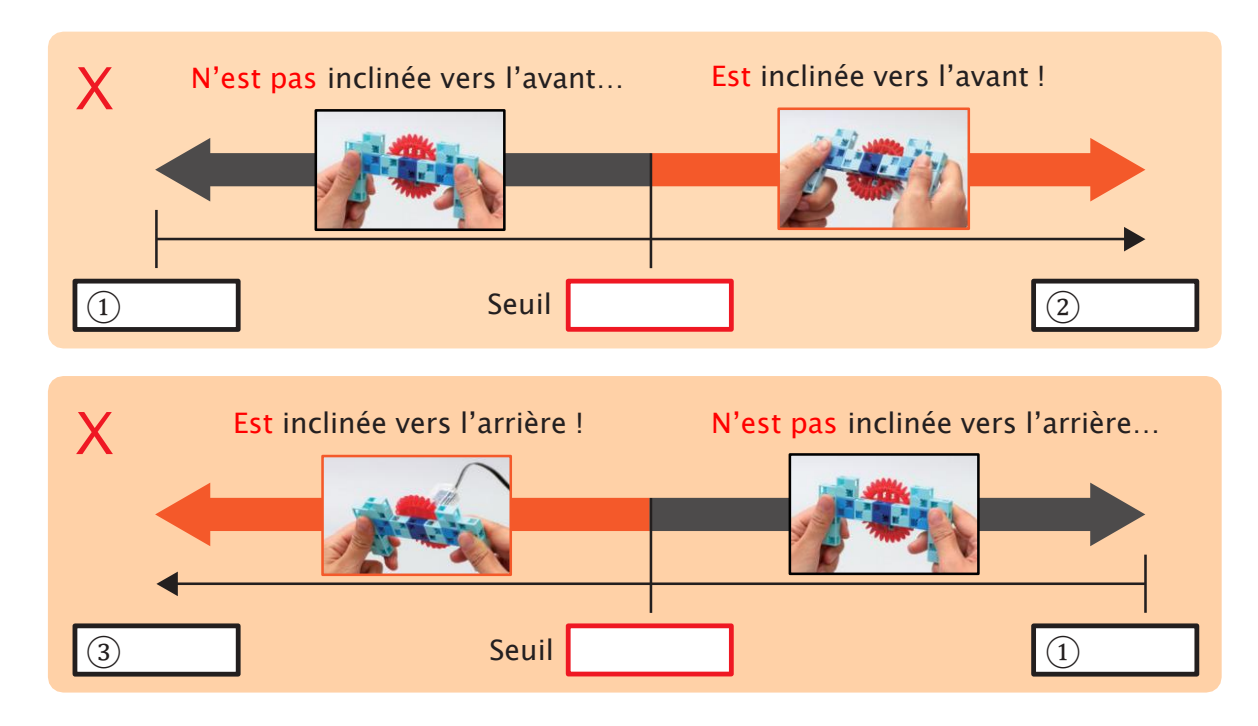

### **7** Contrôler un moteur

Utilise les seuils que nous venons de trouver pour programmer ta manette à contrôler un moteur. Ton programme sera similaire à celui que tu vois cidessous :

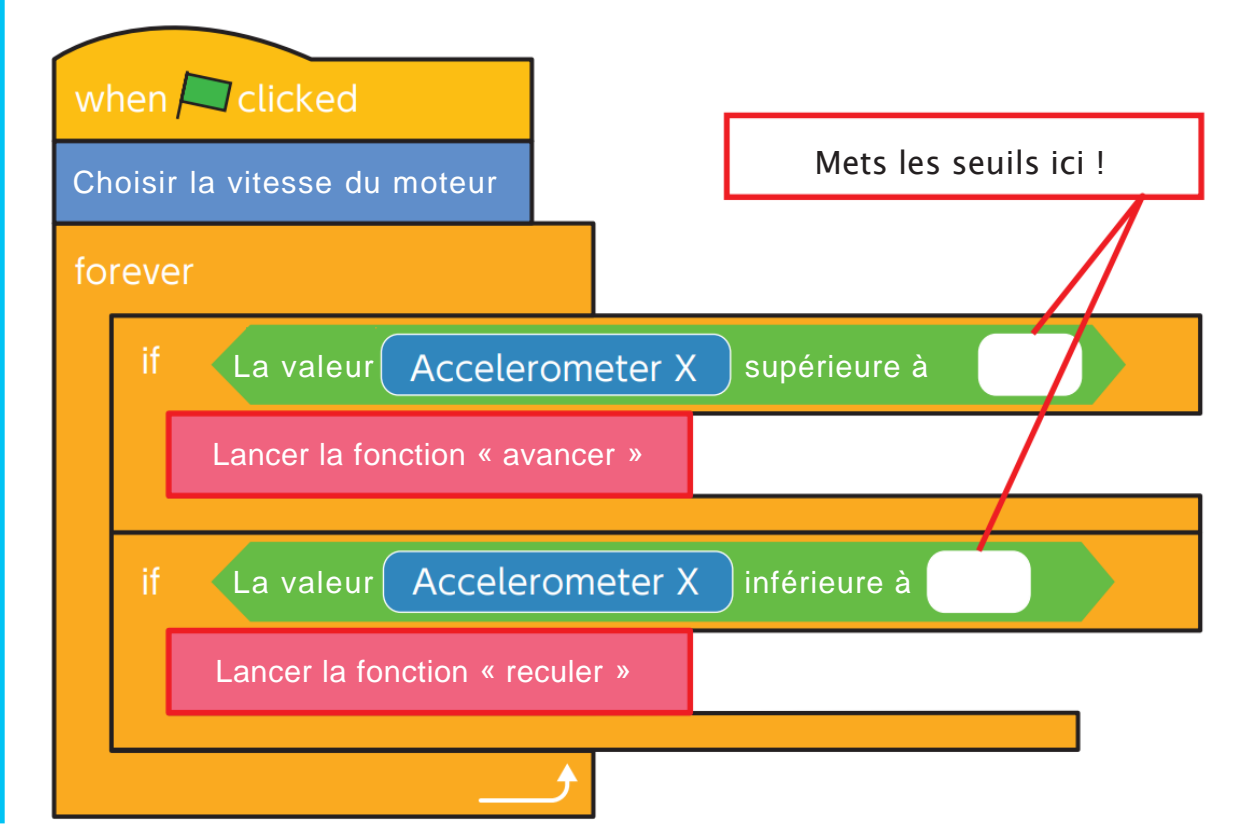

(1) Commence ton programme en déterminant une vitesse pour ton moteur.

| -07  | DC motor | M1 - | DOV | ver ( | 100 |
|------|----------|------|-----|-------|-----|
| when | clicked  |      | ÷   | ÷     | ÷   |
|      |          |      |     |       |     |

(2) Programme-le pour avancer pendant 0,1 seconde et mets ce programme dans une fonction appelée « avancer ».

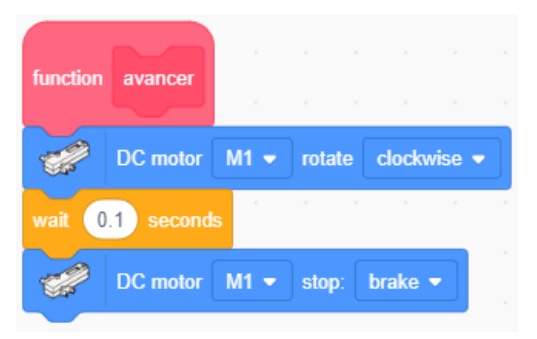

③ Maintenant programme-le pour reculer pendant 0,1 seconde et mets ce programme dans une fonction appelée « reculer ».

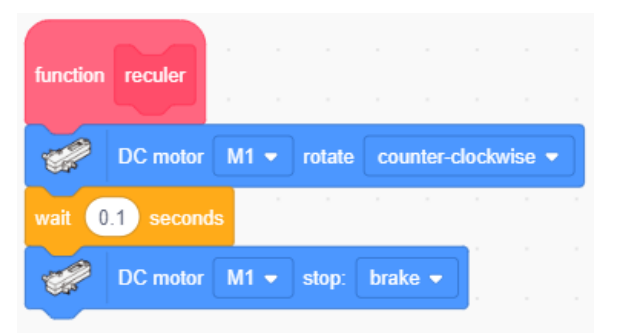

④ Crée des conditions pour chacune de tes fonctions et dispose les blocs comme ci-dessous.

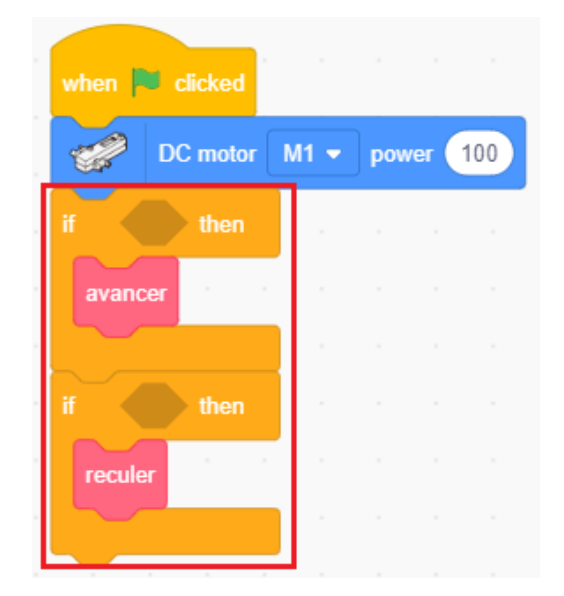

(5) Utilise les seuils trouvés à la page 10 pour déterminer quand chacune des deux conditions doit être exécutée.

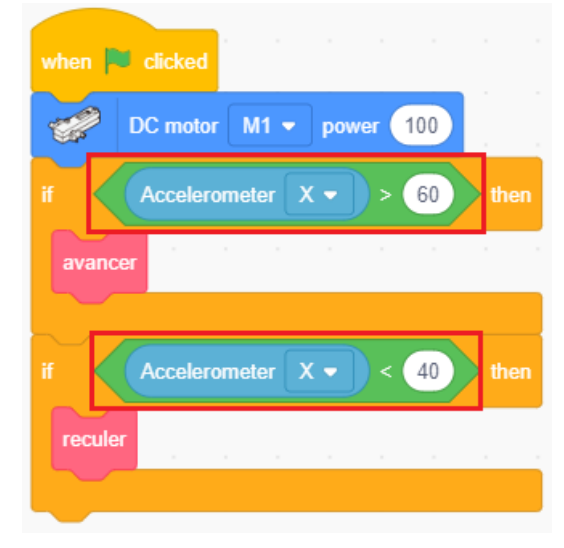

6 Transfère ton programme et vois si ton moteur roule dans la bonne direction quand tu inclines ta manette vers l'avant et vers l'arrière.

| Programme fini                                                                                                    |                                          |
|----------------------------------------------------------------------------------------------------|------------------------------------------|
| when 💌 clicked                                                                                                    | function avancer                         |
| DC motor M1 - power 100                                                                                                    | DC motor M1 - rotate clockwise -         |
| if Accelerometer X -> 60 then                                                                                                    | wait 0.1 seconds                         |
| avancer a second second s | DC motor M1 - stop: brake -              |
| if Accelerometer X - < 40 then                                                                                                    |                                          |
| reculer                                                                                                    | function reculer                         |
|                                                                                                    | DC motor M1 - rotate counter-clockwise - |
|                                                                                                    | wait 0.1 seconds                         |
|                                                                                                    | DC motor M1 - stop: brake -              |

Au chapitre 2, nous allons programmer ta manette à conduire une voiture pour lui faire faire une course.

# Chapitre 2 Contrôler une voiture

Au chapitre 1, nous avons utilisé un accéléromètre pour fabriquer une manette qui contrôle un moteur.

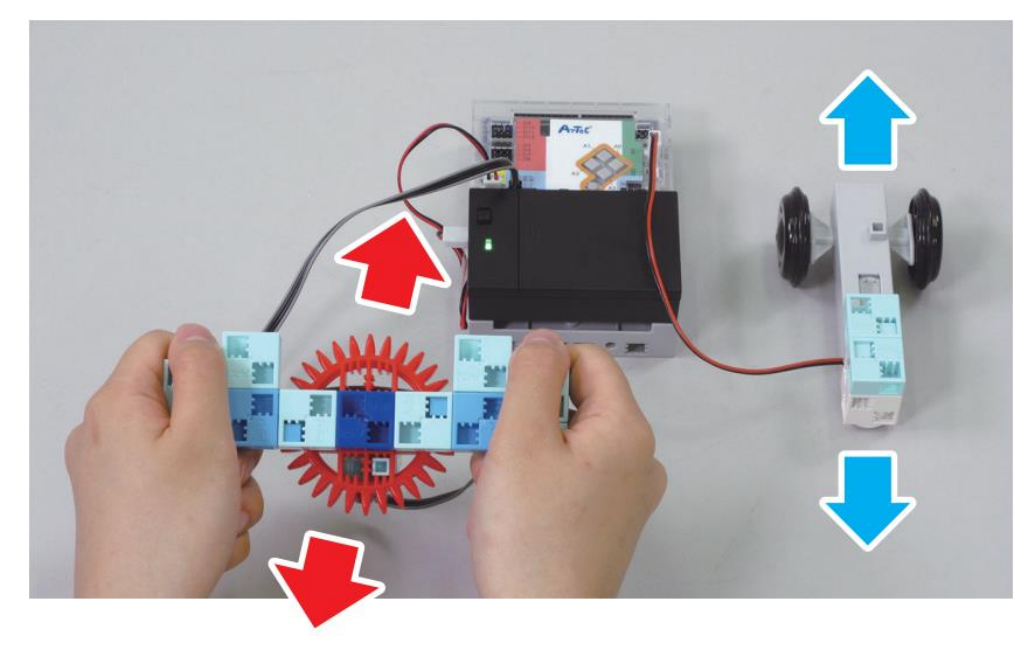

Au chapitre 2, nous observerons les valeurs de ton accéléromètre quand tu l'inclines sur le côté pour programmer ta voiture à avancer, reculer et tourner !

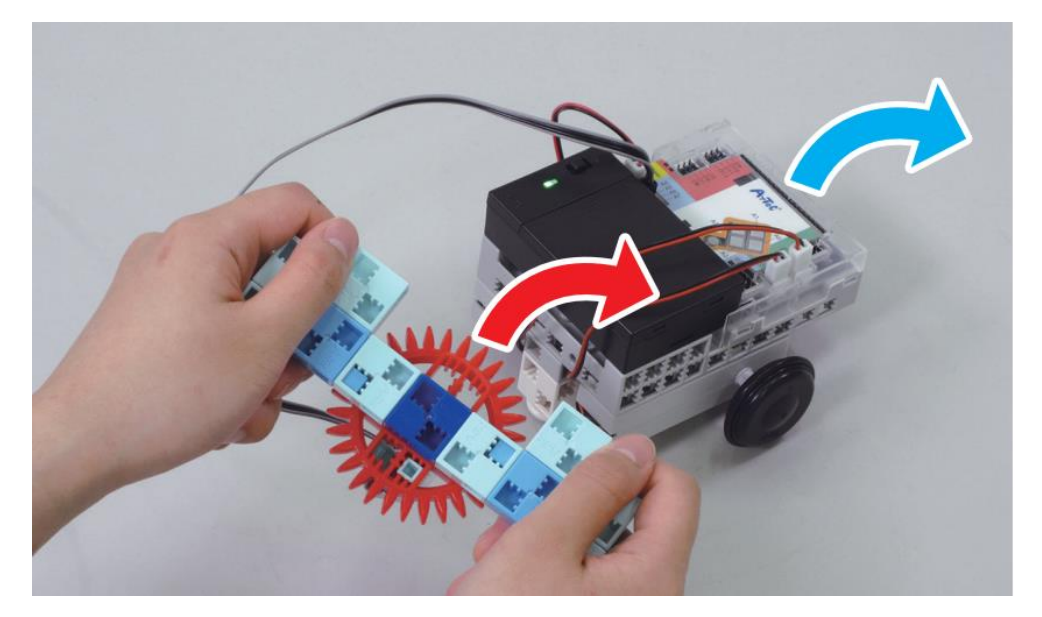

### Fabriquer une voiture

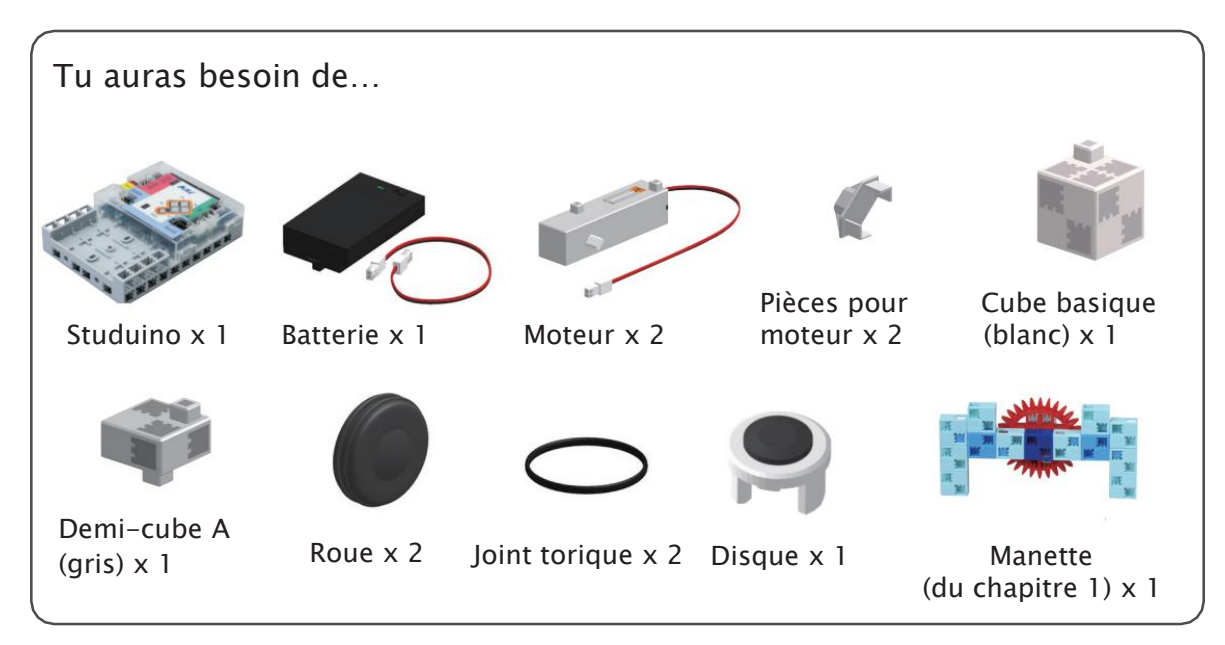

#### ① Ajoute les pièces et les roues à ton moteur.

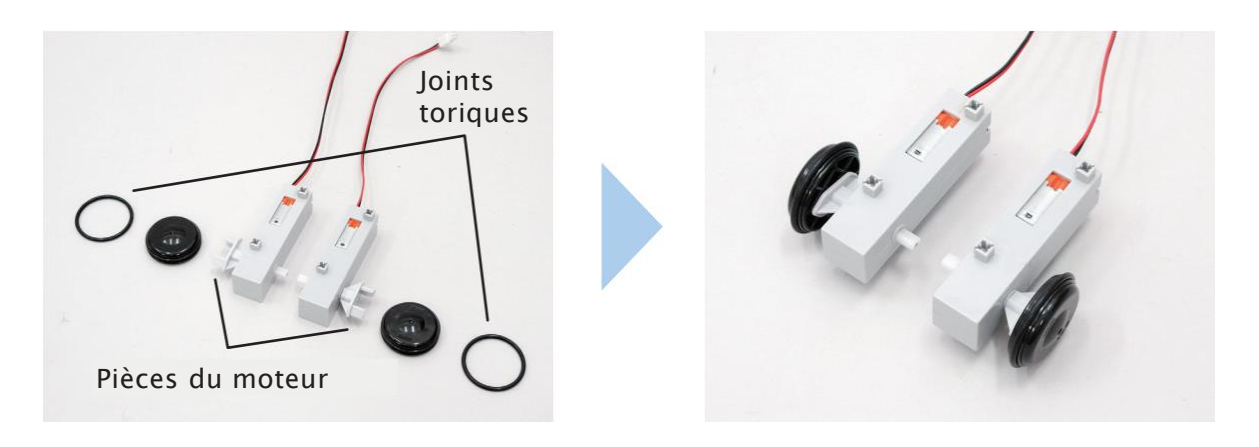

2 Connecte ces blocs.

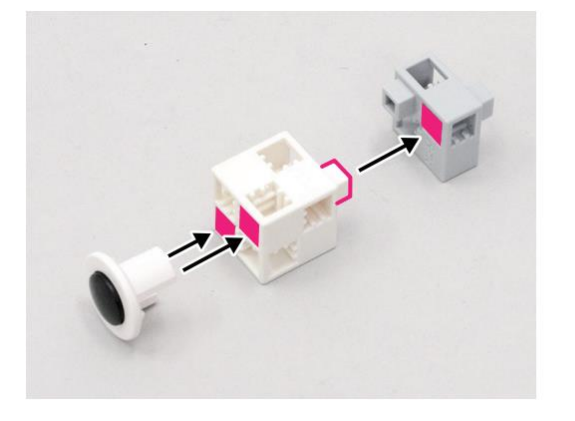

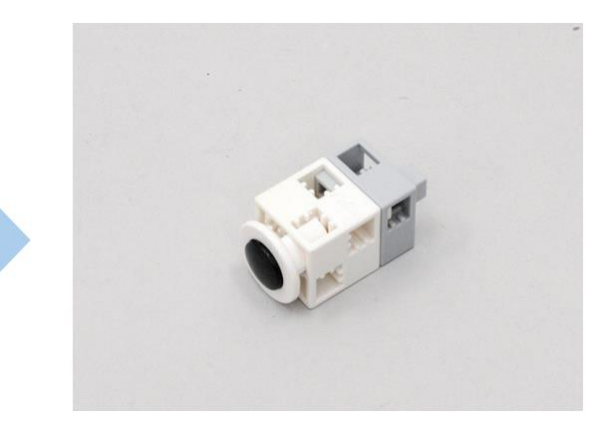

3 Ajoute les parties 1 à ton Studuino.

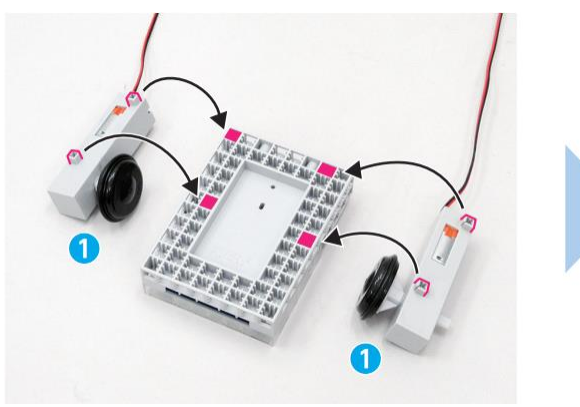

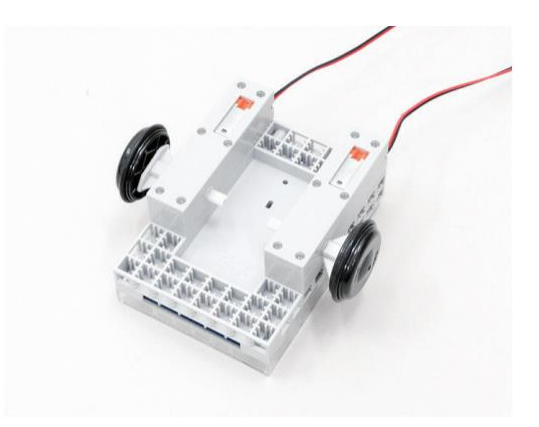

(4) Ajoute la partie (2) à ton Studuino.

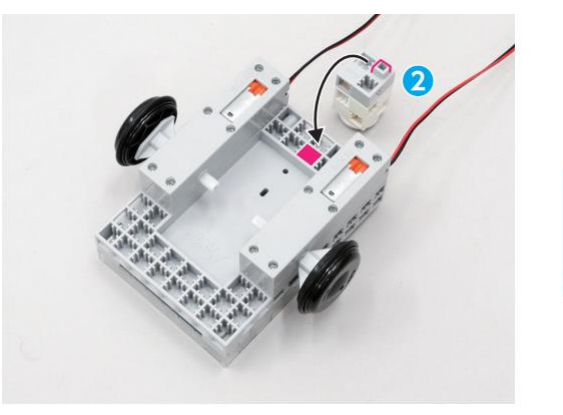

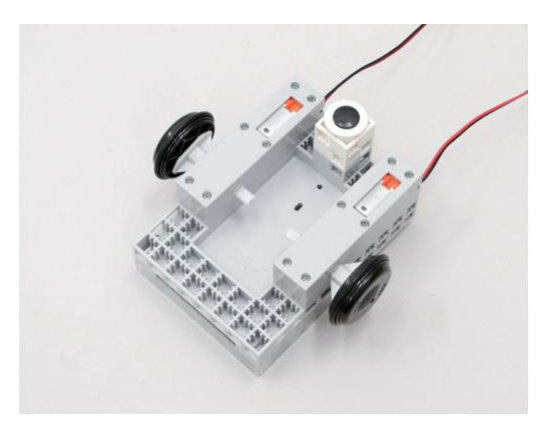

(5) Ajoute ta batterie à cet emplacement.

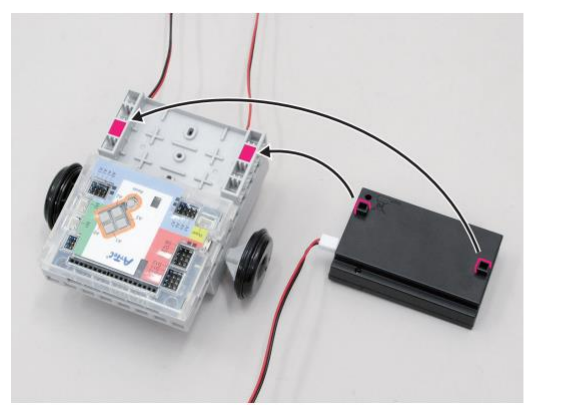

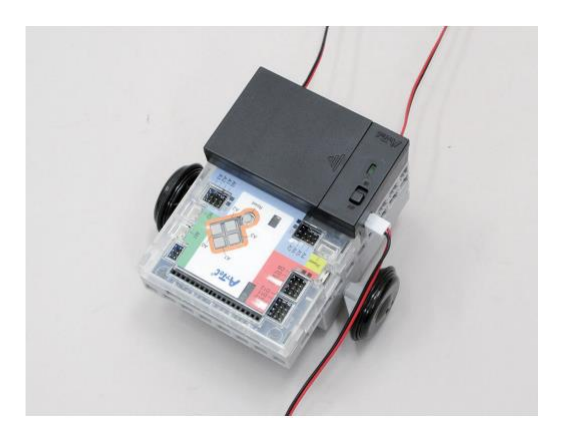

(6) Branche la batterie sur le connecteur Power de ton Studuino.

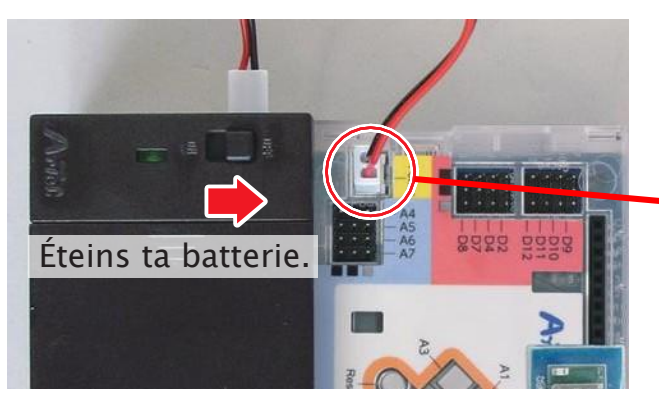

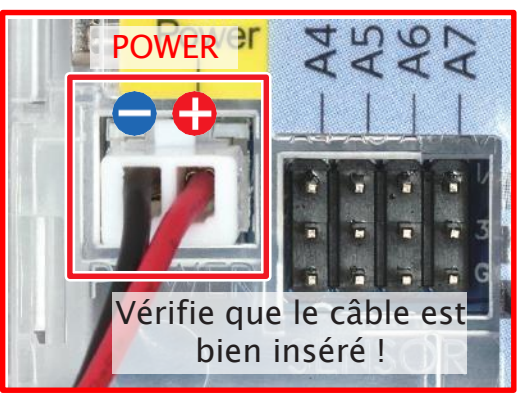

(7) Branche sur ton Studuino ton moteur gauche sur M1 et ton moteur droit sur M2.

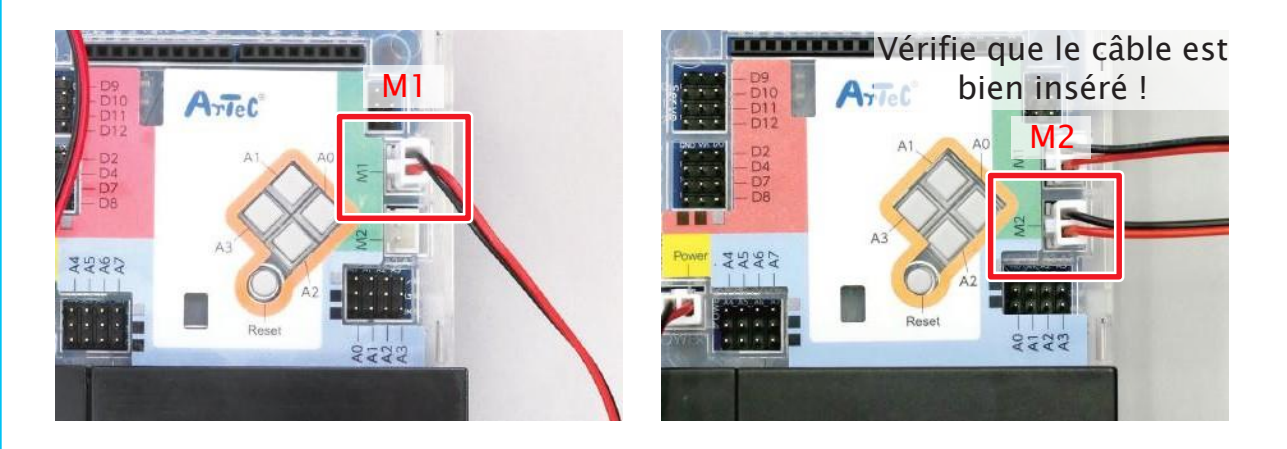

⑧ Branche le câble de ton accéléromètre sur A4 et A5. Tu as fini !

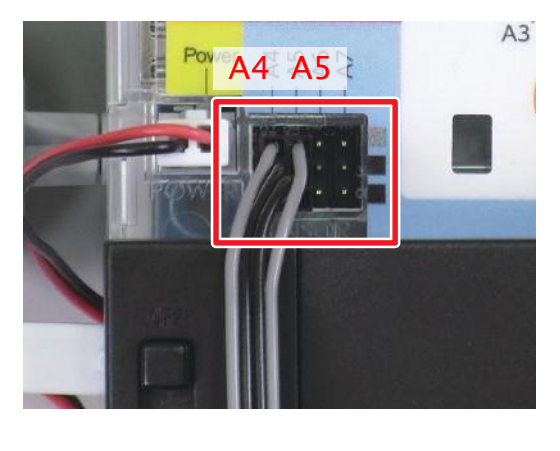

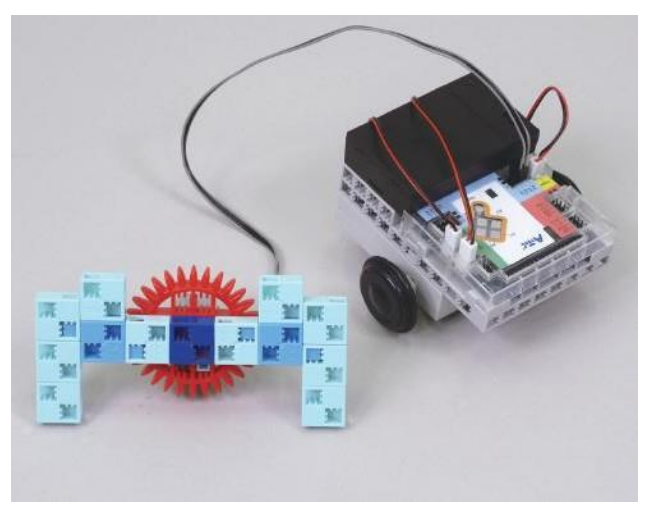

### 2 Régler les ports

Sélectionne DC motor pour les ports M1 et M2 et Accelerometer pour les ports A4 et A5.

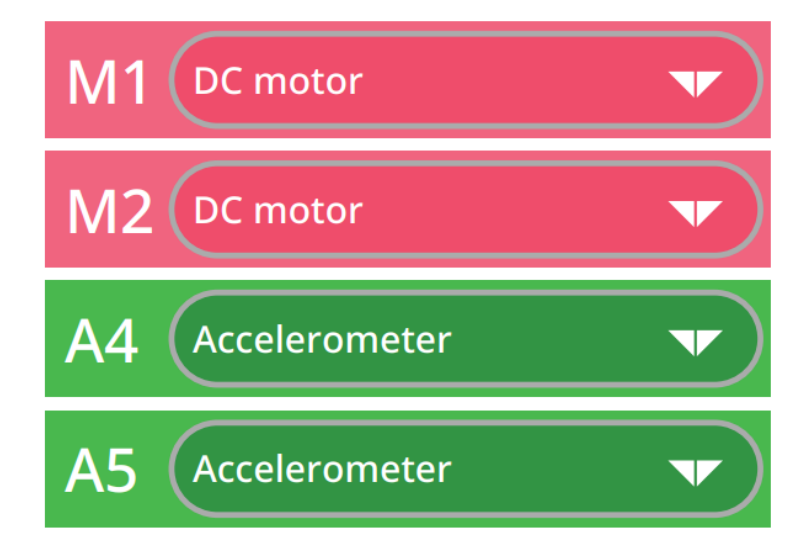

### 3 Utiliser l'inclinaison pour contrôler une voiture

Rassemblons ce que fait ta voiture quand tu inclines la manette vers l'avant, vers l'arrière, à gauche et à droite.

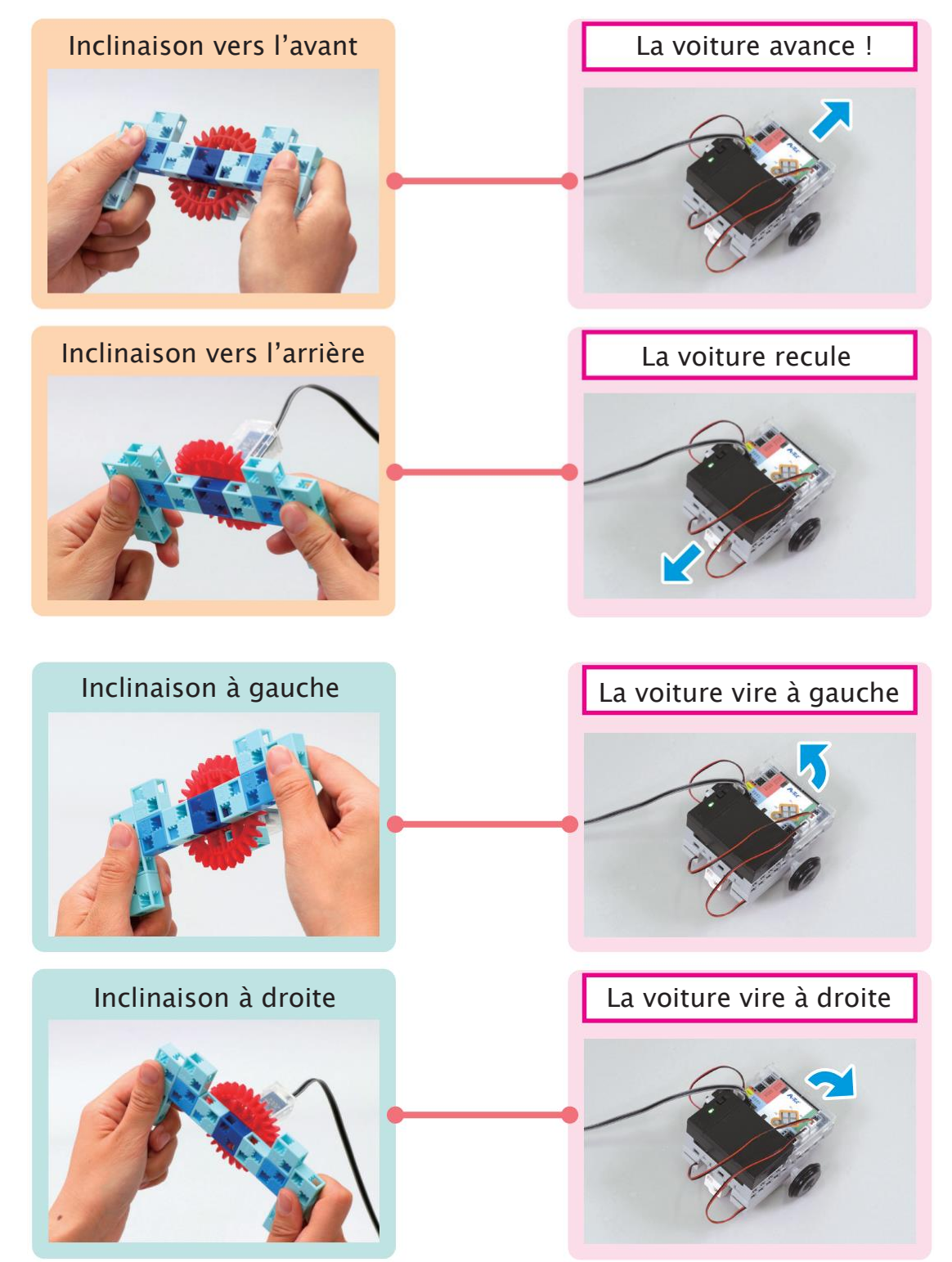

### 4 Observer les valeurs de ton accéléromètre

Tu auras besoin d'un programme comme celui ci-dessous pour que ta voiture obéisse à ce schéma d'actions. Nous utiliserons les seuils trouvés page 10 pour l'inclinaison en avant et en arrière. Observe la façon dont les valeurs changent quand tu inclines la manette sur les côtés pour trouver les seuils des inclinaisons à gauche et à droite.

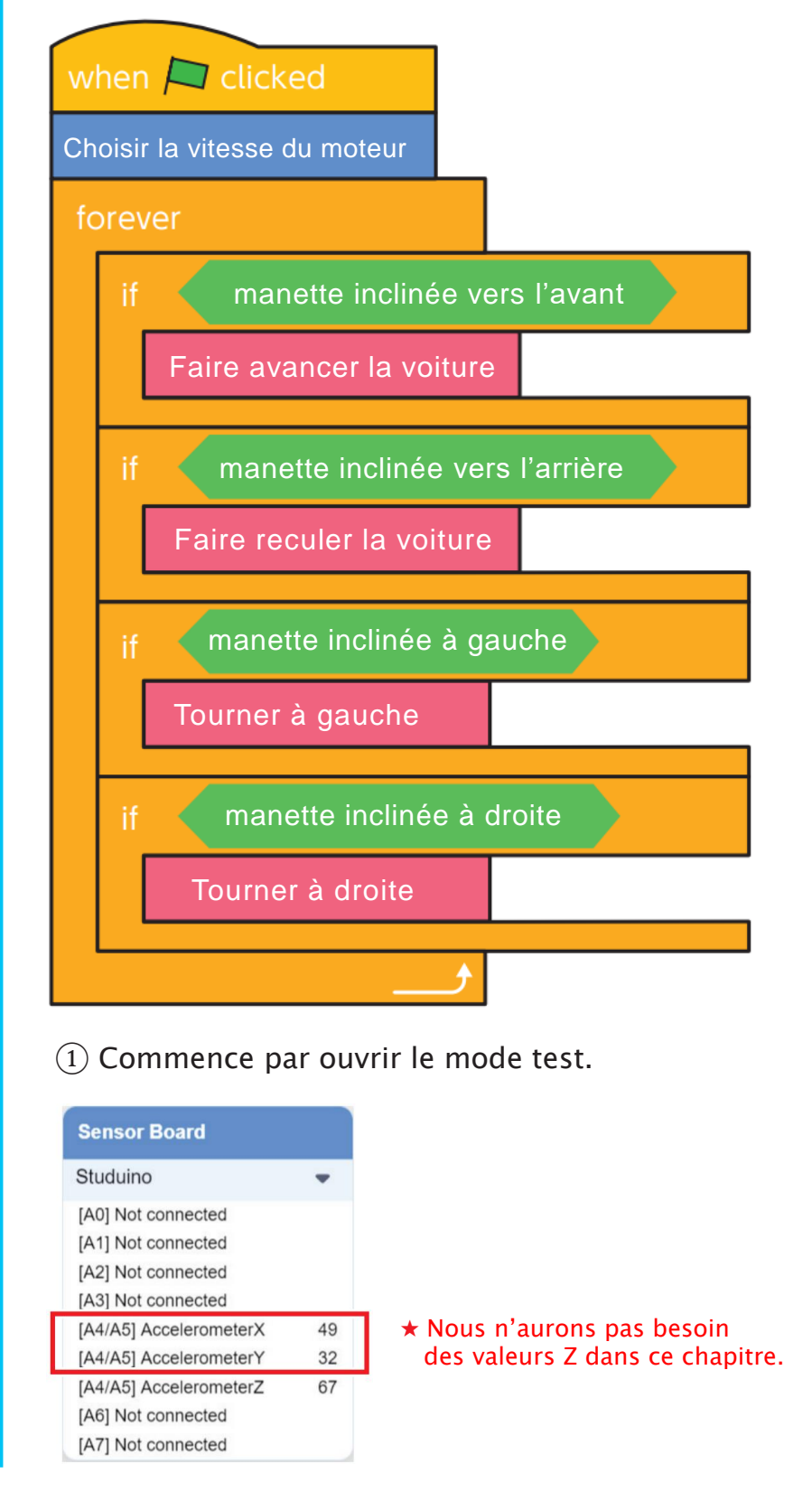

2 Incline ta manette à gauche et à droite, puis inscris les valeurs de Y dans les cases.

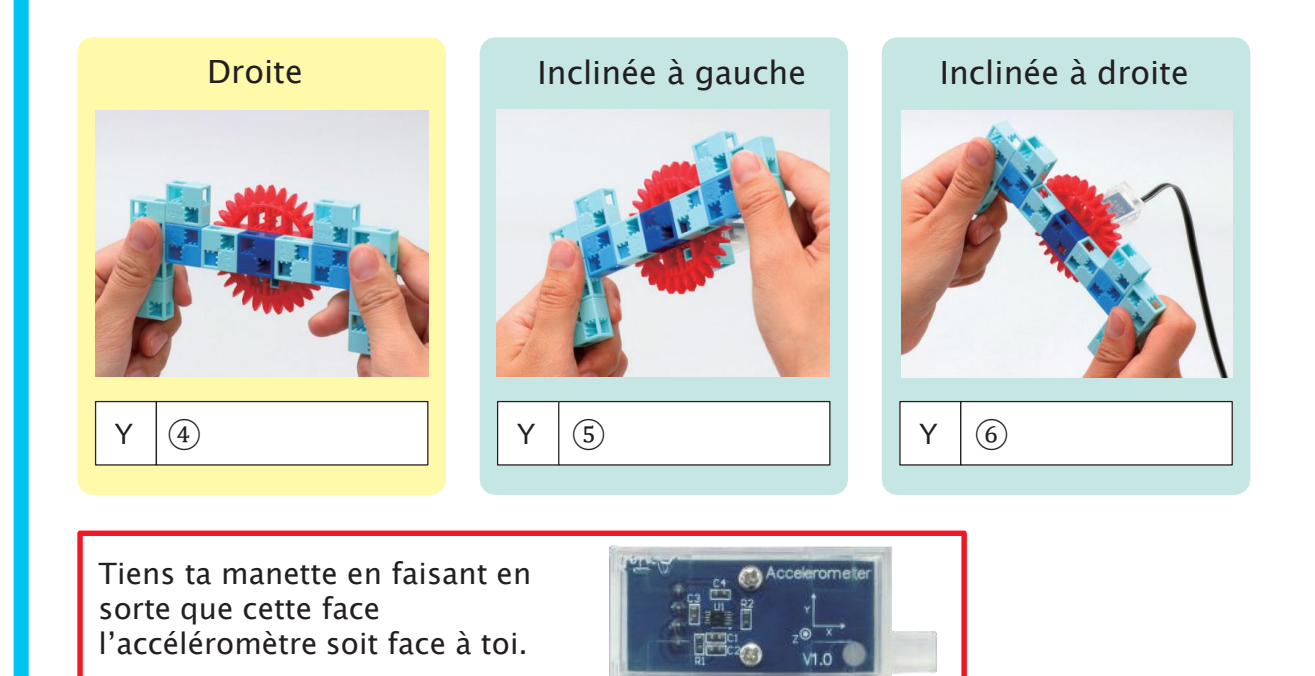

### 5 Déterminer une inclinaison à droite et à gauche

Utilise tes résultats pour décider des seuils qui détermineront quand ta manette est inclinée à gauche ou à droite.

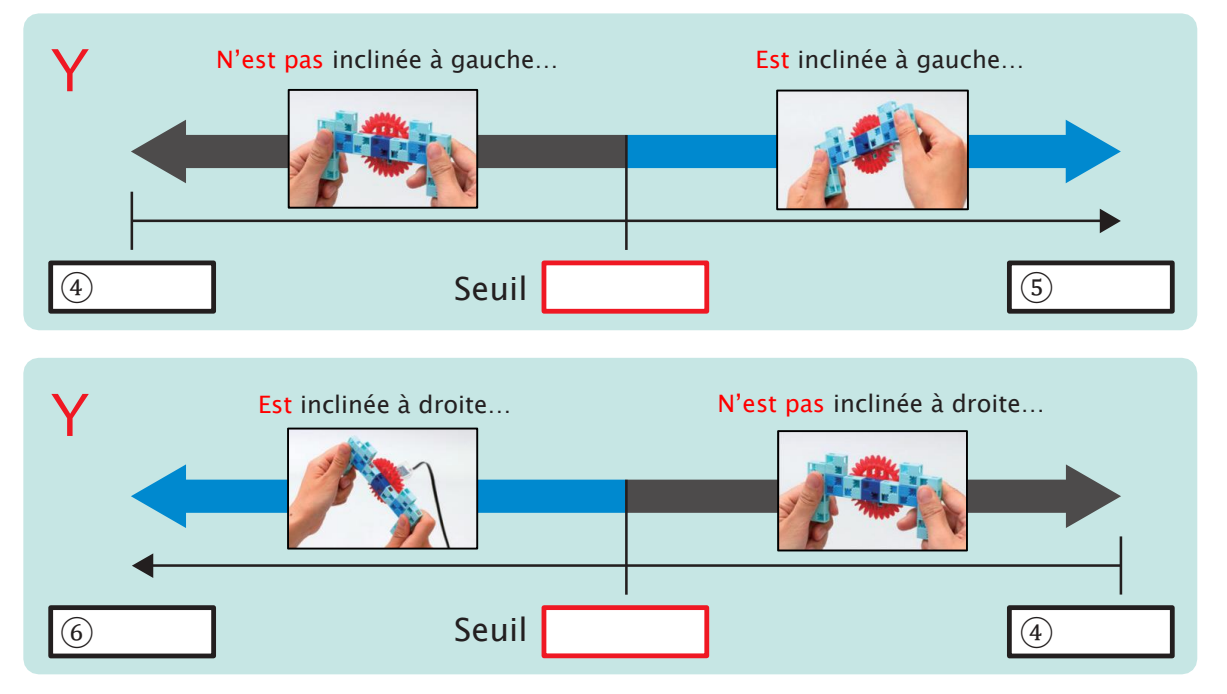

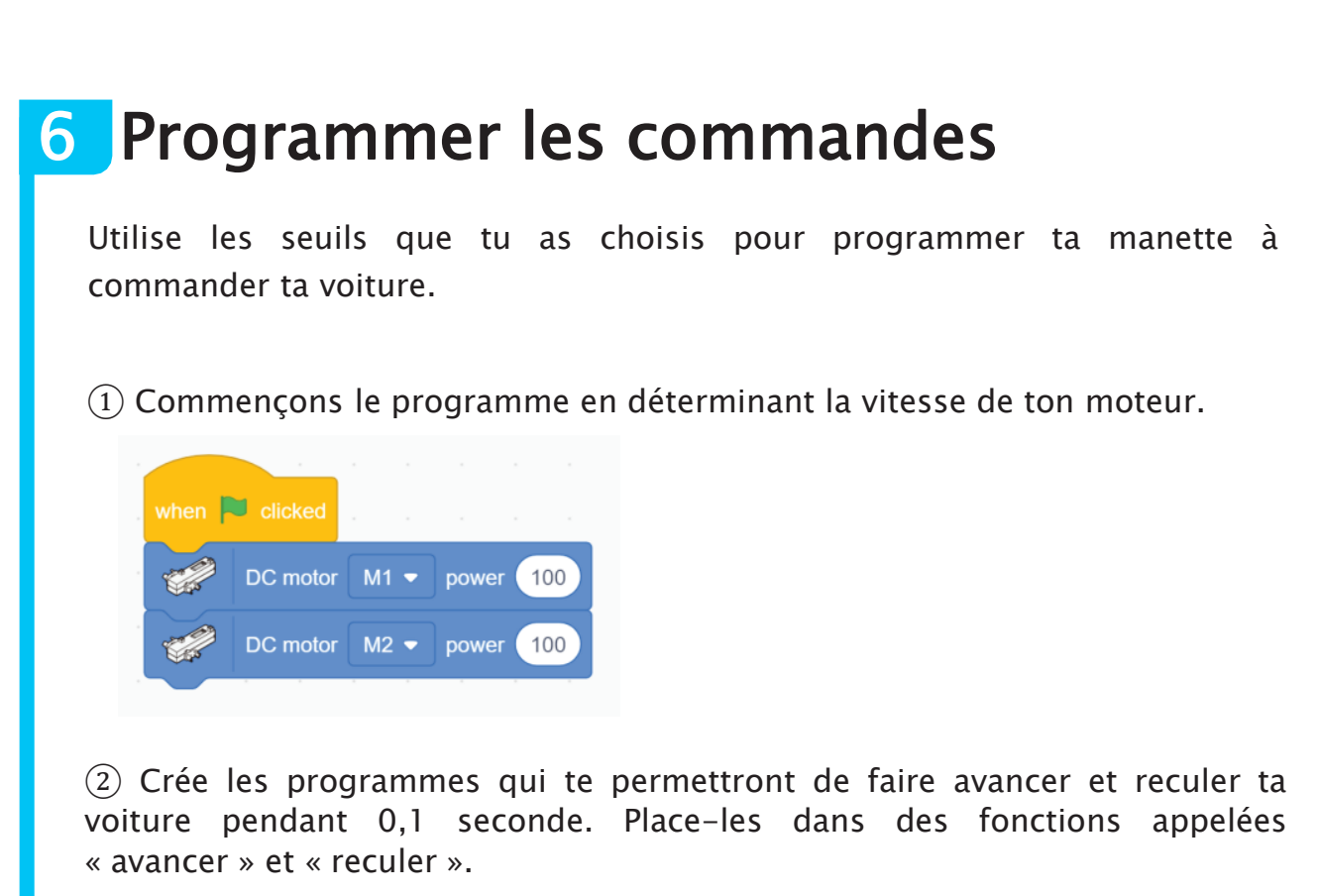

| function | avancer   |                |        |           |           | function | reculer   |      |        |         |            |
|----------|-----------|----------------|--------|-----------|-----------|----------|-----------|------|--------|---------|------------|
| <b>A</b> | DC motor  | M1 -           | rotate | clockwise | •         | 1        | DC motor  | M1 - | rotate | counter | -clockwise |
| 1        | DC motor  | M2 -           | rotate | clockwise | •         | 1        | DC motor  | M2 - | rotate | counter | -clockwise |
| wait 0   | .1 second | s <sup>,</sup> |        |           |           | wait 0   | .1 second | ls   |        |         |            |
| <b>1</b> | DC motor  | M1 -           | stop:  | brake 👻   | н н.<br>С | <b>1</b> | DC motor  | M1 - | stop:  | brake 🔻 | ]          |
|          | DC motor  | M2 🔻           | stop:  | brake 👻   |           | 1        | DC motor  | M2 🔻 | stop:  | brake 👻 | 1          |

③ Crée les programmes qui te permettront de faire tourner ta voiture à gauche et à droite pendant 0,1 seconde. Place-les dans des fonctions appelées « gauche » et « droite ».

| function | gauche   |      |        |            |           | funct | ion droite |      |        |            |        |
|----------|----------|------|--------|------------|-----------|-------|------------|------|--------|------------|--------|
| 1        | DC motor | M1 👻 | rotate | counter-cl | ockwise 👻 | ] 🥳   | DC motor   | M1 - | rotate | clockwise  | •      |
| -        | DC motor | M2 🔻 | rotate | clockwise  | •         | · · · | DC motor   | M2 🔻 | rotate | counter-cl | ockwis |
| wait 0.  | 1 second | S S  |        |            |           | wait  | 0.1 secon  | ds   |        |            |        |
| 1        | DC motor | M1 🔻 | stop:  | brake 👻    |           |       | DC motor   | M1 - | stop:  | brake 👻    |        |
|          | DC motor | M2 - | ston   | brake 💌    |           |       | DC motor   | M2 🔻 | stop:  | brake 💌    |        |

(4) Crée des conditions qui exécutent chacune des 4 fonctions et dispose les blocs comme ci-dessous.

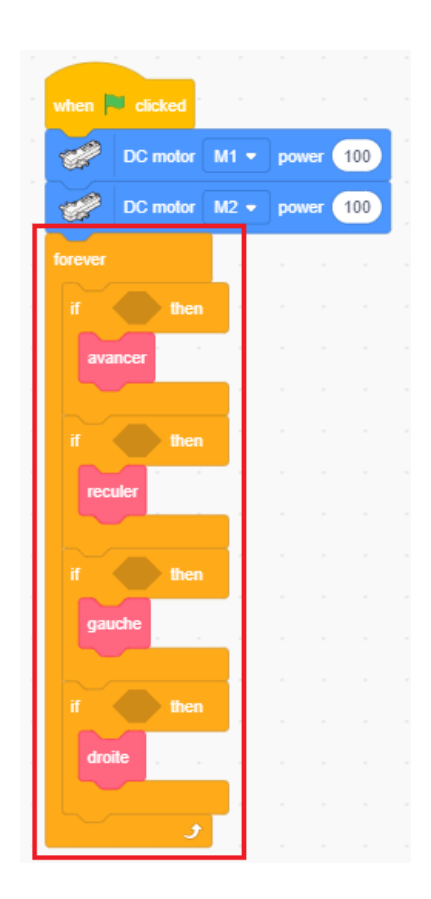

(5) Utilise les seuils que tu as trouvés page 10 et 19 pour décider quand les fonctions « avancer », « reculer », « gauche » et « droite » doivent s'exécuter. Clique sur la flèche ▼ dans le bloc de ton accéléromètre pour choisir entre les valeurs X, Y ou Z.

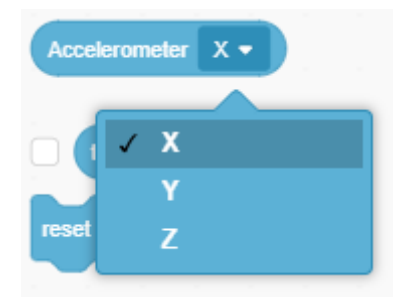

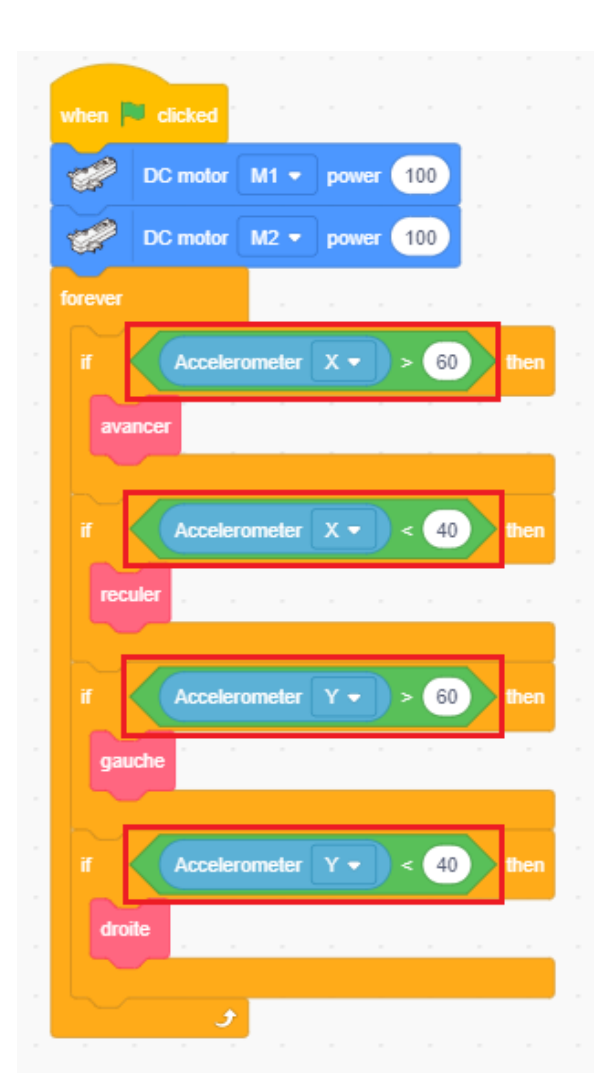

### 7 Faire des courses de voiture

Il est temps d'utiliser le parcours présenté ci-dessous pour faire des courses de voiture ! Place ta voiture sur le point de départ et fais-la rouler jusqu'au point d'arrivée. Dès qu'elle a atteint l'arrivée, fais-la reculer jusqu'au point de départ !

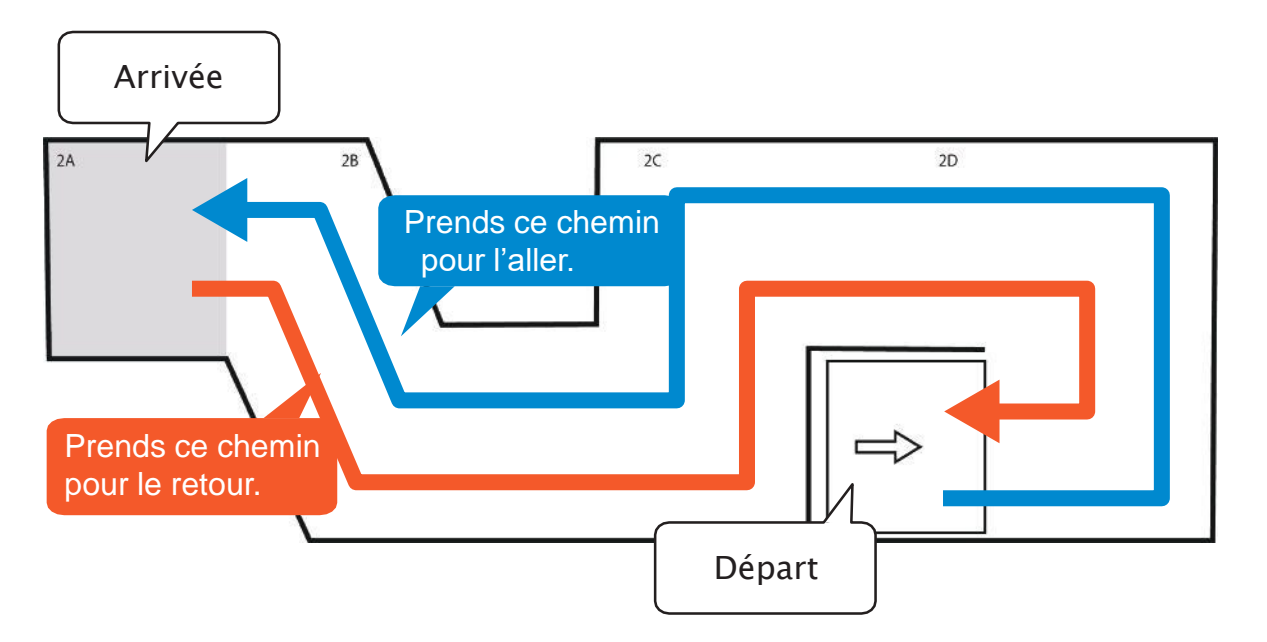

#### Si tu as des difficultés...

Si tu as du mal à contrôler ta voiture, ralentis la vitesse de tes moteurs.

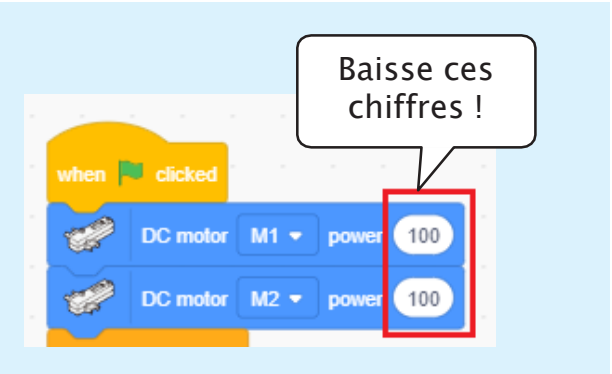

#### Enregistre ton programme

Nous utiliserons ce programme au chapitre 3. Enregistre-le donc et nomme-le « contrôle ».

# Chapitre 3 Faire un robot de combat

Au chapitre 2, nous avons créé une voiture télécommandée et fait une course.

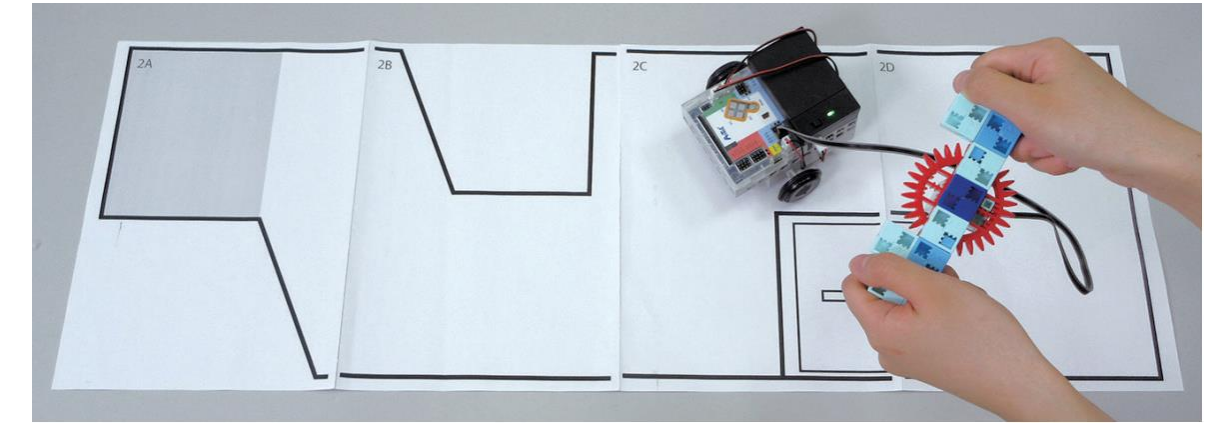

Au chapitre 3, nous allons programmer un robot de combat commandé par un accéléromètre. En plus d'avancer, de reculer et de tourner, nous programmerons l'accéléromètre pour qu'il détecte les moments où tu secoues ta manette afin que ton robot donne des coups d'épée.

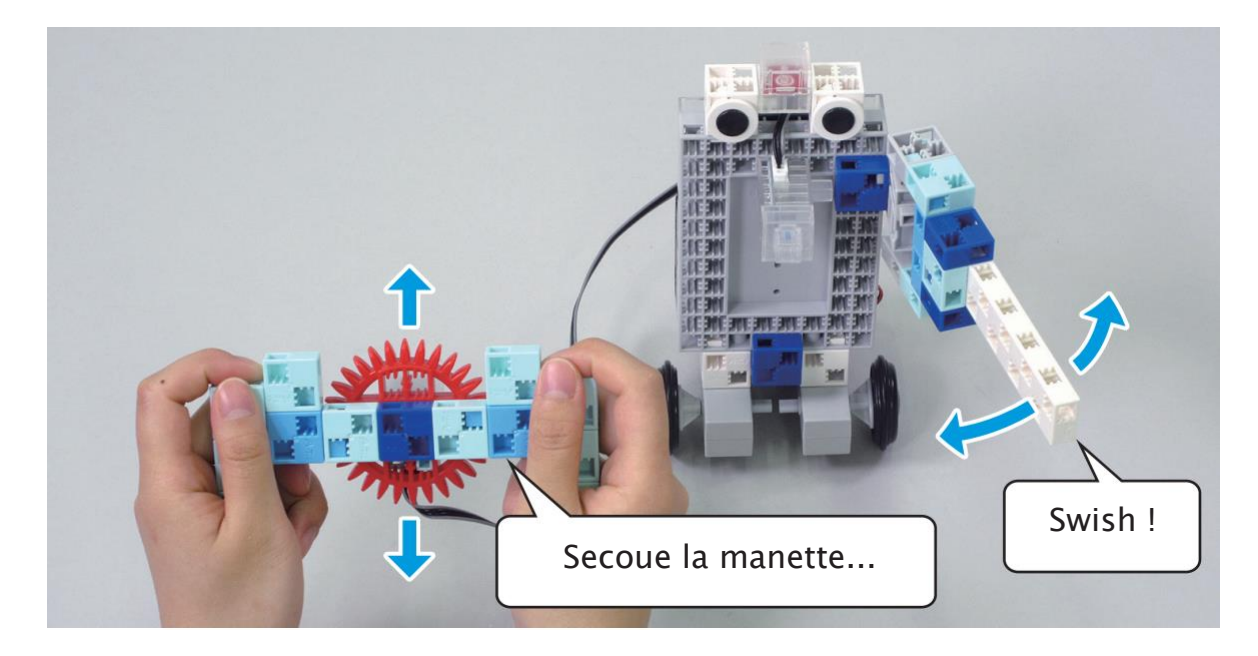

### Observer les changements de vitesse

Bien que nous ayons jusqu'ici utilisé ton accéléromètre pour observer les changements d'inclinaison, il est également possible de l'utiliser pour détecter les changements dans la vitesse d'un objet. Par exemple, un accéléromètre peut être utilisé dans un système d'alarme qui signale au conducteur quand sa voiture accélère soudainement ou quand il actionne les freins trop vite.

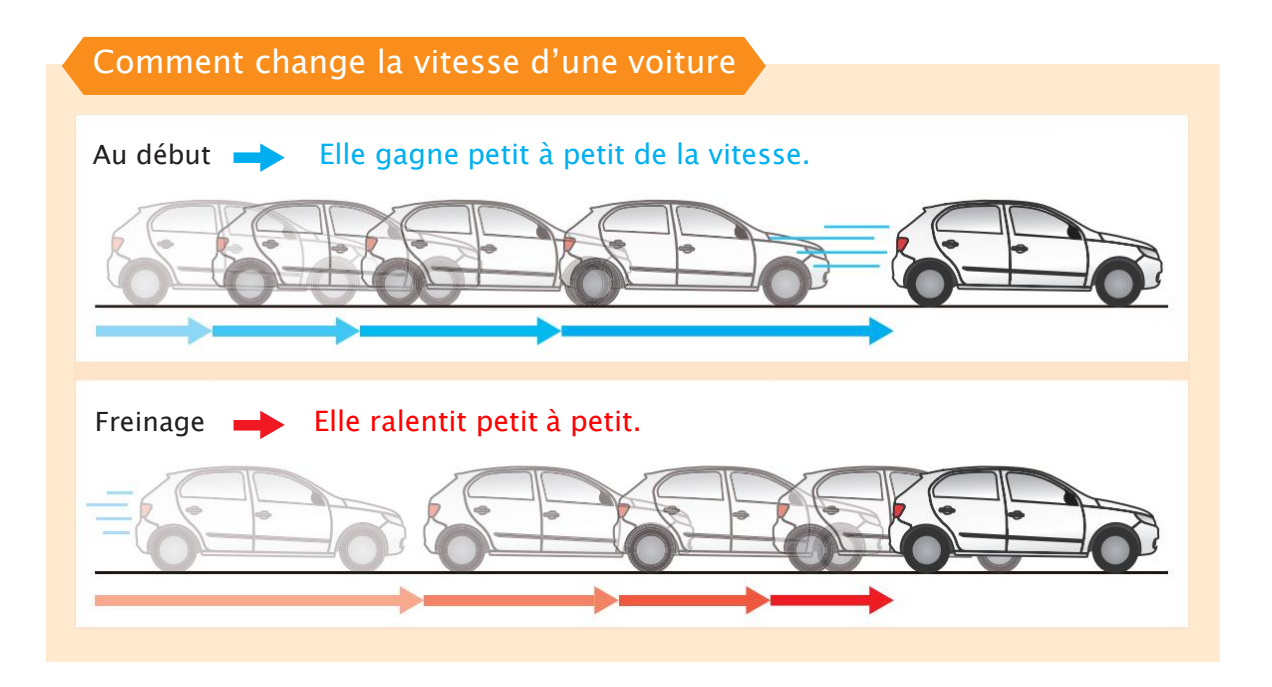

Les manettes des jeux vidéo comprennent aussi des commandes basées sur les secousses ! Secouer ces manettes modifie la vitesse de la façon montrée dans les schémas ci-dessous. Elles détectent ces changements de vitesse quand tu les secoues, ce qui te permet de contrôler notamment ton personnage.

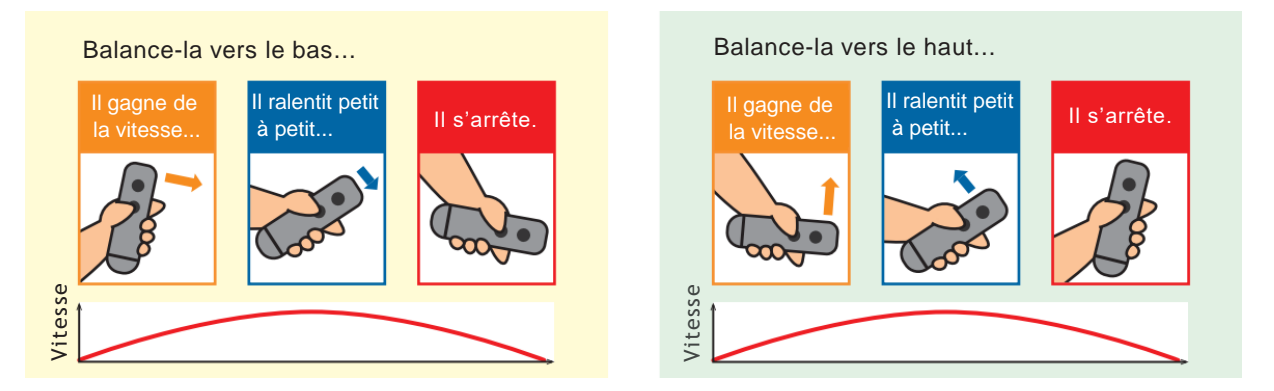

Dans ce chapitre, nous programmerons ta manette à détecter à la fois les changements d'inclinaison et de vitesse. Pour le faire, nous allons observer les valeurs de ton accéléromètre pour voir comment elles changent lorsque tu le secoues.

# 2 Fabriquer un robot de combat

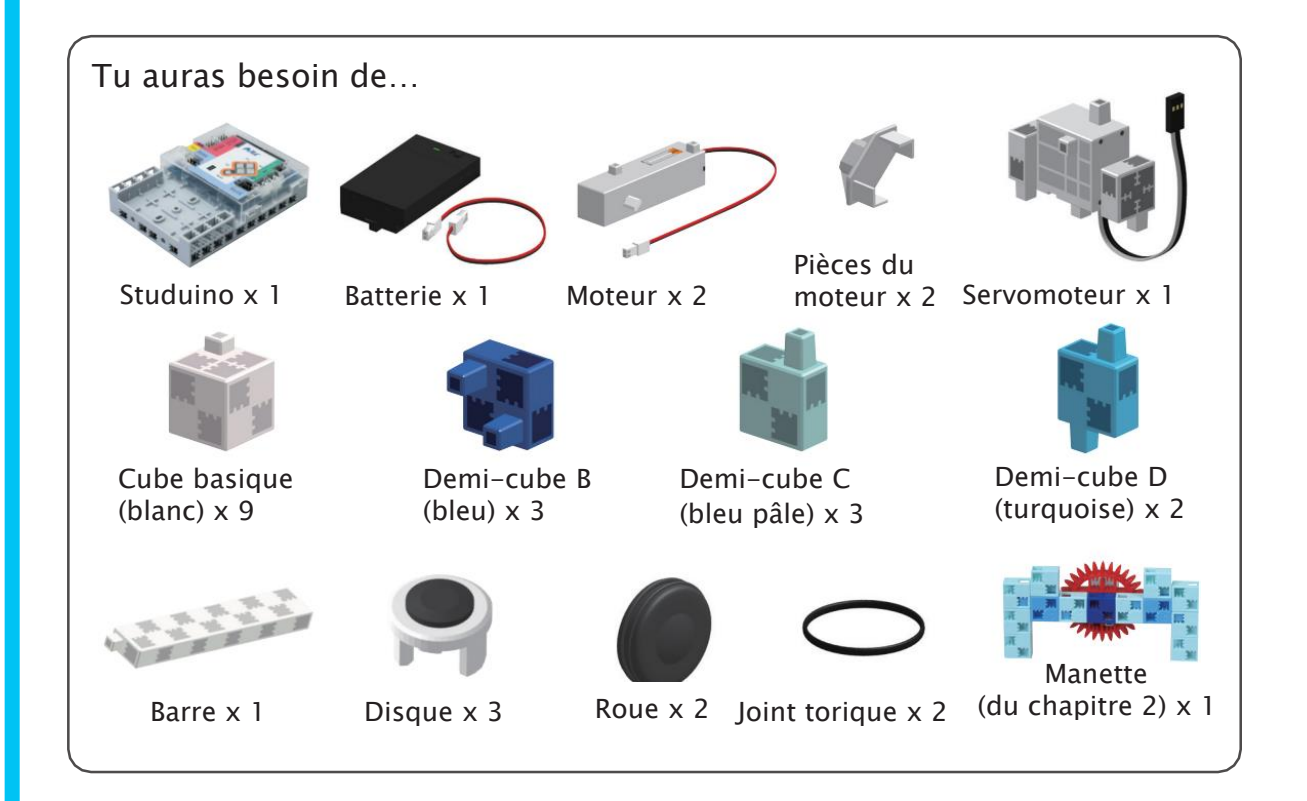

#### Les jambes

(1) Ajoute la batterie à ton Studuino comme ci-dessous.

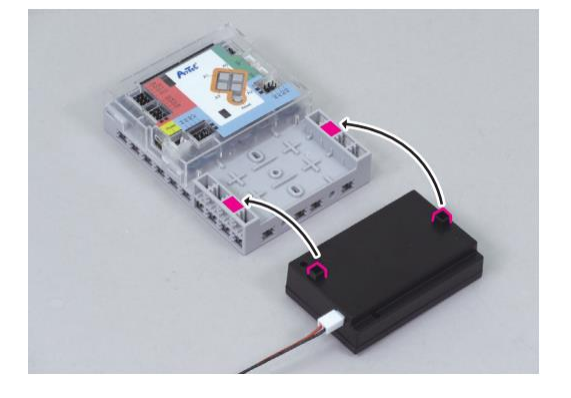

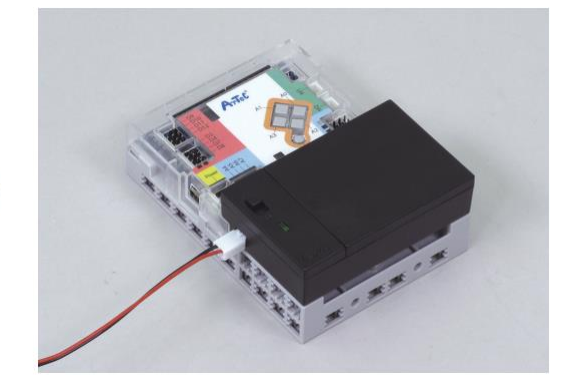

(2) Branche la batterie sur le connecteur Power de ton Studuino.

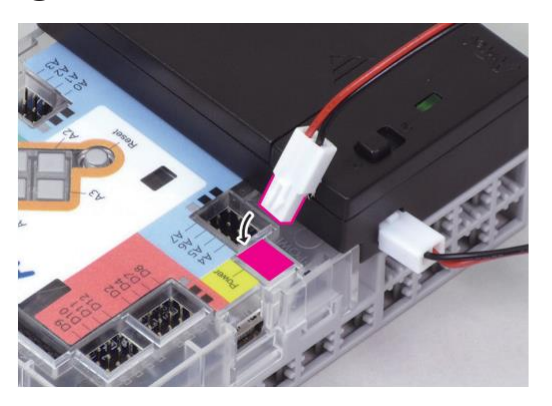

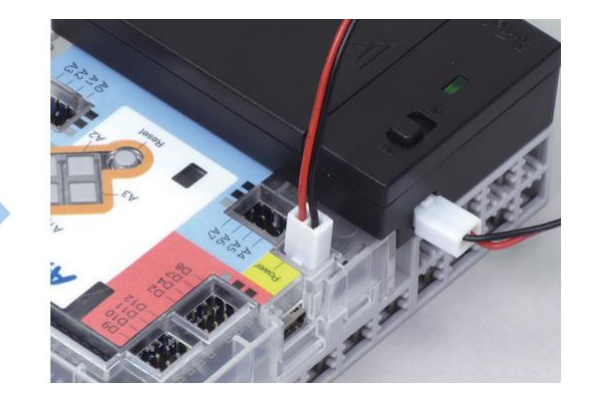

③ Ajoute les joints toriques et les connecteurs aux roues.

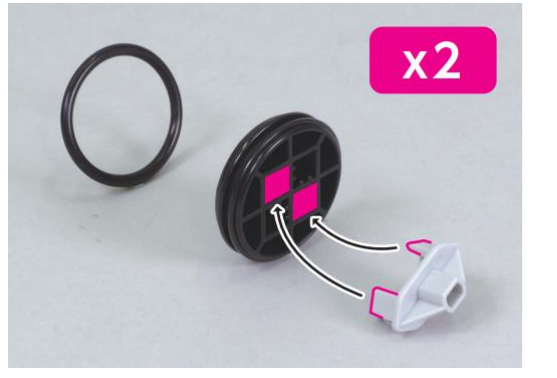

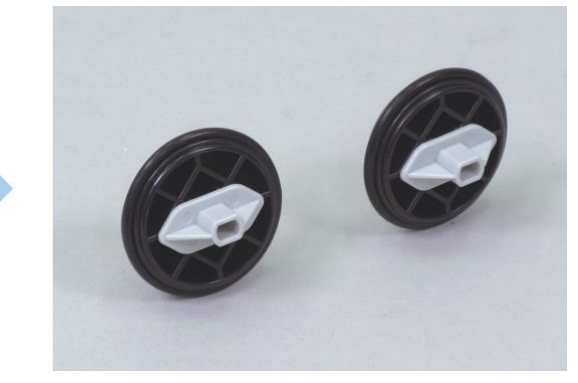

④ Ajoute la partie ③ à tes moteurs.

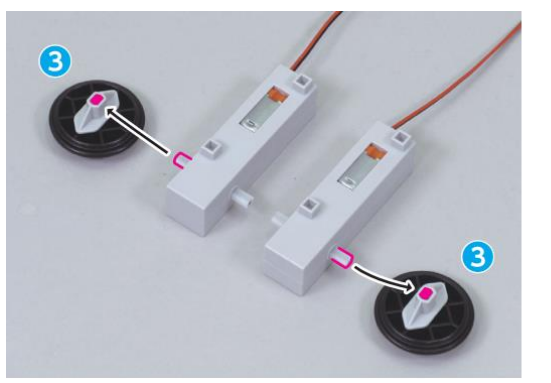

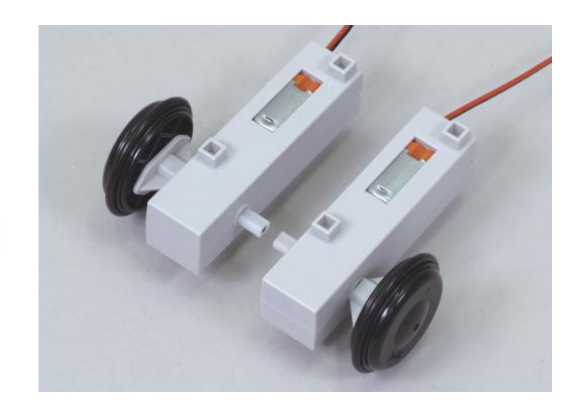

#### (5) Ajoute des disques à tes blocs.

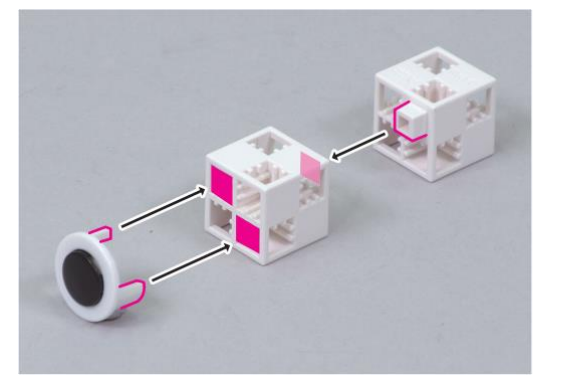

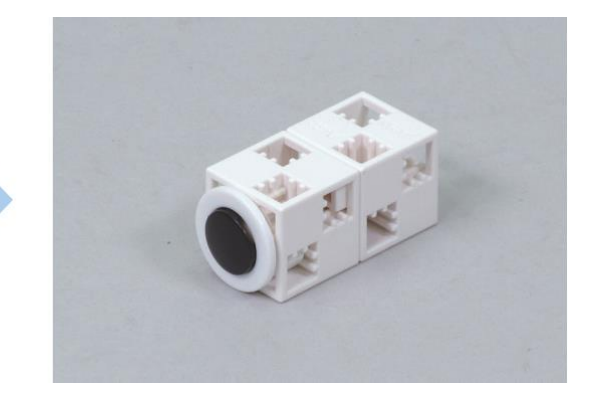

6 Ajoute ces blocs à la partie 5.

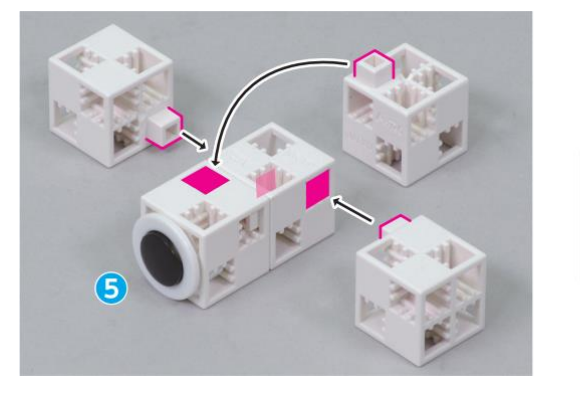

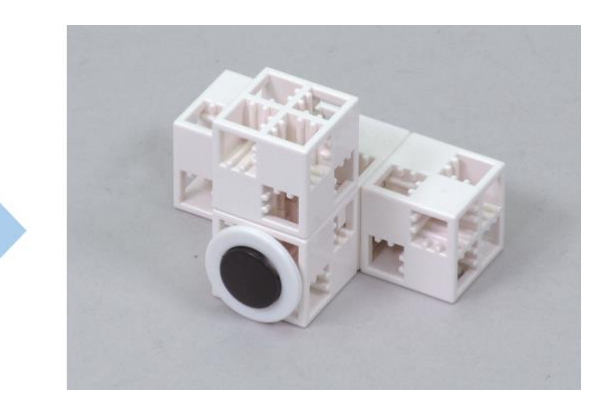

 $\bigcirc$  Ajoute la partie 6 à la partie 4.

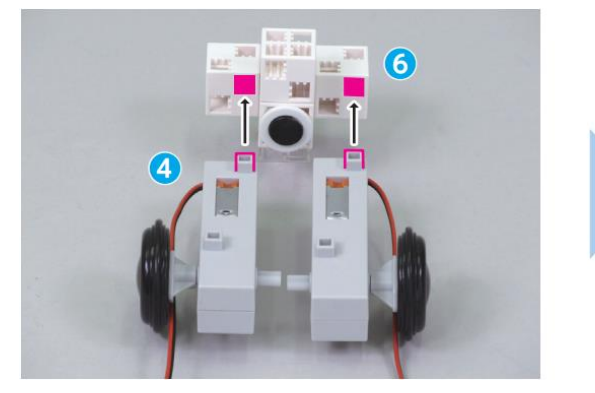

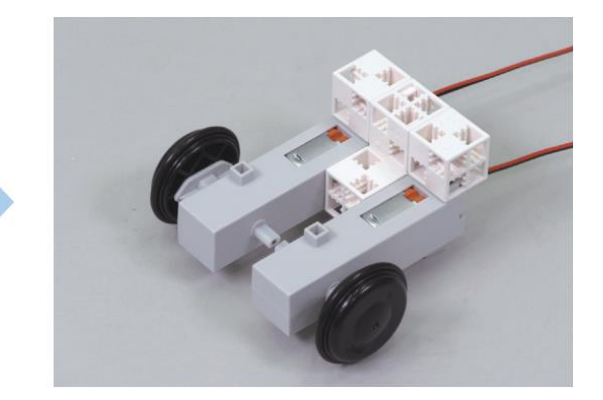

(8) Connecte ces blocs.

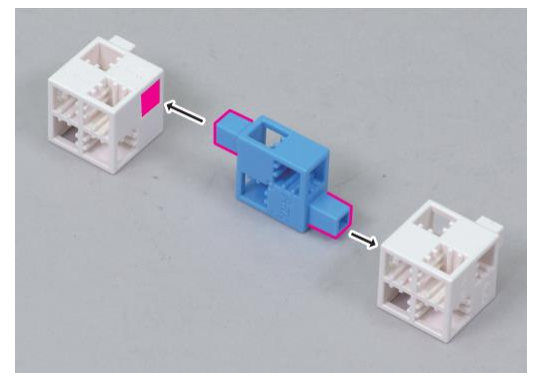

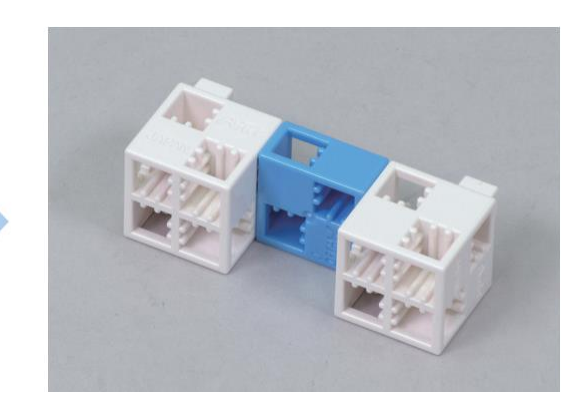

9 Ajoute la partie 8 à la partie 7.

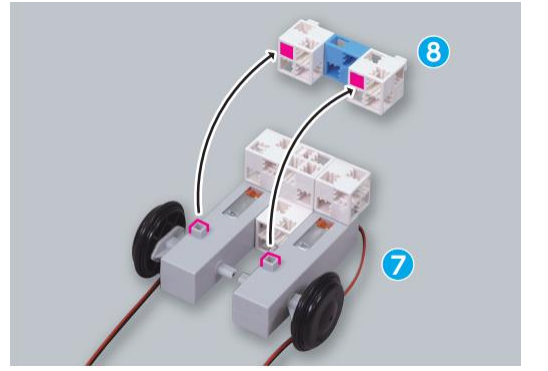

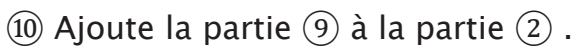

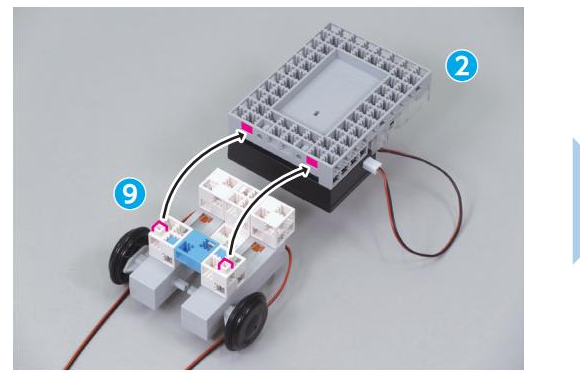

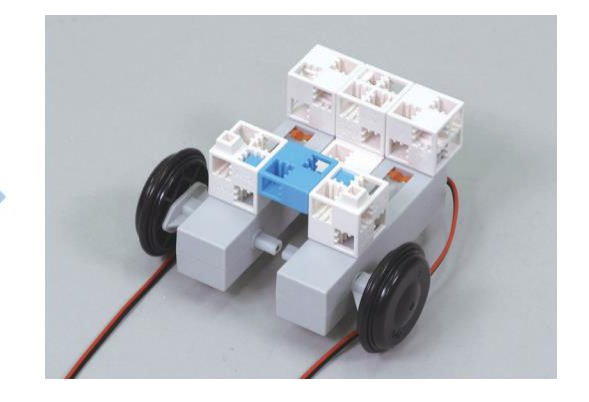

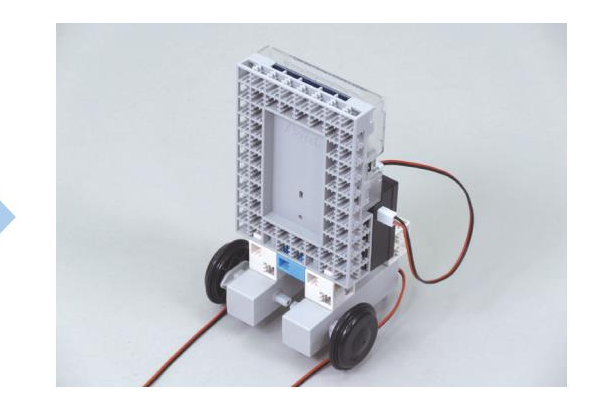

1 Ajoute ce bloc à la partie 1 .

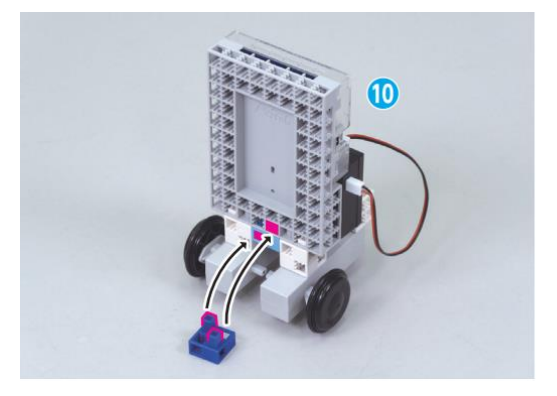

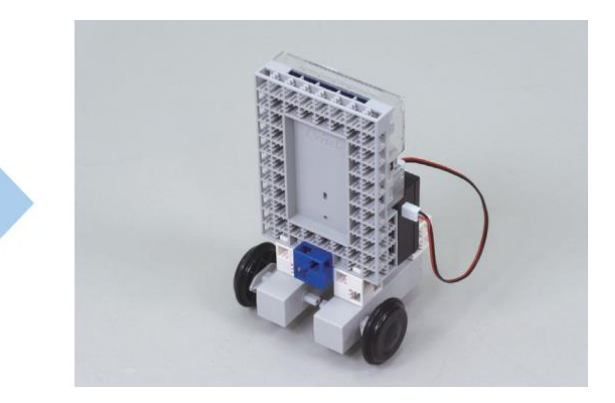

(12) Ajoute des disques à ces blocs.

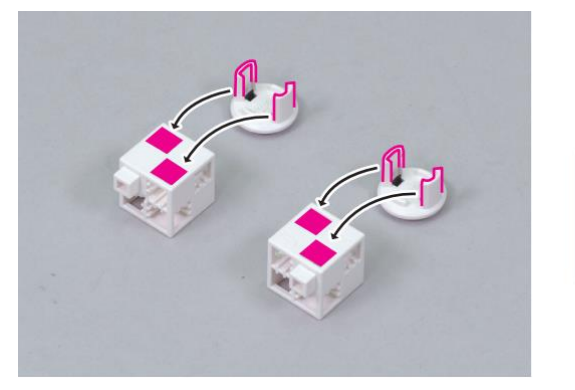

13 Ajoute la partie 12 à la partie 11.

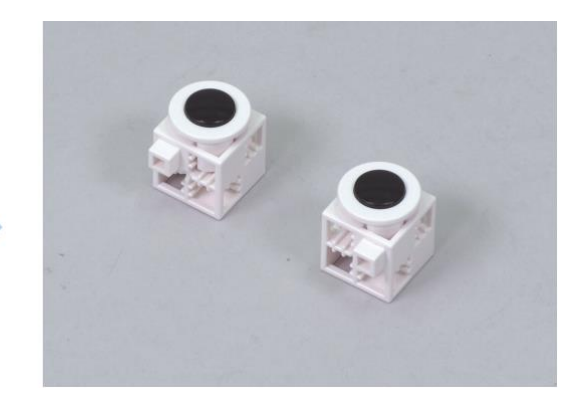

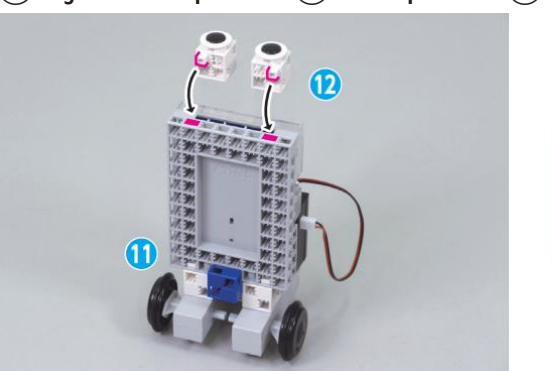

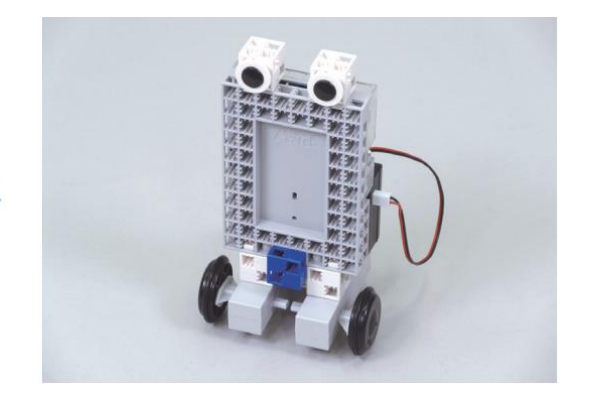

### L'épée

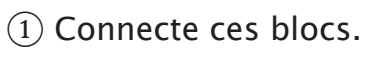

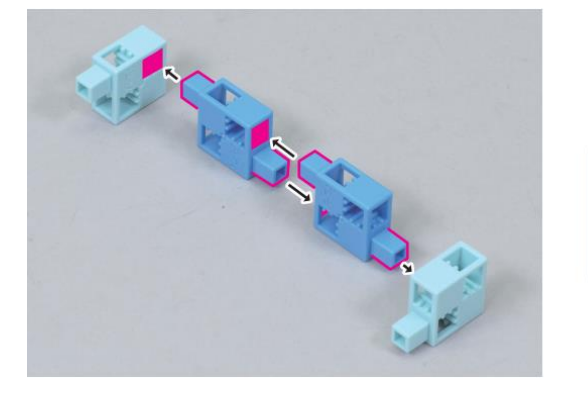

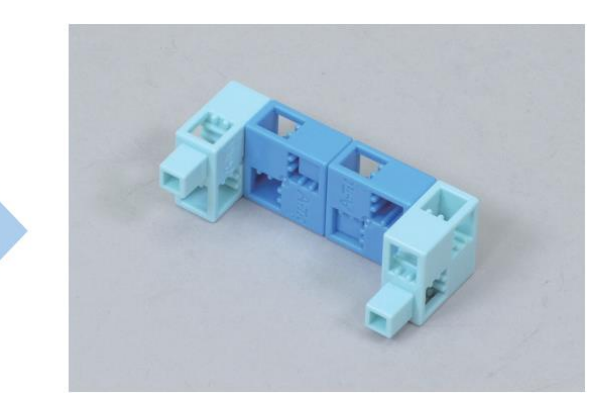

#### 2 Ajoute la partie 1 au servomoteur.

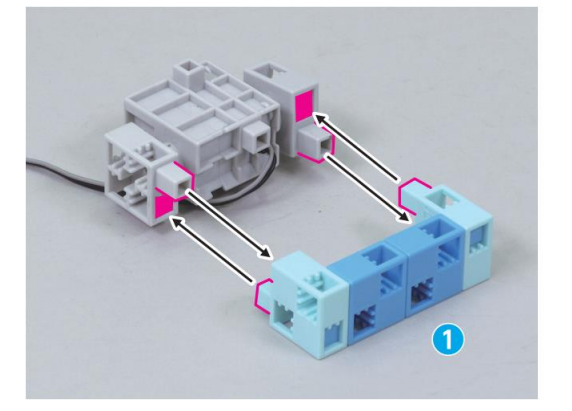

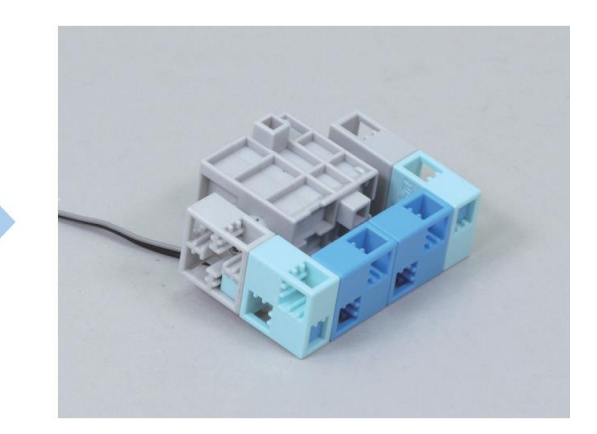

③ Ajoute ce bloc à la partie ②.

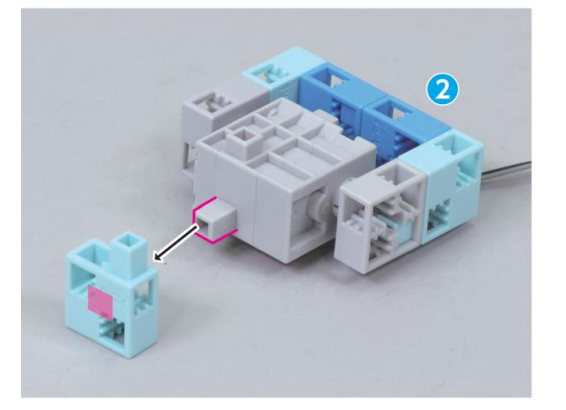

④ Place ce bloc sur la barre.

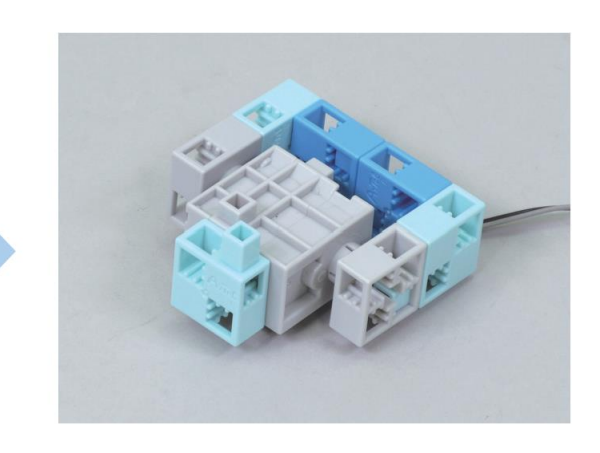

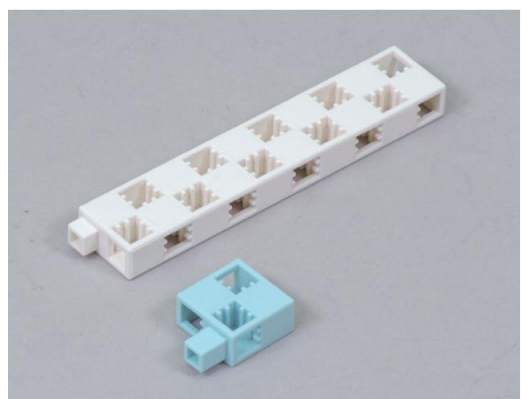

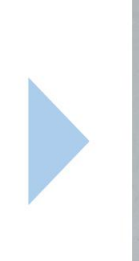

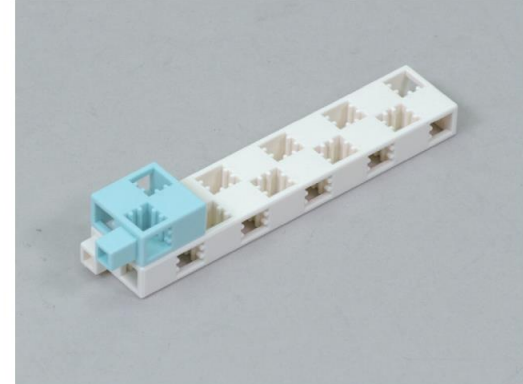

(5) Ajoute ces blocs à la partie (4).

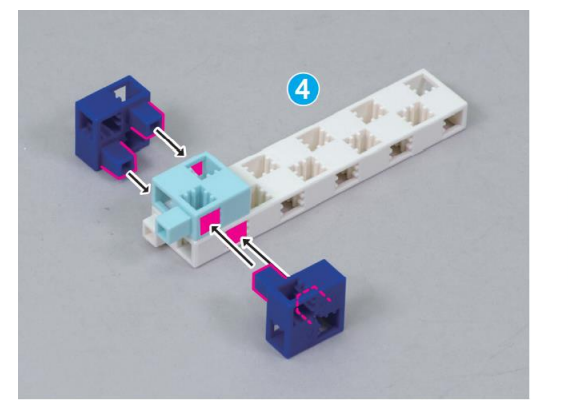

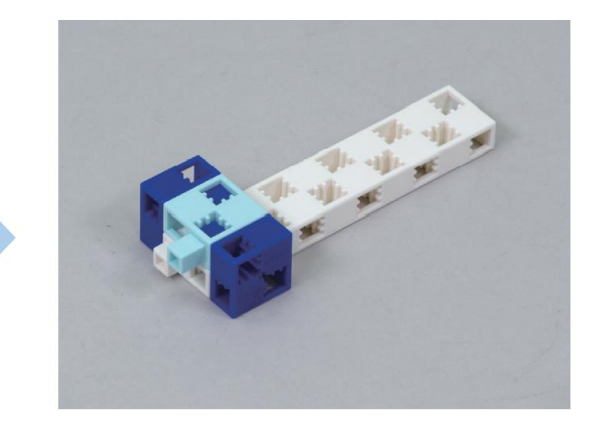

6 Ajoute la partie 5 à la partie 2.

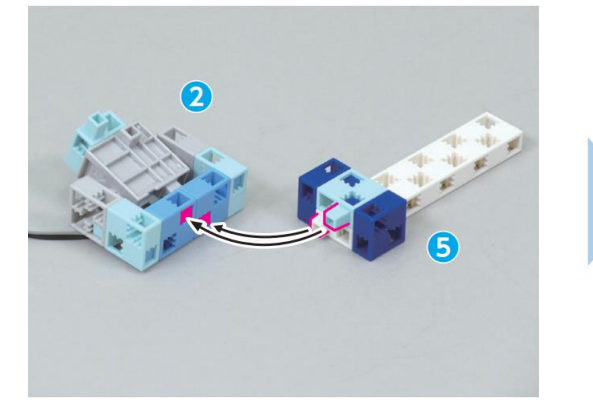

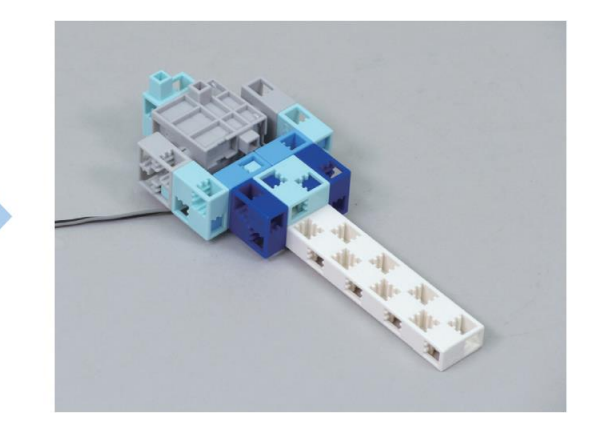

 $\ensuremath{\overline{\mathcal{T}}}$  Ajoute ce bloc à ton Studuino.

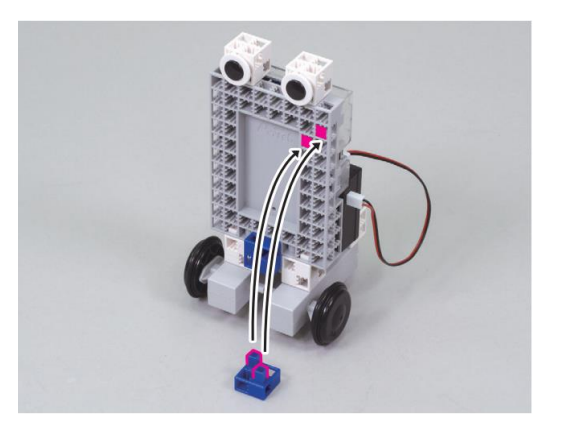

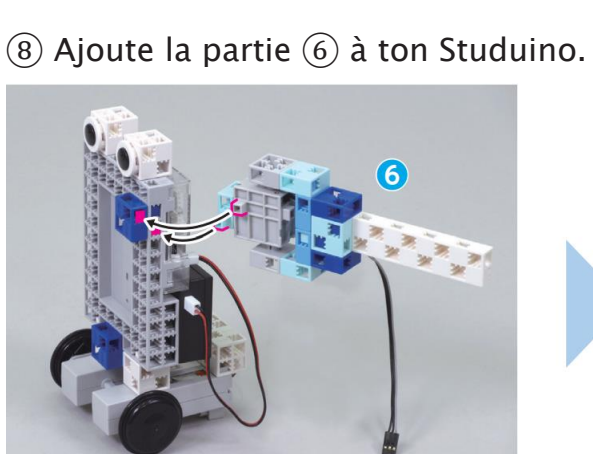

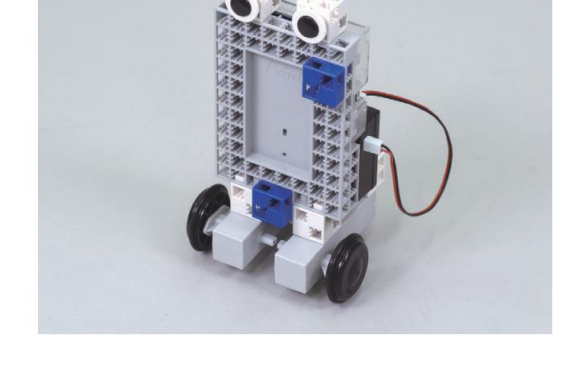

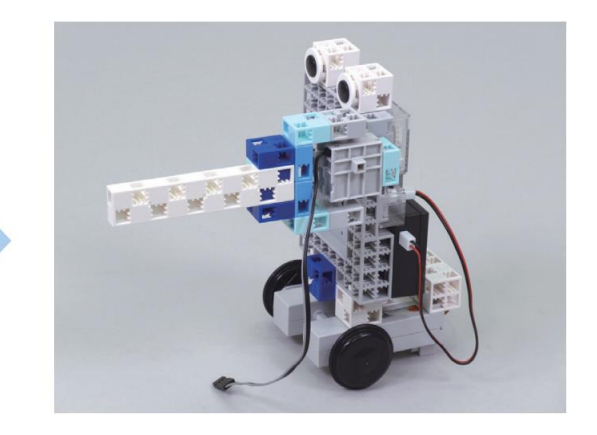

#### Les connecteurs

(1) Branche ta manette et tes autres câbles sur les ports de la carte comme cidessous.

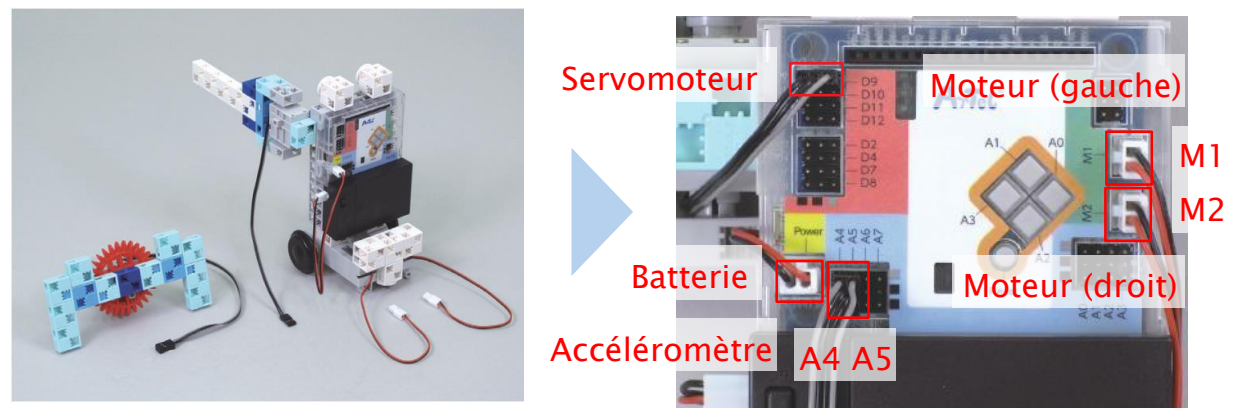

(2) Fini !

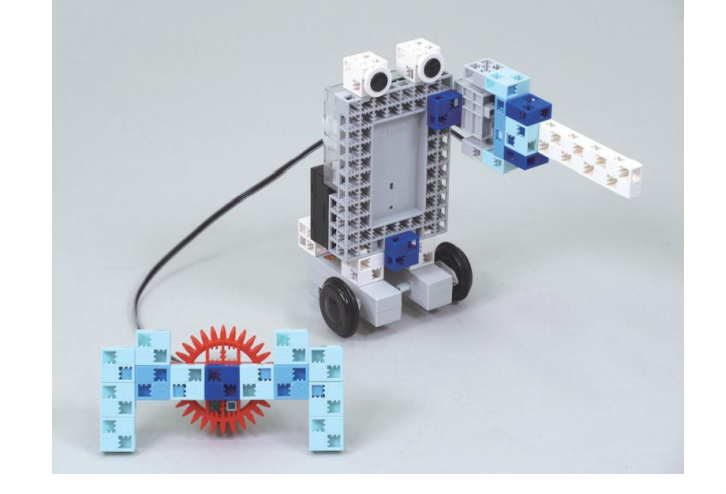

### **3** Régler les ports

Sélectionne DC Motor pour les ports M1 et M2, Servomotor pour le port D9 et sélectionne Accelerometer pour A4 et A5.

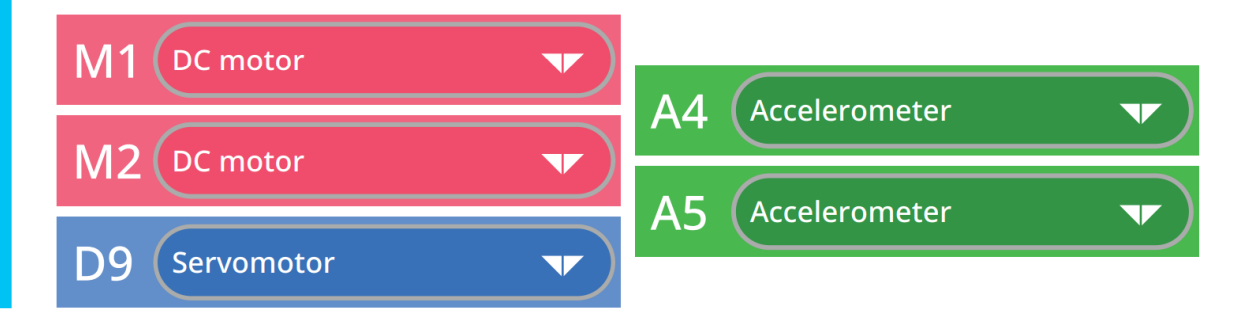

### 4 Les valeurs lors d'une secousse

Lance le mode test et vois ce qui arrive aux 3 valeurs de ton accéléromètre quand tu secoues ta manette. Secoue-la dans différents sens tout en observant les changements de valeurs.

| Sensor Board                                     |                      |     |   |                               |                            |
|--------------------------------------------------|----------------------|-----|---|-------------------------------|----------------------------|
| Studuino                                         |                      |     | х | La valeur la plus haute est ( | ). La valeur la plus basse |
| [A0] Not connected                               |                      |     | ~ | est ( ).                      |                            |
| [A2] Not connected<br>[A3] Not connected         |                      |     | Y | La valeur la plus haute est ( | ). La valeur la plus basse |
| [A4/A5] AccelerometerX                           | 5] AccelerometerX 49 | ון  |   | est ().                       |                            |
| [A4/A5] AccelerometerY<br>[A4/A5] AccelerometerZ | 32<br>67             |     | 7 | La valeur la plus haute est ( | ). La valeur la plus basse |
| [Ab] Not connected                               |                      | - I |   | est ( ).                      |                            |
| [Ar] Not connected                               |                      |     |   |                               |                            |

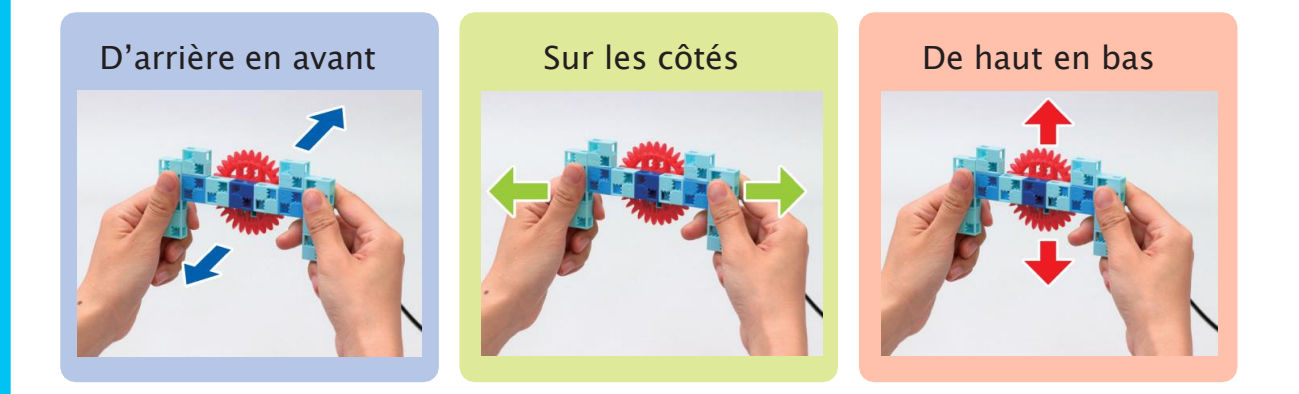

#### Les trois directions d'un accéléromètre

Les valeurs X, Y et Z que ton accéléromètre utilise montre une direction spécifique. Cela signifie que si tu le secoues dans une direction donnée, la valeur correspondant à cette direction changera du tout au tout.

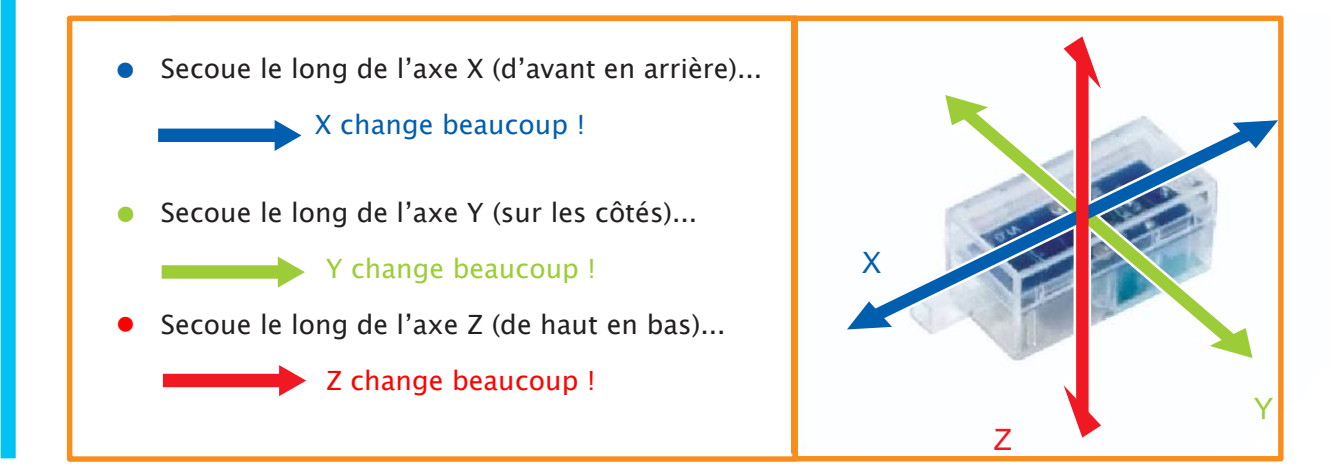

### 5 Les valeurs des inclinaisons extrêmes

Incline ton accéléromètre dans les six directions visibles ci-dessous pour trouver les valeurs les plus grandes et les plus petites de X, Y et Z.

| P | osition de départ |
|---|-------------------|
|   |                   |
| Х |                   |
| Y |                   |
| z |                   |

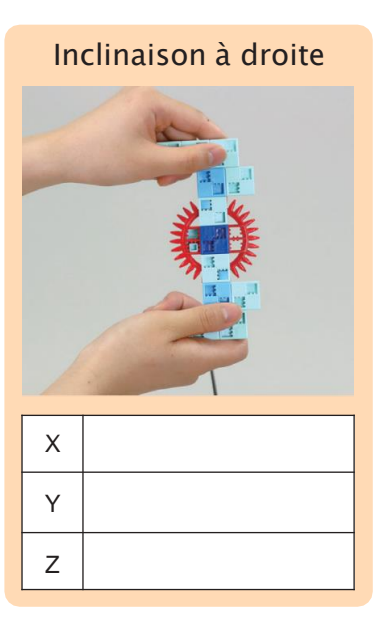

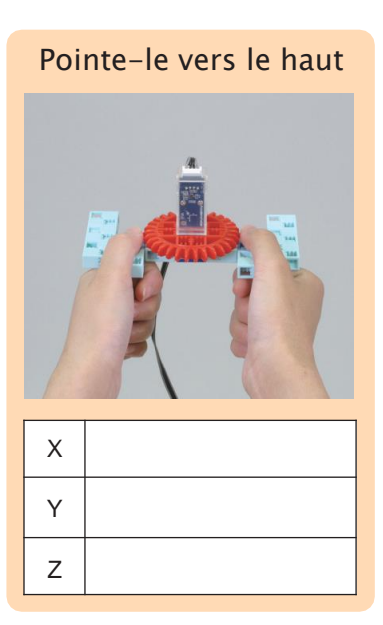

| Retourne-le |  |
|-------------|--|
|             |  |

Х

Υ

Ζ

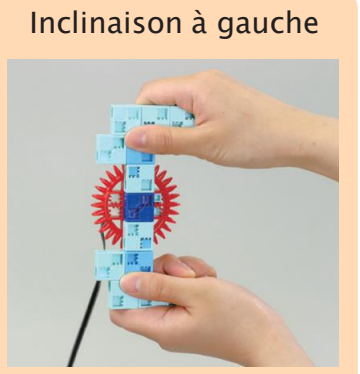

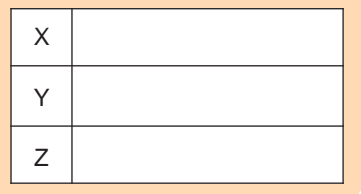

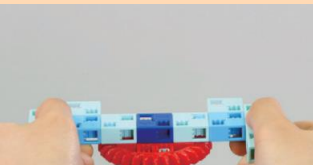

Pointe-le vers le bas

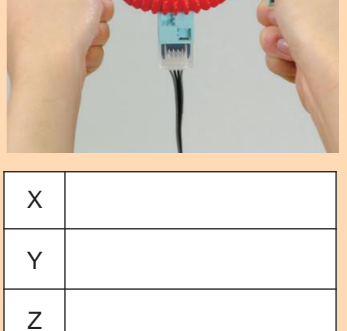

| X                         | Y                         | Z                         |
|---------------------------|---------------------------|---------------------------|
| Valeur la plus grande ( ) | Valeur la plus grande ( ) | Valeur la plus grande ( ) |
| Valeur la plus petite ( ) | Valeur la plus petite ( ) | Valeur la plus petite ( ) |

### 6 Secousse vs. inclinaison

À partir de tes résultats, détermine des seuils qui t'indiqueront quand tu inclines la manette et quand tu la secoues.

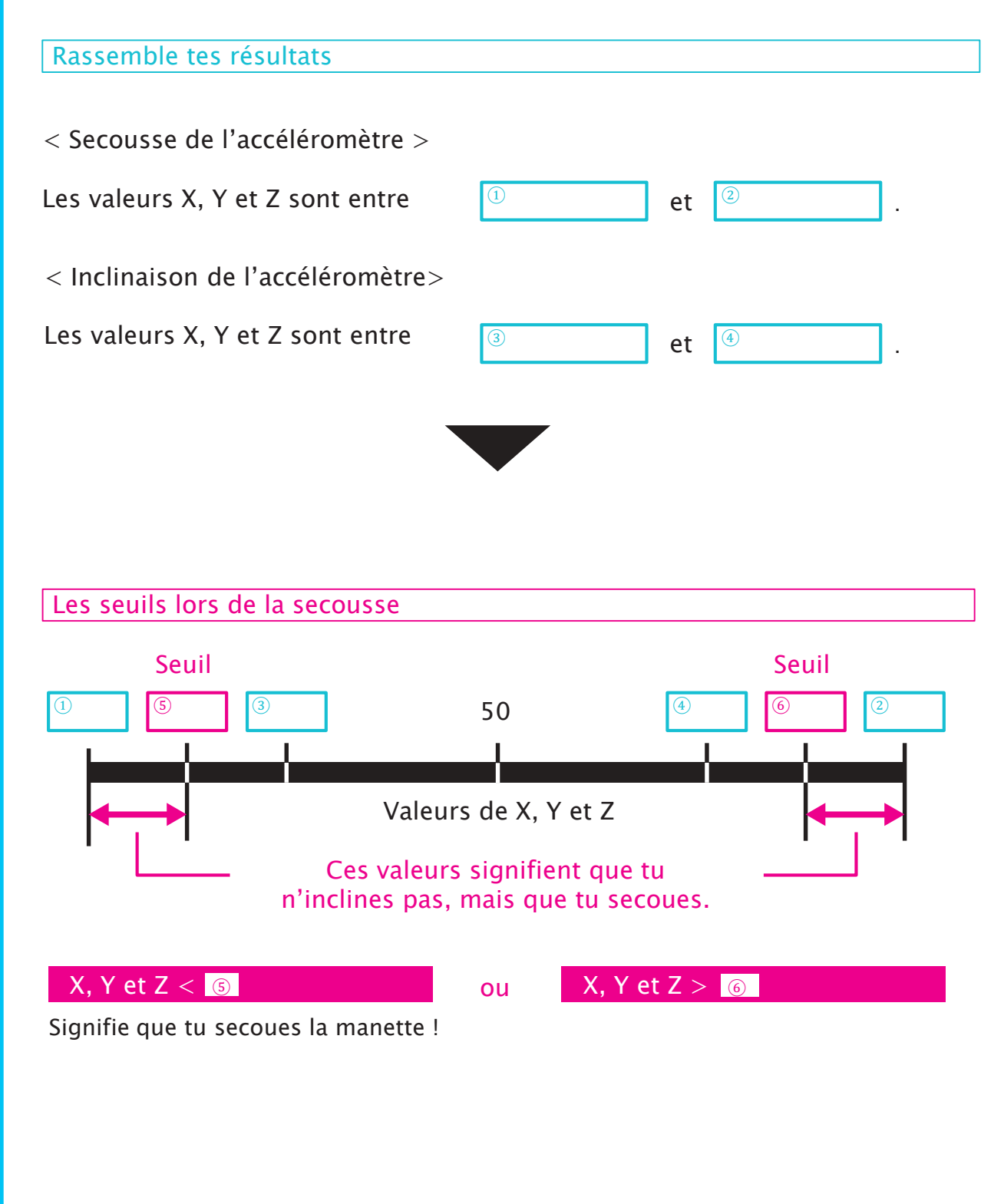

### **7** Faire bouger ton robot de combat

Pour faire bouger ton robot de combat quand tu inclines ta manette, il te suffit de reprendre le programme que tu as fait au chapitre 2. Dans les cas où tu as besoin d'utiliser un programme que tu as déjà fait, tu trouveras la fonctionnalité Importer les scripts très pratique.

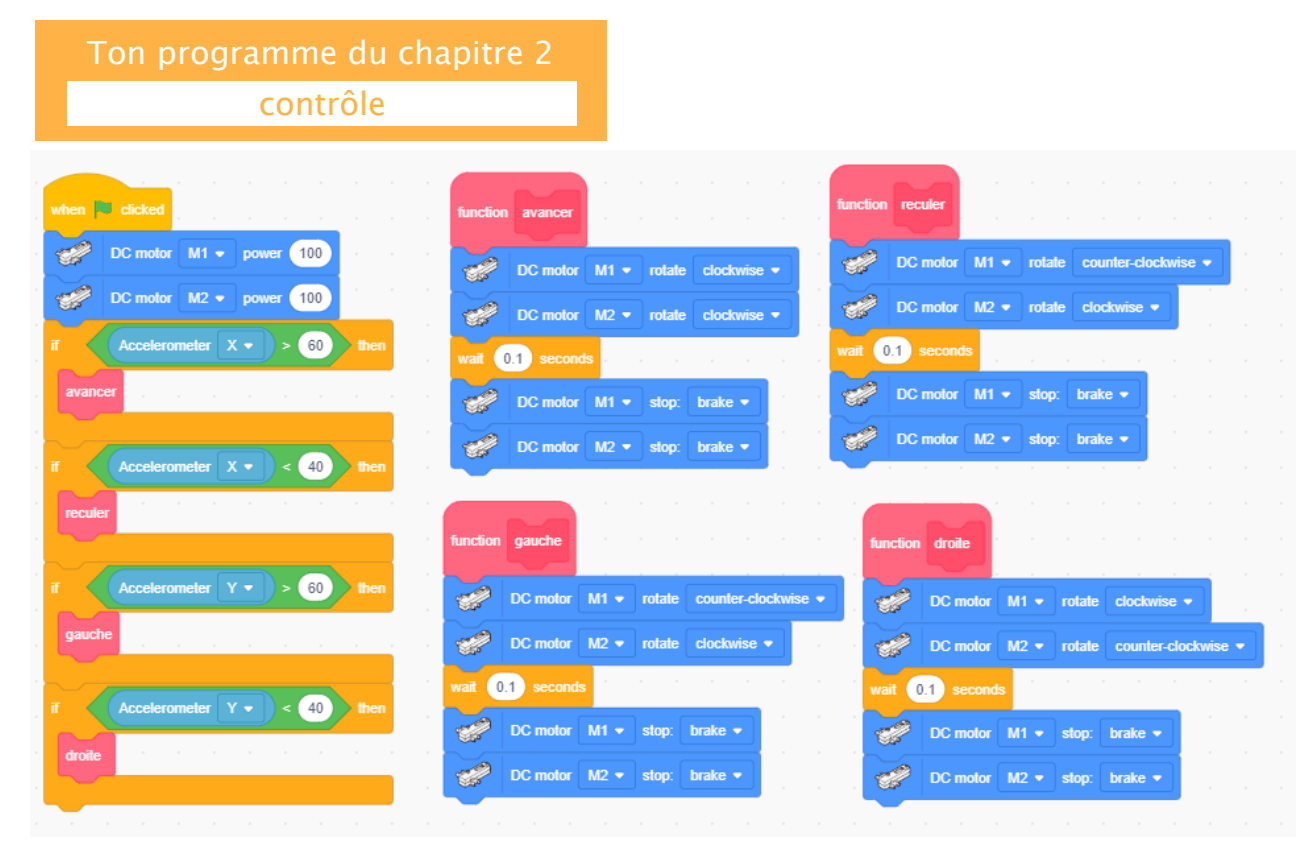

(1) Clique sur Fichier, puis sur Importer les scripts...

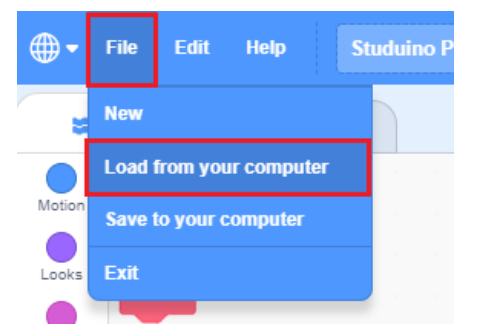

② Trouve le programme nommé « contrôle » dans la fenêtre qui s'ouvre.

| Ouvrir                                                      |                                |                  | >                            | × |
|-------------------------------------------------------------|--------------------------------|------------------|------------------------------|---|
| $\leftarrow \  \  \rightarrow \  \   \land \  \   \uparrow$ | ✓ Documents → Scratch Projects | ې ق              | Rechercher dans : Scratch Pr |   |
| Organiser 🔻                                                 | Nouveau dossier                |                  | == - 🔟 🔇                     |   |
| Callo ^                                                     | Nom                            | Modifié le       | Type Tail                    | ^ |
|                                                             | 05_The World of Games          | 23/02/2022 09:14 | Dossier de fichiers          |   |
| E Bureau                                                    | Le_monde_des_jeux              | 16/03/2022 10:25 | Dossier de fichiers          |   |
| 🈸 Docume                                                    | 💮 contrôle                     | 30/03/2022 10:31 | StuduinoBPE_S3               |   |
| 📰 Images                                                    | 💼 IE-SCR3                      | 13/01/2022 14:38 | StuduinoBPE_S3               | ¥ |
| h Musiane Y                                                 | <                              |                  | >                            |   |
|                                                             | Nom du fichier :               | ~ Cust           | om Files 🗸 🗸                 |   |
|                                                             |                                |                  | Ouvrir Annuler               |   |

### 8 Secouer pour donner des coups d'épée

Programme ton robot pour qu'il donne des coups d'épée quand tu secoues la manette de haut en bas. Comme les valeurs Z indiquent un mouvement vertical, nous devrons utiliser ici un bloc :

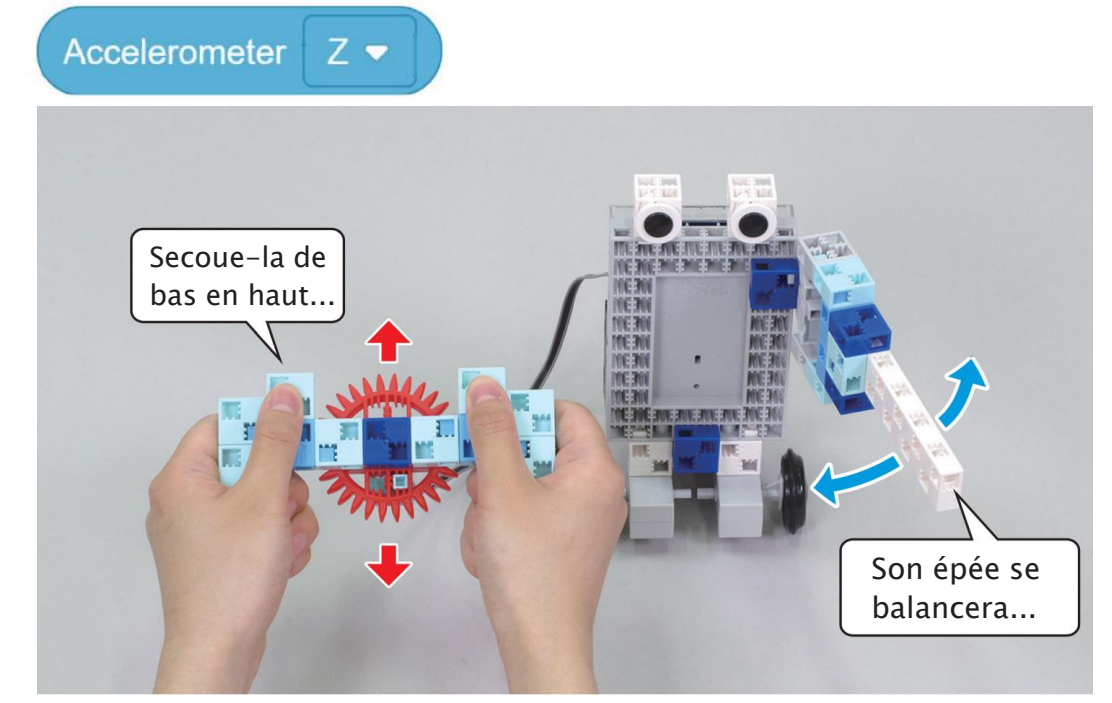

1 Reproduis le programme ci-dessous. Nous devrons ici utiliser un bloc pour vérifier si l'une des deux conditions est remplie. Nous mettons ici un large intervalle de valeurs pour que ton robot ne donne des coups d'épée que si tu secoues la manette rapidement !

| if 🔇 | Accelerometer | Z 🔹     | ) < ( | 10   | • | ſ  | 90 |    | Accel | erom | eter | z 🔹 | then | н<br>1 |     |    |    |    |  |
|------|---------------|---------|-------|------|---|----|----|----|-------|------|------|-----|------|--------|-----|----|----|----|--|
|      | Move servomot | or D2 ( |       | D4 ( |   | D7 |    | D8 |       | D9   | 0    | D10 | D11  | 90     | D12 | 90 | at | 10 |  |
| else |               |         |       |      |   |    |    |    |       |      |      |     |      |        |     |    |    |    |  |
|      | Move servomot | or D2   |       | D4   |   | D7 |    | D8 |       | D9   | 180  | D10 | D11  |        | D12 |    | at | 10 |  |
|      |               |         |       |      |   |    |    |    |       |      |      |     |      | 1      |     |    |    |    |  |

(2) Insère ton programme principal qui appelle les fonctions dans un bloc

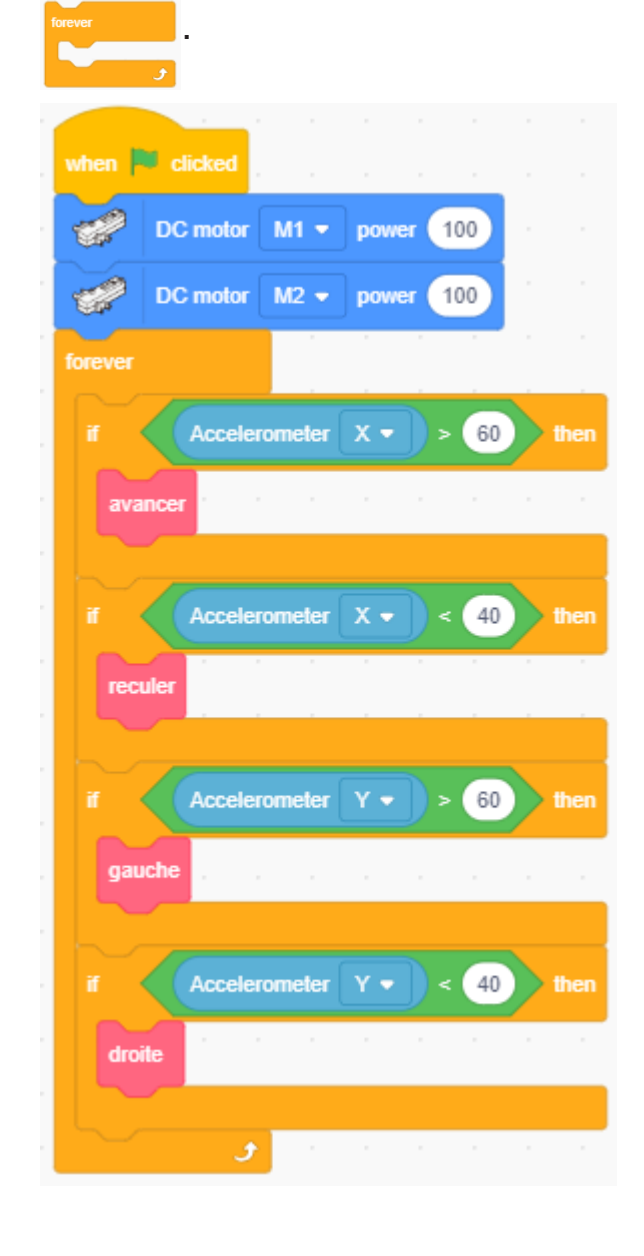

 ③ Glisse les blocs permettant de donner des coups d'épée dans le bloc

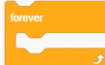

de ton programme principal.

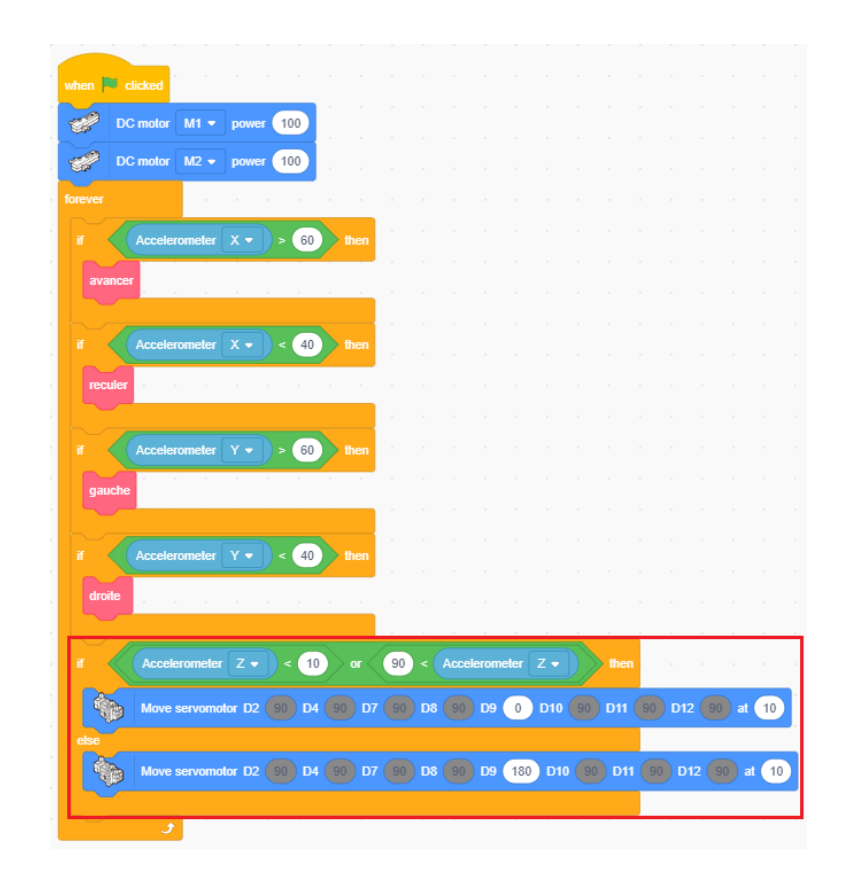

④ Ton programme est fini ! Transfère-le pour voir comment se comporte ton robot.

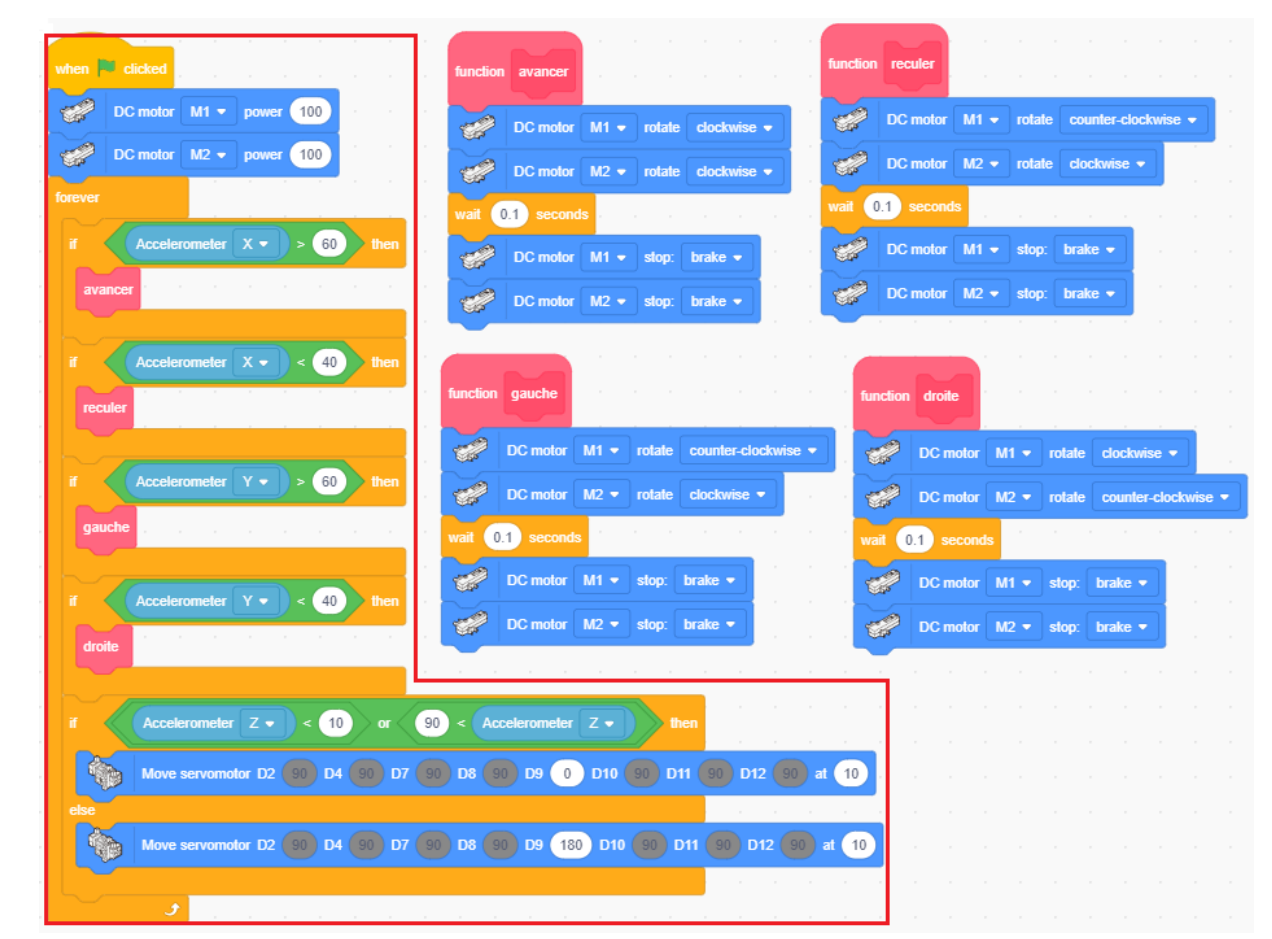

# Chapitre 4 Duel de robots

Au chapitre 3, nous avons appris à utiliser ton accéléromètre pour repérer les changements de vitesse afin de programmer un robot de combat. Au chapitre 4, nous allons modifier ton robot pour qu'il se batte en duel et l'emporte sur ceux de tes camarades.

#### Règles du duel

- Ton robot de combat balance son épée pour attaquer.
- Si ton robot de combat est touché ou sort du ring, replace-le sur la zone de départ.
- Celui qui gagne cinq points le premier a gagné !
  - Renverser l'adversaire  $\rightarrow$  1 point
  - Pousser l'adversaire hors du ring  $\rightarrow$  1 point
  - Presser le capteur tactile de l'adversaire → 5 Points

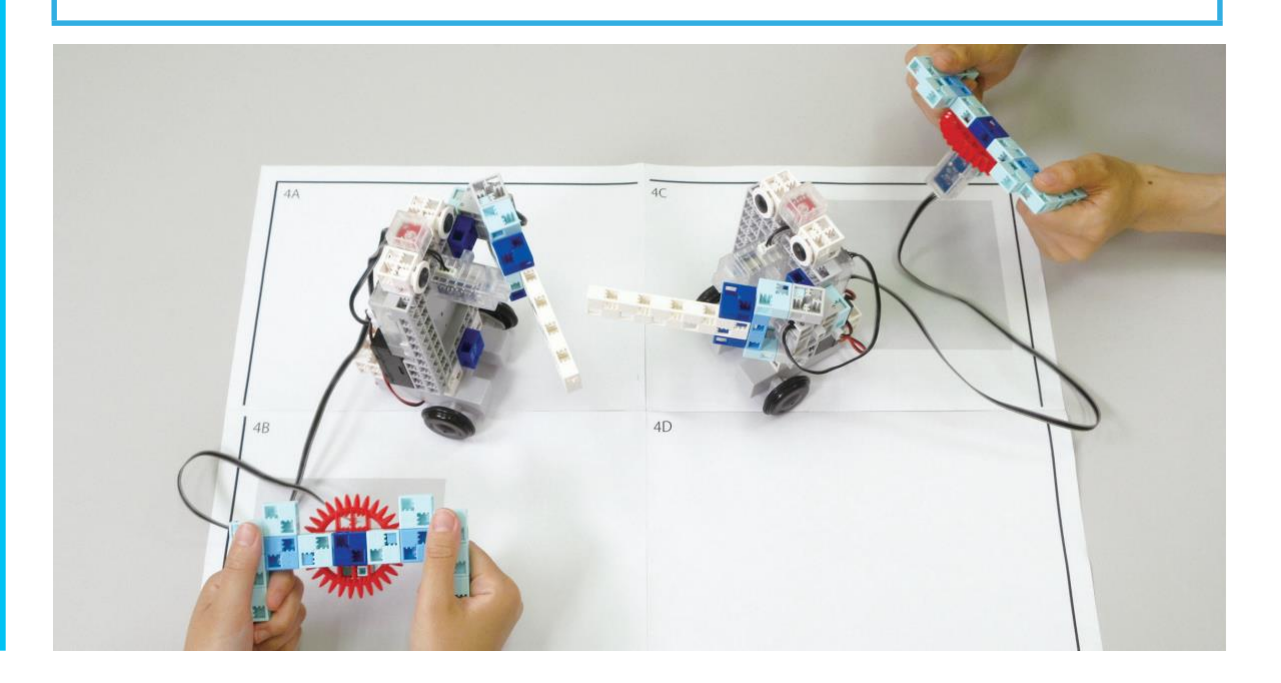

### Modifier ton robot de combat

#### Tu auras besoin de ...

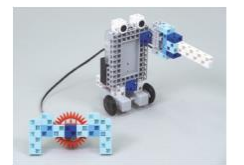

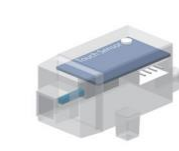

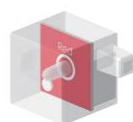

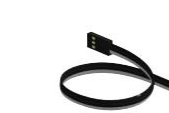

Ton robot de combat C (du chapitre 3) x 1

Capteur tactile x 1 LED (rouge) x 1

Câble de connexion des capteurs (S) x 2 (3-fils, 15 cm)

#### 1 Retire les disques de ton robot de combat.

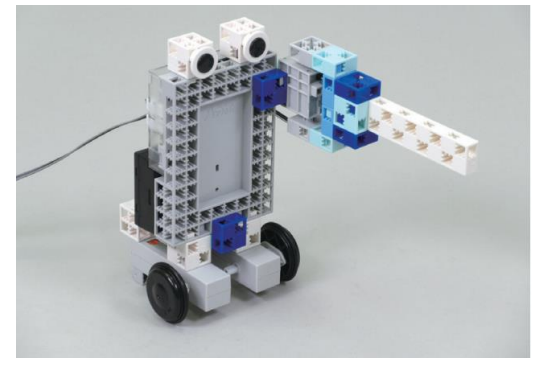

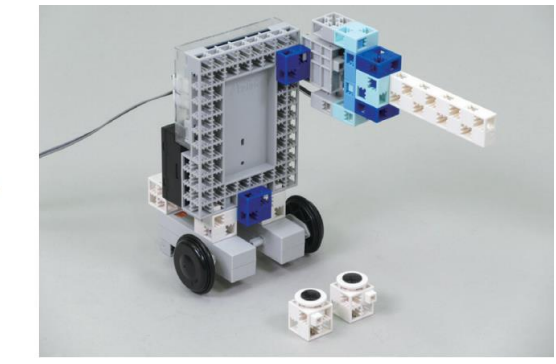

(2) Ajoute ton capteur tactile à cet emplacement.

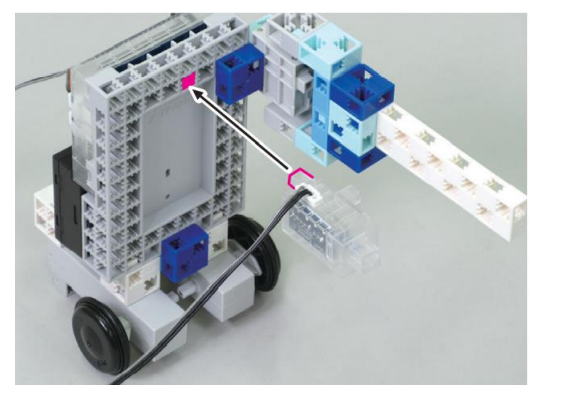

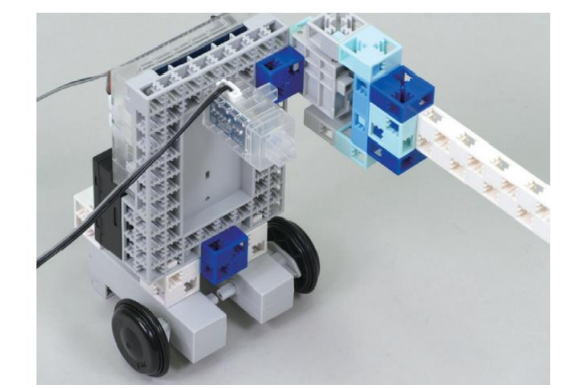

3 Ajoute une LED entre les disques.

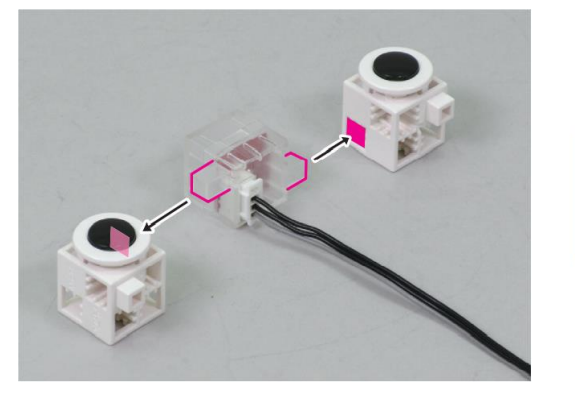

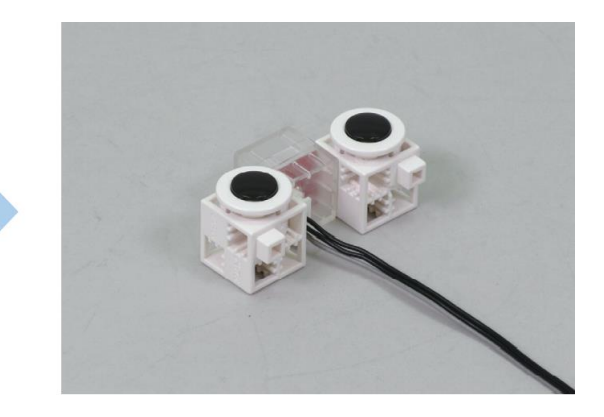

#### ④ Ajoute la partie ③ à ton Studuino.

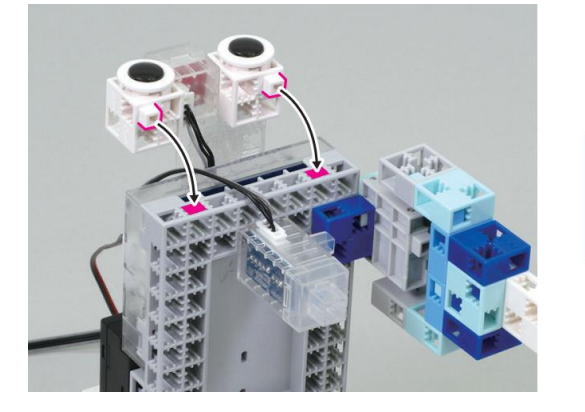

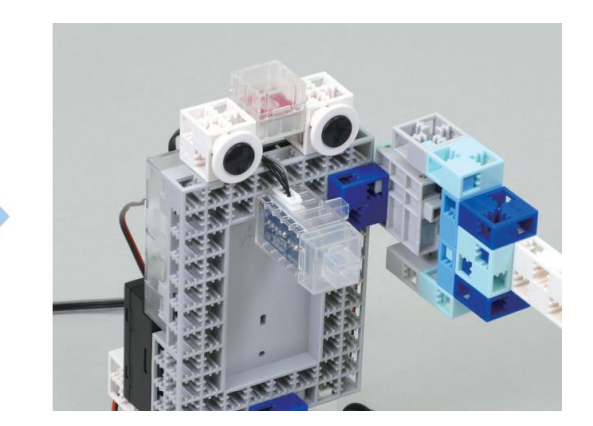

(5) Branche les câbles sur les connecteurs et tu auras fini !

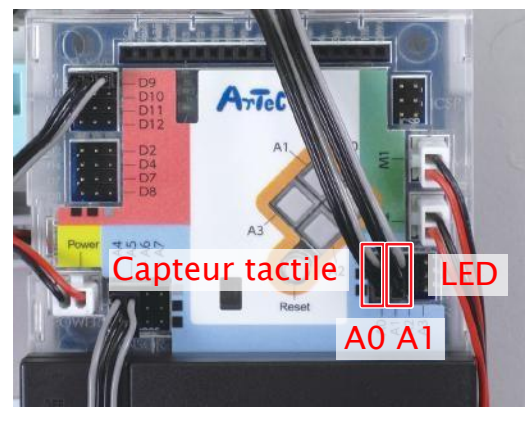

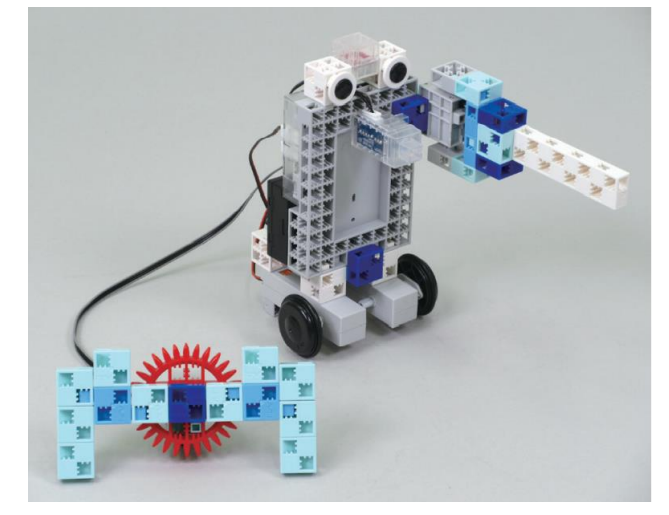

### **2** Régler les ports

① Sélectionne DC Motor pour les M1 et M2, Servomotor pour le port D9. Sélectionne Touch Sensor pour A0, LED pour A1 et Accelerometer pour A4 et A5.

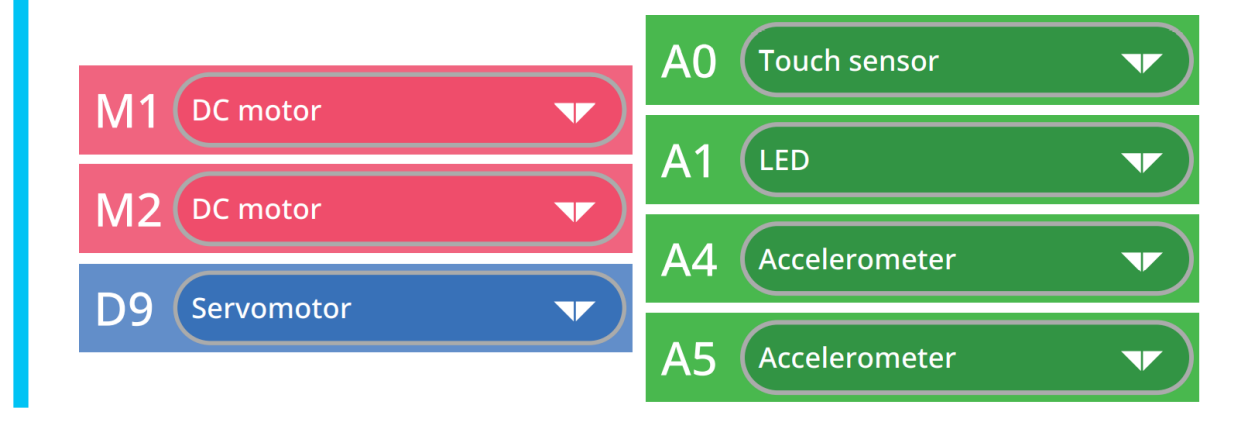

### 3 Les angles du balancement de l'épée

Si tu utilises le programme du chapitre 3 tel quel, ton robot de combat frappera son propre capteur tactile quand il donnera un coup d'épée. Trouve un angle de balancement de l'épée qui l'empêchera de le faire, puis accélère ses coups d'épée en ajustant la vitesse de ton servomoteur.

1) Lance le mode test pour trouver un angle qui empêchera ton robot de frapper son capteur tactile.

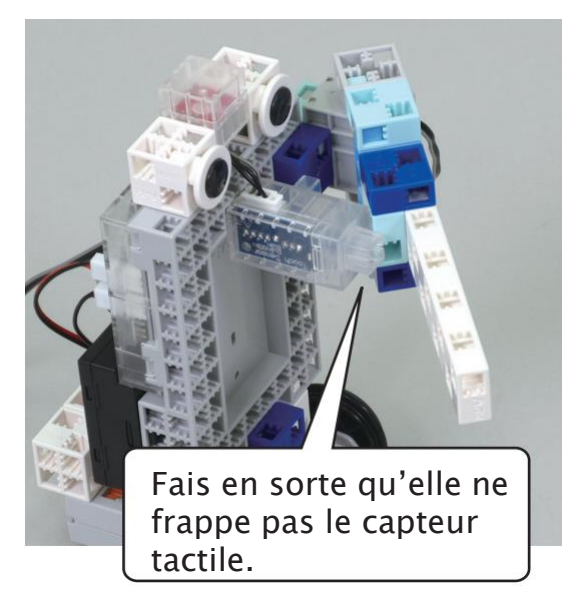

Angle du servomoteur :

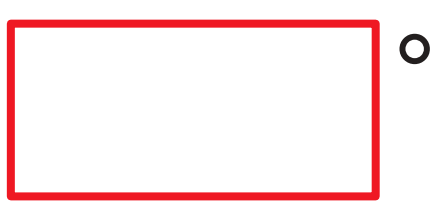

2 Modifie ton programme pour contenir le balancement de l'épée dans cet intervalle d'angles. Règle également la vitesse du servomoteur à 20.

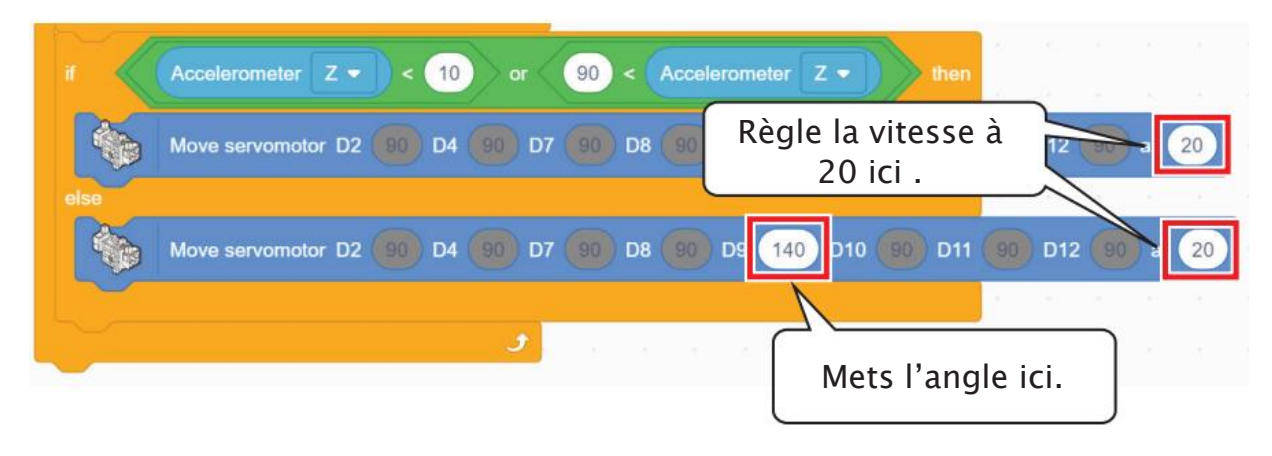

### **4** Programmer le capteur tactile

Programme la LED pour qu'elle s'allume lorsque tu appuies sur le capteur tactile afin que tu saches avec certitude quand il est pressé. Puisque l'activation du capteur met fin au jeu, nous modifierons également ton programme pour que ton robot de combat s'immobilise.

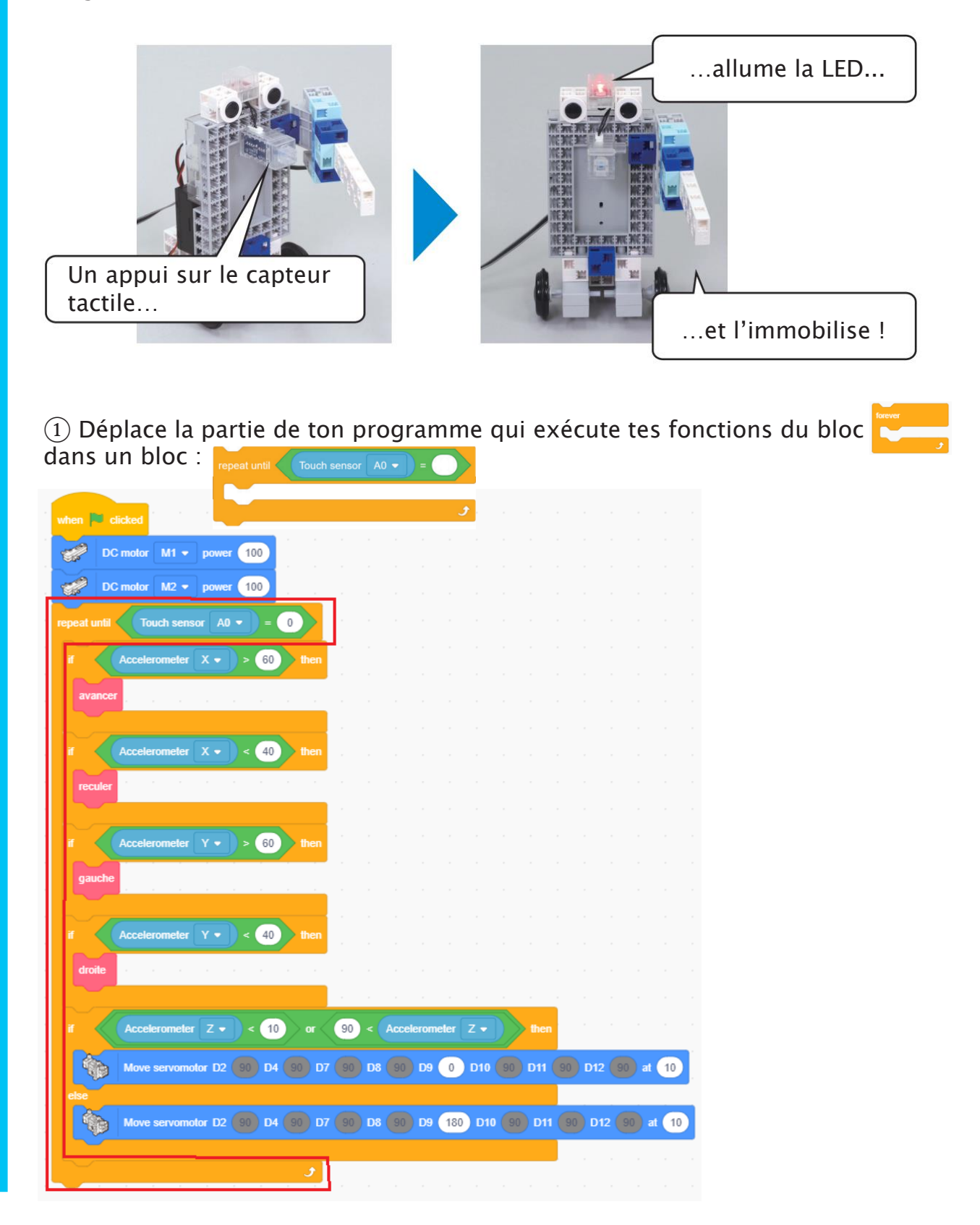

2 Ajoute un bloc <u>solum LED A1 • ON •</u> qui allume la LED quand on presse le capteur tactile.

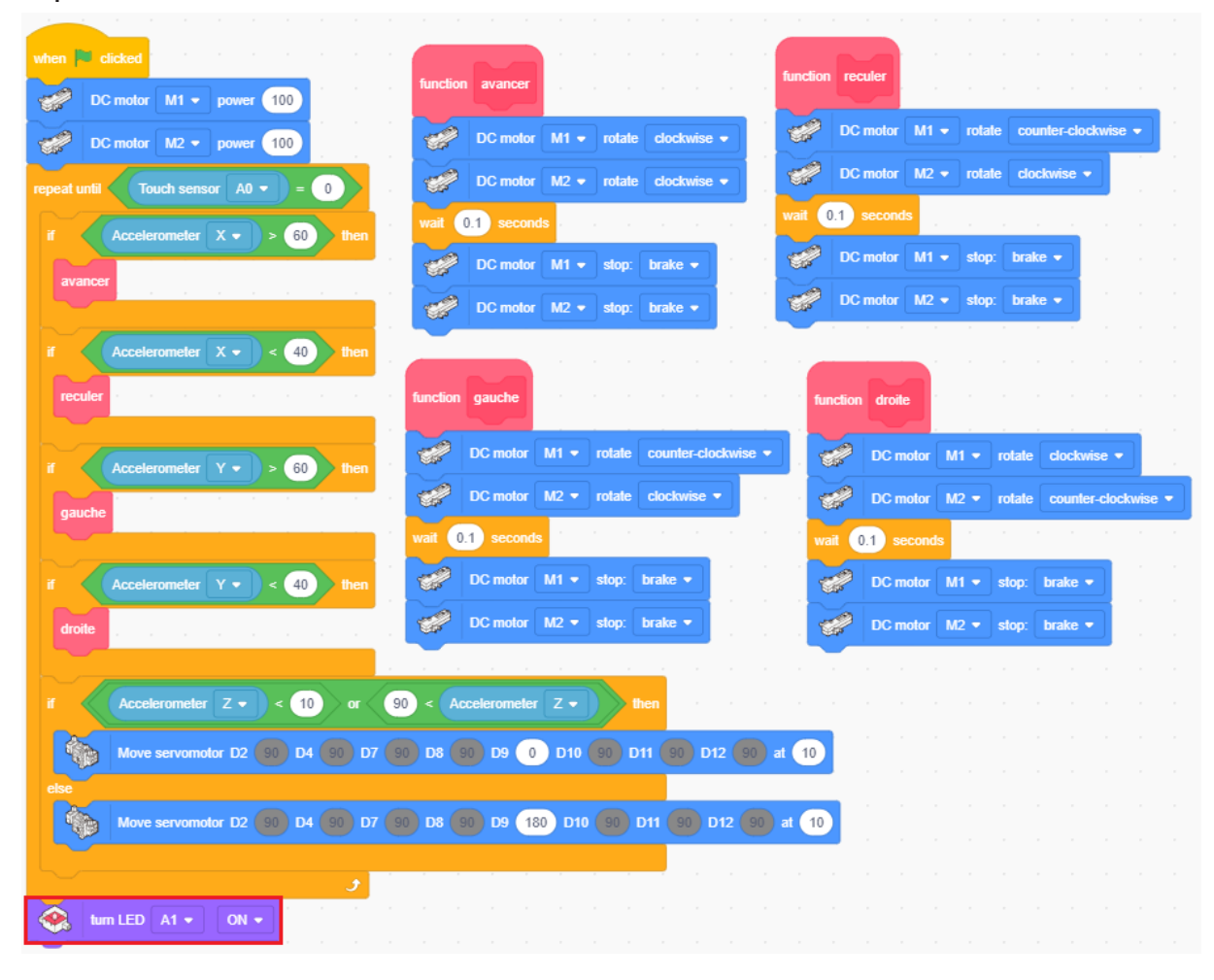

#### Et si tu veux utiliser à nouveau ton robot de combat ?

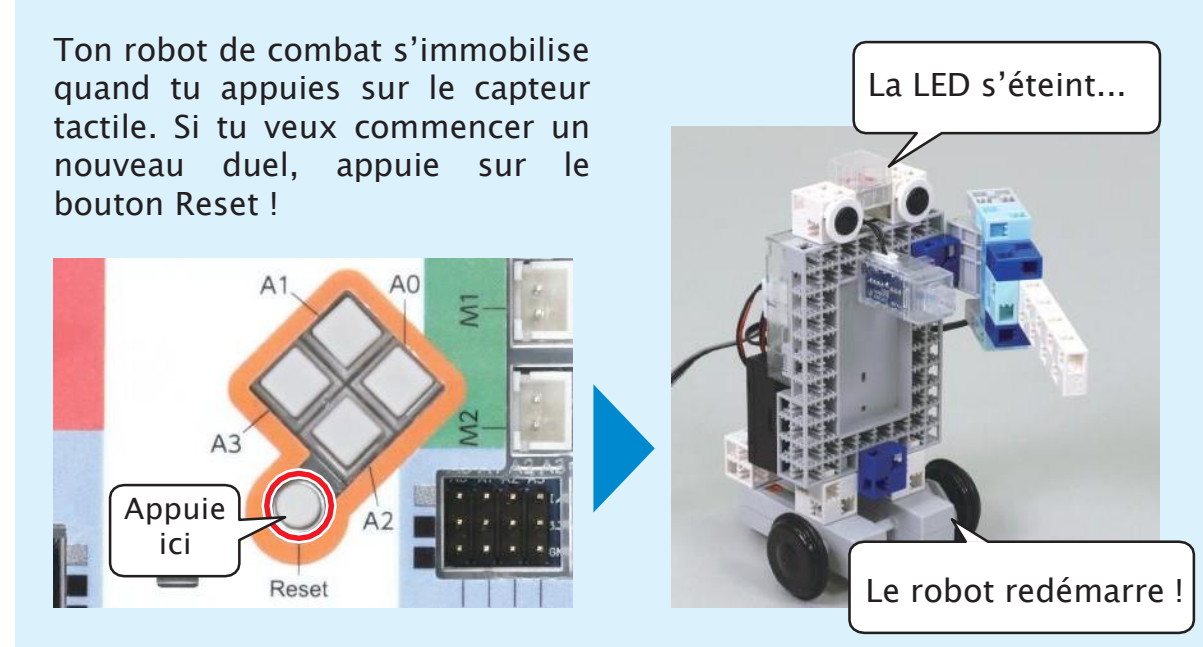

### 5 Se battre en duel

Place ton robot de combat sur le ring ! Positionne-le sur la zone de départ grisée et fais-le combattre en restant dans le ring.

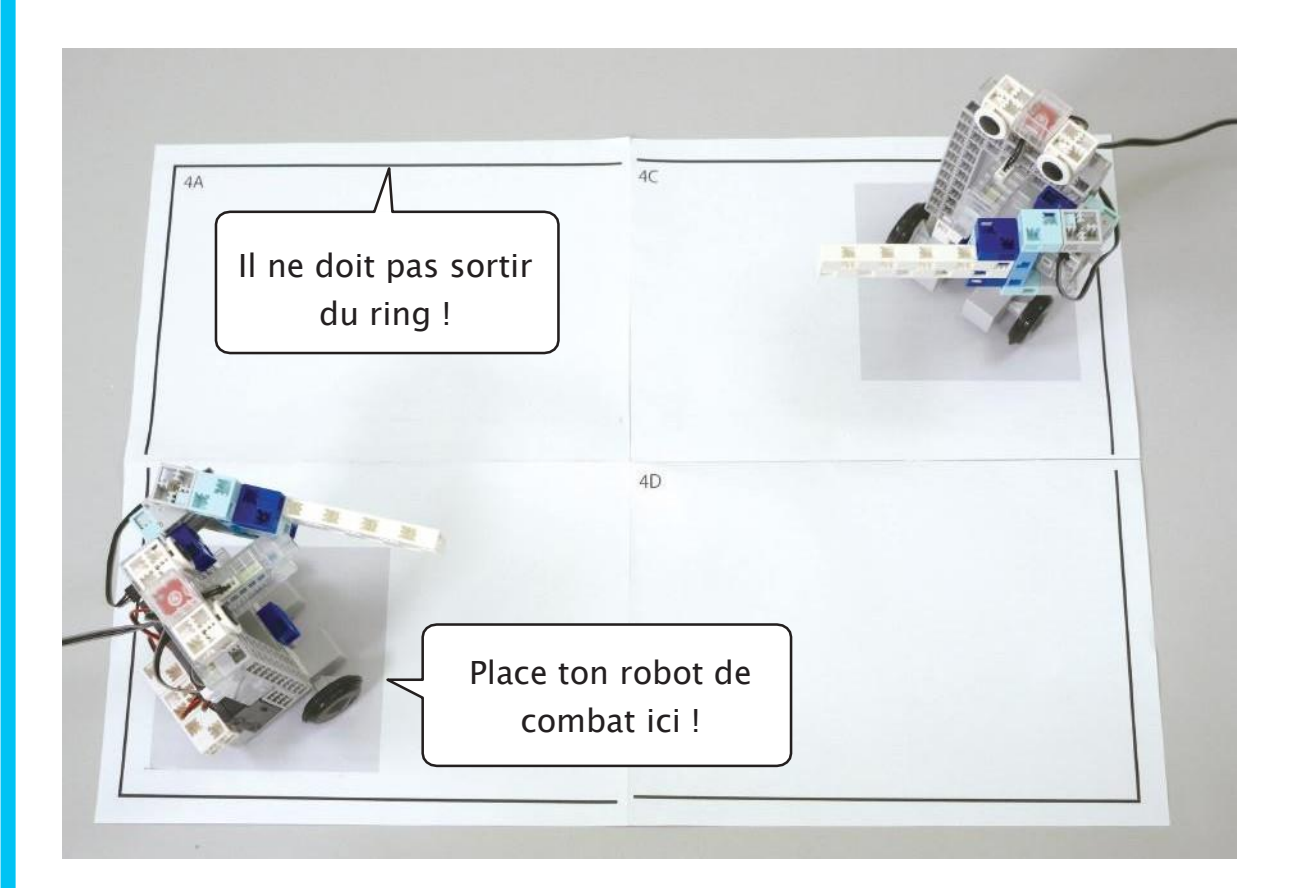

#### Les règles du duel

- Ton robot de combat donne des coups d'épée pour attaquer.
- Si ton robot de combat est renversé ou s'il sort du ring, replacele sur la zone de départ.
- Celui qui gagne cinq points en premier a gagné !
  - Renverser l'adversaire → 1 point
  - Pousser l'adversaire hors du ring  $\rightarrow$  1 point
  - Appuyer sur le capteur tactile de l'adversaire → 5 points

### À propos des parcours

Dans les chapitres 2 et 4, des parcours spécifiques sont utilisés. Imprimez les différentes parties du parcours sur des feuilles A4 et scotchez-les ensemble.

<Chapitre 2>

Scotchez ensemble les parties 2A à 2D comme illustré ci-dessous.

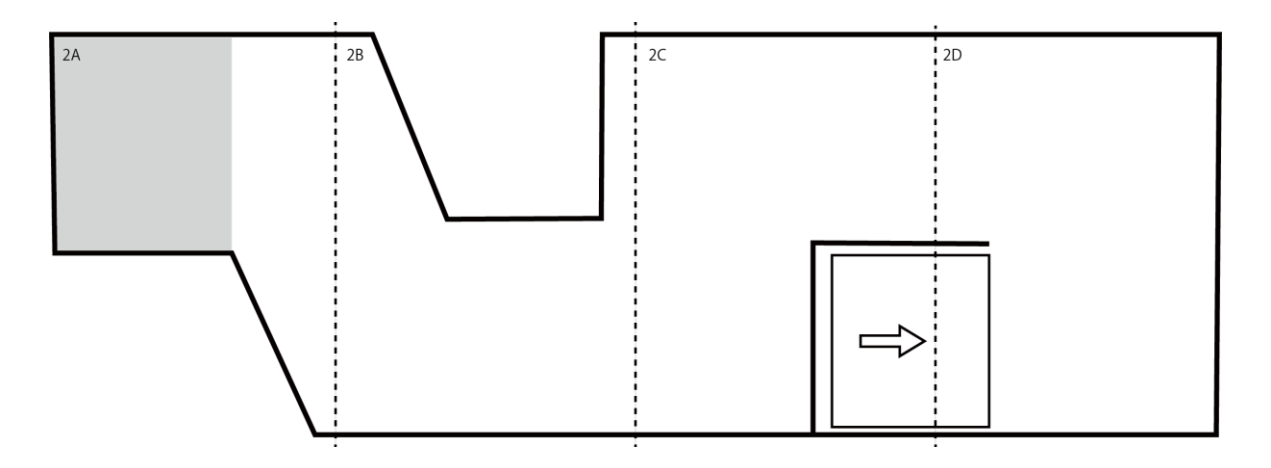

<Chapitre 4>

Scotchez ensemble les parties 4A à 4D comme illustré ci-dessous.

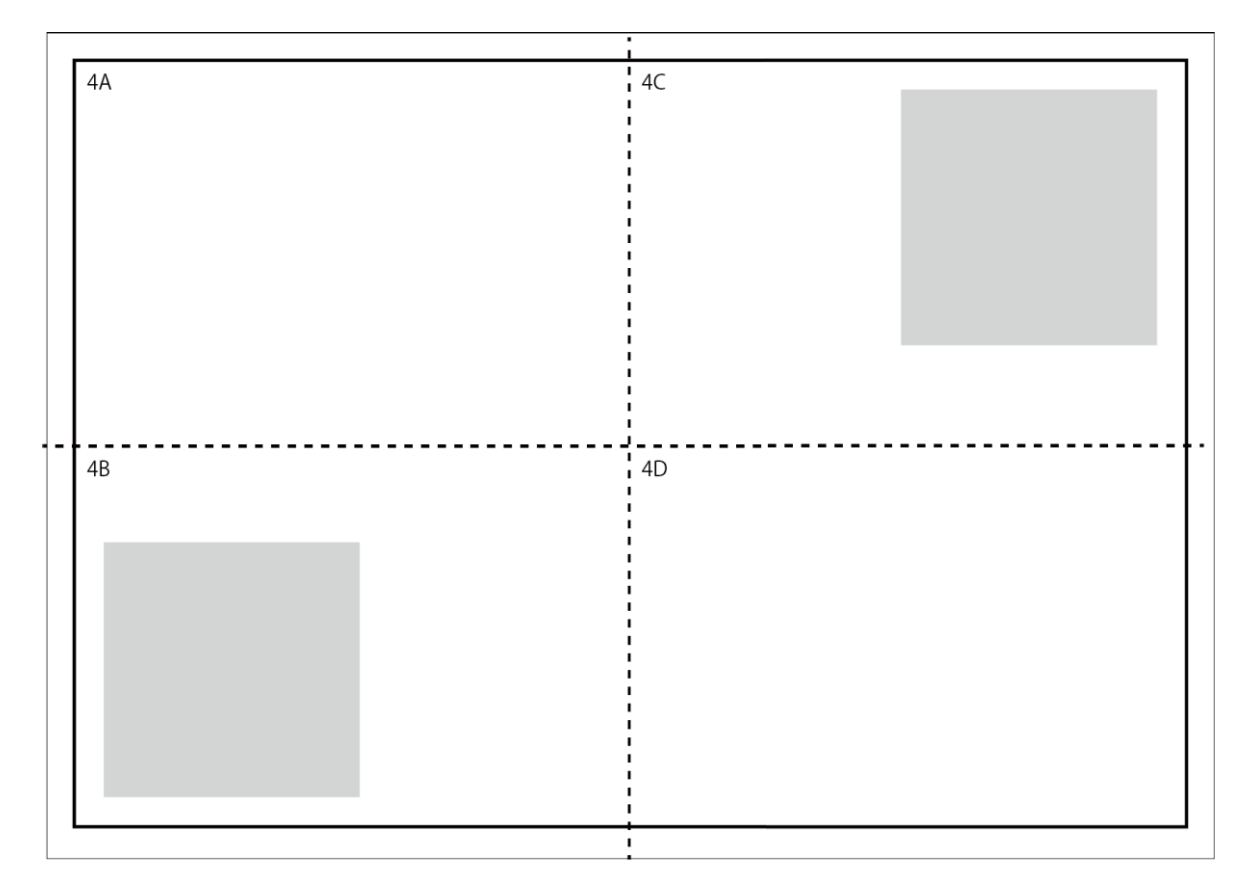

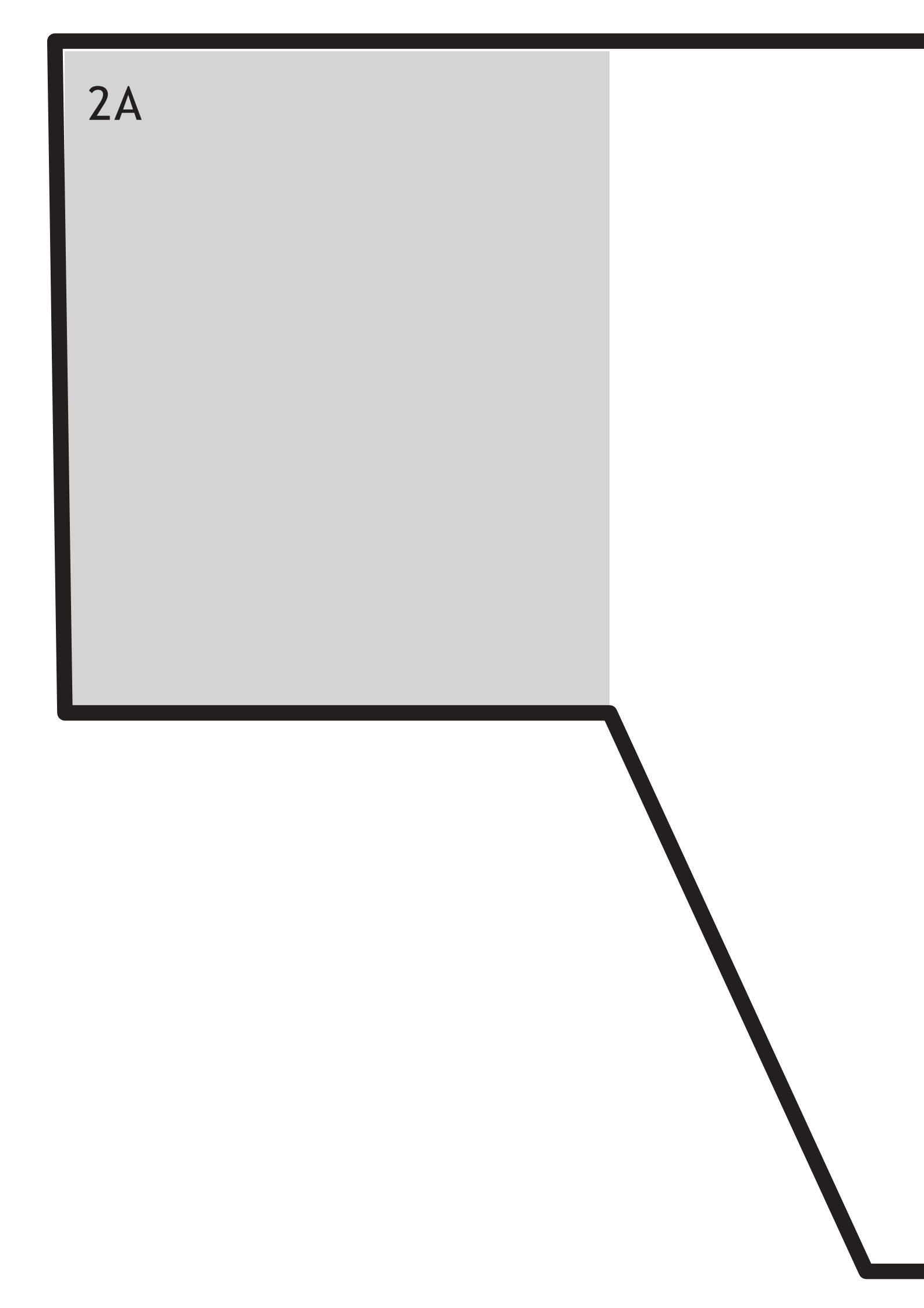

2B

2C

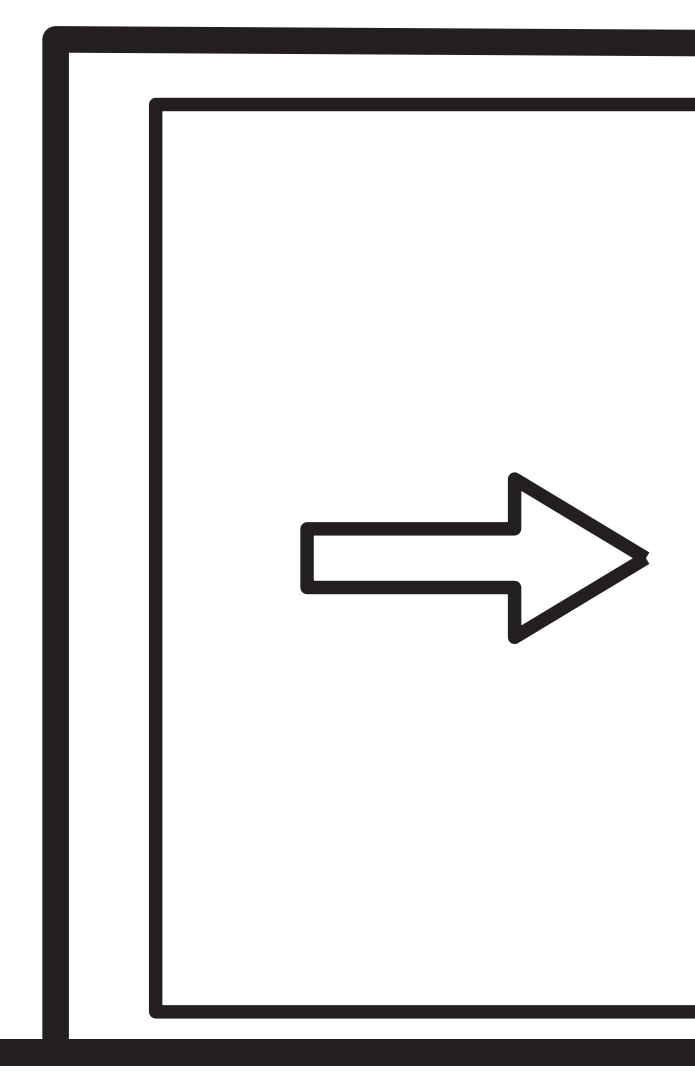

2D

 $4 \triangleleft$ 

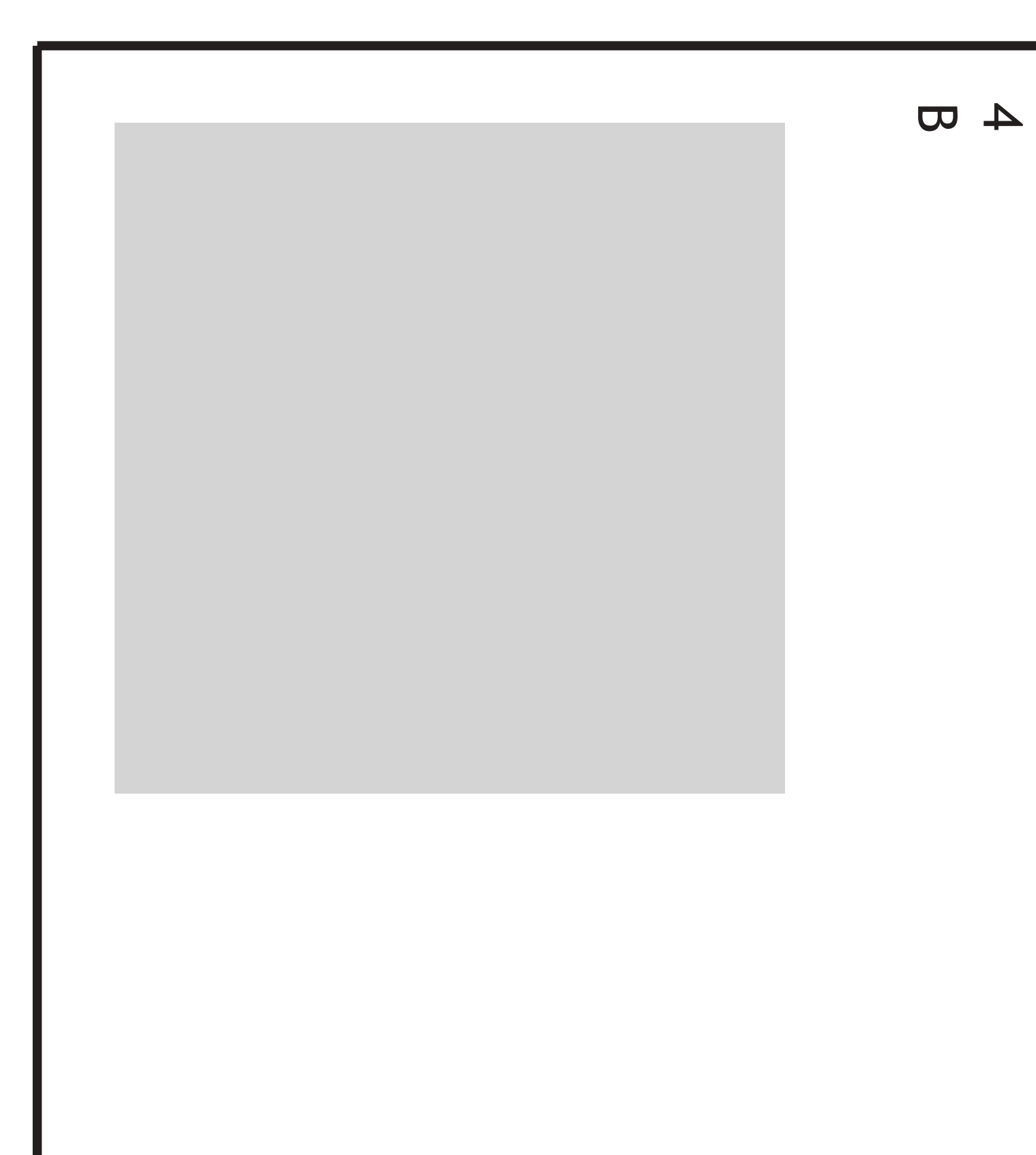

# 4 O

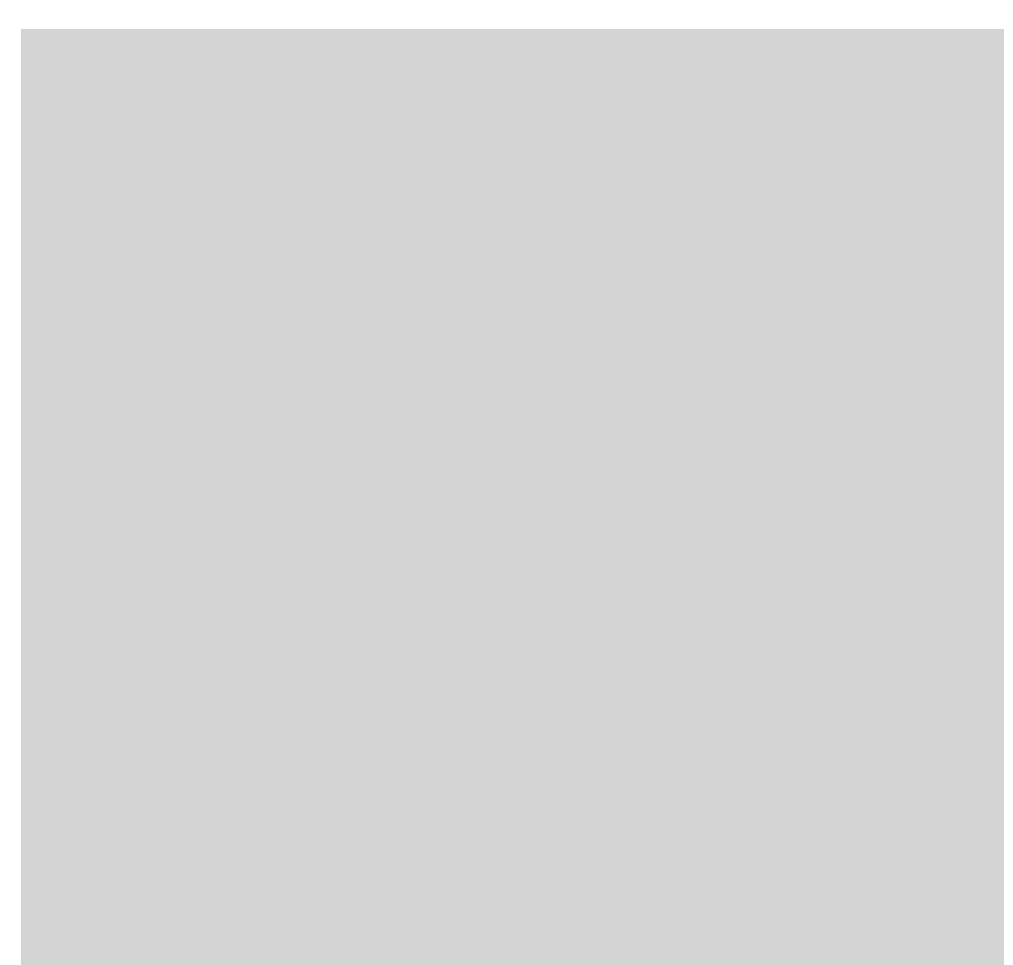

4 U

# Apprendre à programmer des robots pour comprendre le monde d'aujourd'hui et de demain.

Les machines programmées, de plus en plus intelligentes, font partie intégrante de notre vie de tous les jours. Elles nous accompagnent, nous entourent et ont envahi tous les domaines de notre vie quotidienne. Maîtriser le monde, ce n'est pas les utiliser, mais avant tout comprendre comment elles fonctionnent.

Comment fonctionnent-elles ? Selon quelle logique ? Selon quels algorithmes ? Comment sont conçus les programmes qui leur dictent leurs actions et réactions ?

C'est ce que vous apprendrez tout au long de ces livrets d'apprentissage. Et pas seulement "en théorie" : vous allez vous-même concevoir et programmer vos propres robots : des actions simples aux plus complexes, vous apprendrez à programmer des robots amusants et originaux que vous aurez conçus vous-même. Une seule limite : votre créativité !

L'école Algora permet à tous de s'initier à la programmation en s'amusant, un enjeu majeur, aujourd'hui et demain.

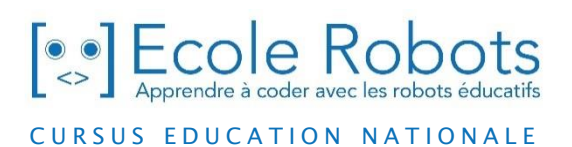

Pour en savoir plus : www.ecolerobots.com